# **Automation PC 680**

## **User's Manual**

Version: **1.3 Preliminary (December 2005)** Model No.:-

We reserve the right to change the contents of this manual without warning. The information contained herein is believed to be accurate as of the date of publication; however, Bernecker + Rainer Industrie-Elektronik Ges.m.b.H. makes no warranty, expressed or implied, with regards to the products or the documentation contained within this book. In addition, Bernecker + Rainer Industrie-Elektronik Ges.m.b.H. shall not be liable in the event of incidental or consequential damages in connection with or resulting from the furnishing, performance, or use of these products. The software names, hardware names, and trademarks used in this document are registered by the respective companies.

## **Chapter 1: General information**

Chapter 2: Technical data

**Chapter 3: Mounting** 

Chapter 4: Software

**Chapter 5: Accessories** 

Chapter 6: Maintenance / servicing

## Figure index

## Table index

Index

Model number index

| Chapter 1: General information                                | 13 |
|---------------------------------------------------------------|----|
| 1 Manual history                                              | 13 |
| 2 Safety quidelines                                           | 15 |
| 2.1 Intended use                                              | 15 |
| 2.1 Interfueu use                                             | 15 |
| 2.2 Folicy and procedures                                     | 10 |
| 2.3 Transport and storage                                     | 15 |
|                                                               | 16 |
| 2.5 Operation                                                 | 16 |
| 2.5.1 Protection against touching electrical parts            | 16 |
| 2.5.2 Programs, viruses and dangerous programs                | 16 |
| 3. Organization of safety notices                             | 16 |
| 4. Guidelines                                                 | 17 |
| 5. General information                                        | 17 |
| 5.1 Contents of delivery                                      | 17 |
| 6. Model numbers                                              | 18 |
| 6.1 Housing                                                   | 18 |
| 6.2 Slot CPU                                                  | 18 |
| 6.3 Backplane / bus board                                     | 18 |
| 6.4 Power supply                                              | 18 |
| 6.5 Graphics adapter                                          | 18 |
| 6.6 Processors                                                | 19 |
| 6 7 Main memory                                               | 19 |
| 6.8 Mass memory                                               | 19 |
| 6 9 Accessories                                               | 20 |
| 6 10 Documentation                                            | 21 |
| 6.10 Documentation                                            | 21 |
| 7 Environmental temperatures                                  | 21 |
| 7. Environmental temperatures                                 | 20 |
| Contermona data     Contermona data                           | 23 |
| 8. Performance data                                           | 24 |
| 8.1 Example of power calculation                              | 24 |
| 9. Typical topologies                                         | 25 |
| 9.1 The Automation PC as central controller and visualization | 25 |
| 9.2 The Automation PC as a classic visualization device       | 26 |
| 9.3 Automation PC as server                                   | 27 |
|                                                               |    |
| Chapter 2: Technical data                                     | 29 |
| 1. General information                                        | 29 |
| 2. Housing                                                    | 30 |
| 2 1 Housing 5HS680 1000-01                                    | 30 |
| 211 Features                                                  | 30 |
|                                                               | 00 |

|                             | 30 |
|-----------------------------|----|
| 2.1.2 Technical data        | 31 |
| 2.1.3 Dimensions            | 31 |
| 3. Slot CPU                 | 32 |
| 3.1 Slot CPU 5SC680.815E-00 | 32 |
| 3.1.1 Features              | 32 |
| 3.1.2 Technical data        | 32 |
|                             |    |

#### **Table of Contents**

| 3.1.3 Dimensions                      | 35 |
|---------------------------------------|----|
| 3.1.4 Interface description           | 35 |
| 3.1.5 Connector / plug descriptions   | 40 |
| 4. Backplane / bus board              | 51 |
| 4.1 7-slot backplane 5BP680.1000-00   | 51 |
| 4.1.1 Technical data                  | 52 |
| 4.1.2 Connector / plug descriptions   | 52 |
| 4.2 1-slot backplane 5BP680.1000-01   | 56 |
| 4.2.1 Technical data                  | 56 |
| 4.2.2 Connector / plug descriptions   | 56 |
| 4.3 7-slot backplane 5BP680.1000-02   | 57 |
| 4.3.1 Technical data                  | 57 |
| 4.3.2 Connector / plug descriptions   | 58 |
| 5. Power supply                       | 62 |
| 5.1 Power supply 5PS680.AC01-01       | 62 |
| 5.1.1 Technical data                  | 62 |
| 6. Graphics adapter                   | 64 |
| 6.1 Graphics adapter 5GA680.1000-01   | 64 |
| 6.1.1 General information             | 64 |
| 6.1.2 Technical data                  | 64 |
| 6.1.3 Dimensions                      | 65 |
| 6.1.4 Interface descriptions          | 66 |
| 6.1.5 Connector / plug descriptions   | 67 |
| 7. Processors                         | 68 |
| 7.1 Technical data                    | 68 |
| 7.2 Cooling systems                   | 69 |
| 8. Main memory                        | 70 |
| 8.1 Technical data                    | 70 |
| 9. Mass memory                        | 70 |
| 9.1 CompactFlash cards 5CFCRD.0xxx-01 | 71 |
| 9.1.1 General information             | 71 |
| 9.1.2 Order data                      | 72 |
| 9.1.3 Technical data                  | 72 |
| 9.2 CompactFlash cards 5CFCRD.xxxx-02 | 73 |
| 9.2.1 General information             | 73 |
| 9.2.2 Order data                      | 73 |
| 9.2.3 Technical data                  | 73 |
| 9.3 Hard disk 5HD680.0020-00          | 74 |
| 9.3.1 General information             | 74 |
| 9.3.2 Technical data                  | 75 |
| 9.4 Hard disk 5HD680.0030-00          | 76 |
| 9.4.1 General information             | 76 |
| 9.4.2 Technical data                  | 77 |
| 9.5 Hard disk 5HD680.2x20-00          | 78 |
| 9.5.1 General information             | 78 |
| 9.5.2 Technical data                  | 79 |
| 9.5.3 Hard disk switch                | 80 |

| 9.6 Hard disk 5HD680.2x30-00 | 32 |
|------------------------------|----|
| 9.6.1 General information    | 32 |
| 9.6.2 Technical data 8       | 32 |
| 9.6.3 Hard disk switch 8     | 33 |
|                              |    |

| Chapter 3: Mounting      | 87 |
|--------------------------|----|
| 1. Mounting instructions | 87 |
| 2. Mounting options      | 88 |
| 2.1 Vertical             | 88 |
| 2.2 Horizontal           | 89 |
| 2.3 Lying down           | 90 |

| Chapter 4: Software                | 91   |
|------------------------------------|------|
| 1. BIOS                            | . 91 |
| 1.1 General information            | . 91 |
| 1.2 BIOS setup                     | . 91 |
| 1.3 BIOS setup keys                | . 92 |
| 2. BIOS settings                   | . 93 |
| 2.1 BIOS setup - main menu         | . 93 |
| 2.2 Standard CMOS features         | . 95 |
| 2.3 Advanced BIOS features         | 101  |
| 2.4 Advanced chipset features      | 104  |
| 2.5 Integrated peripherals         | 107  |
| 2.6 Special OEM features           | 111  |
| 2.7 Power management setup         | 114  |
| 2.8 Load fail safe defaults        | 122  |
| 2.9 Load optimized defaults        | 122  |
| 2.10 Set supervisor password       | 122  |
| 2.11 Set user password             | 123  |
| 2.12 Save & exit setup             | 123  |
| 2.13 Exit without saving           | 123  |
| 3. BIOS upgrade                    | 124  |
| 4. Load optimized default settings | 125  |
| 4.1 Profile 0                      | 125  |
| 4.1.1 Standard CMOS features       | 125  |
| 4.1.2 Advanced BIOS features       | 126  |
| 4.1.3 Advanced chipset features    | 126  |
| 4.1.4 Integrated peripherals       | 127  |
| 4.1.5 Special OEM feature          | 128  |
| 4.1.6 Statistics motherboard       | 128  |
| 4.1.7 Power management setup       | 128  |
| 4.1.8 PnP/PCI configuration        | 130  |
| 4.1.9 Frequency / voltage control  | 130  |
| 4.2 Profile 1                      | 131  |
| 4.2.1 Standard CMOS features       | 131  |
| 4.2.2 Advanced BIOS features       | 131  |

#### **Table of Contents**

| 4.2.3 Advanced chipset features   | 132 |
|-----------------------------------|-----|
| 4.2.4 Integrated peripherals      | 132 |
| 4.2.5 Special OEM features        | 133 |
| 4.2.6 Statistics motherboard      | 134 |
| 4.2.7 Power management setup      | 134 |
| 4.2.8 PnP/PCI configuration       | 135 |
| 4.2.9 Frequency / voltage control | 135 |
| 5. B&R IPC Diagnostics Utility    | 136 |
| 5.1 Info tab                      | 136 |
| 5.2 Controller                    | 137 |
| 5.2.1 Controller - type           | 137 |
| 5.2.2 Controller - temperature    | 138 |
| 5.2.3 Controller - alarms         | 139 |
| 5.2.4 Controller - voltages       | 140 |
| 5.2.5 Controller - fan            | 141 |
| 5.2.6 Controller - user serial ID | 141 |
| 5.3 Version                       | 142 |

| Chapter 5: Accessories 1                    | 43  |
|---------------------------------------------|-----|
| 1. Overview                                 | 143 |
| 2. Replacement CMOS batteries               | 144 |
| 2.1 General information                     | 144 |
| 2.2 Order data                              | 144 |
| 2.3 Technical data                          | 144 |
| 3. Filter kit 5AC680.1000-00                | 145 |
| 3.1 Order data                              | 145 |
| 3.2 Dimensions                              | 145 |
| 4. Replacement filter 5AC680.1000-01        | 146 |
| 4.1 Order data                              | 146 |
| 5. USB port adapter 5AC680.USB3-00          | 146 |
| 5.1 Order data                              | 147 |
| 6. DVI - monitor adapter 5AC900.1000-00     | 147 |
| 6.1 Order data                              | 147 |
| 7. DVI cable 5CADVI.0xxx-00                 | 147 |
| 7.1 Order data                              | 148 |
| 8. CompactFlash slot adapter 5CFADA.SL01-00 | 149 |
| 8.1 Technical data                          | 149 |
| 8.2 Dimensions                              | 150 |
| 9. CD-ROM FDD combo 5DD680.CRFD-00          | 151 |
| 9.1 Mounting instructions                   | 151 |
| 9.2 Technical data                          | 152 |
| 10. DVD-ROM/CD-RW FDD combo 5DD680.DCFD-00  | 153 |
| 10.1 Mounting instructions                  | 153 |
| 10.2 Technical data                         | 154 |
| 11. RS232 adapter 5SA680.0232-00            | 156 |
| 11.1 Technical data                         | 156 |

| 11.2 Interface description         | 157 |
|------------------------------------|-----|
| 11.2.1 RS232                       | 157 |
| 11.3 Connector / plug descriptions | 158 |
| 11.3.1 Connection - Slot CPU       | 158 |
| 12. RS422 adapter 5SA680.0422-01   | 159 |
| 12.1 Technical data                | 159 |
| 12.2 Interface description         | 160 |
| 12.2.1 RS232/RS422                 | 160 |
| 12.3 Connector / plug descriptions | 161 |
| 12.3.1 Connection - Slot CPU       | 161 |
| 13. Sound adapter 5SO680.1000-00   | 162 |
| 13.1 General information           | 162 |
| 13.2 Jumper                        | 162 |
| 13.3 Technical data                | 163 |
| 13.4 Interface description         | 163 |
| 13.4.1 Parallel interface          | 163 |
| 13.4.2 Microphone in               | 164 |
| 13.4.3 Line in                     | 164 |
| 13.4.4 Line out                    | 164 |
| 13.4.5 Headphones out              | 164 |
| 13.5 Connector / plug descriptions | 164 |
| 13.5.1 LPT connection              | 164 |
| 13.5.2 AC97 connection             | 164 |
| 13.5.3 Video in                    | 165 |
| 13.5.4 AUX in                      | 165 |
| 13.5.5 CD in                       | 165 |
| 14. Hardware security key          | 166 |

#### 1. Changing the battery ...... 167 3. Filter kit exchange / cleaning ...... 170 4.1 How do I change the battery in the Slot CPU? ..... 171 4.2 What does it mean when the Slot CPU's red alarm LED lights up or blinks? ...... 171 4.3 How do I perform a BIOS upgrade? ..... 171 4.4 Where can I find drivers for the hardware? ..... 171 4.7 How do I mount the filter kit set? ..... 171

 4.8 How do I exchange the graphics adapter fuse?
 171

 4.9 What can I plug in where?
 172

#### **Table of Contents**

| 4.10 What all do I need for an Automation PC?              | 172 |
|------------------------------------------------------------|-----|
| 4.11 How far away can DVI displays be placed?              | 172 |
| 4.12 Which driver do I need and where can I find it?       | 172 |
| 4.13 Which touch driver do I need and how do I install it? | 173 |
| 4.14 What interface is where?                              | 173 |

## Chapter 1 • General information

## Information:

B&R does its best to keep the printed versions of its user's manuals as current as possible. However, sometimes a newer version of the user's manual can be downloaded in electronic form (pdf) from the B&R homepage <u>www.br-automation.com</u>.

## 1. Manual history

| Version | Date          | Comment                                                                                                    |
|---------|---------------|----------------------------------------------------------------------------------------------------|
| 1.0     | 03 June 2002  | Changes / new features<br>- First version                                                                                                    |
| 1.1     | 18 Sept. 2002 | Changes / new features<br>- Error correction: touch screen / power interface pin assignments<br>- Model numbers added<br>- Dimension diagram for entire device revised<br>- Image of the industry power supply added<br>- New image of the slot CPU with new labels and descriptions of new functions<br>- New image of the backplane with new labels and descriptions of new functions<br>- New image of the backplane with new labels and descriptions of new functions<br>- Technical data added for the 20GB HDD, the CMOS battery and the dongle<br>- Temperature specifications added |
| 1.2     | 31 Oct. 2002  | Changes / new features<br>- Manual structure revised<br>- New figure of Slot CPU components<br>- New "Software" chapter has been added.<br>- 1-slot backplane (0I/1M/0P), model number 5BP680.1000-01 added<br>- Sound adapter 5SO680.1000-00 description added<br>- Safety guidelines updated                                                                                                    |

Table 1: Manual history

#### General information • Manual history

| Version | Date         | Comment                                                                                                    |
|---------|--------------|----------------------------------------------------------------------------------------------------|
| 1.3     | 13 Oct. 2004 | Changes / new features<br>BIOS profile - load optimized default settings revised<br>Changeover to a new A5 book template V3.3, restructuring<br>Mounting options for the entire APC680 device specified in detail<br>Changes to the BIOS descriptions due to the BIOS Version 1.01<br>Power consumption with specification example added<br>Operating temperatures with calculation example added<br>USB 3-port PC slot 5AC680.USB3-00 added<br>Technical data for all components revised<br>"Maintenance / servicing chapter" added<br>Description of B&R IPC diagnostic utilities V2.00 added<br>New CompactFlash cards -02 (Athena controller) added<br>FAQ area added<br>New processor cooler variant added<br>Note regarding insertion of additional standard full-size 32 PCI interface cards added<br>Information regarding figures and descriptions for BIOS Version 1.01 added<br>Safety quidelines revised |

Table 1: Manual history

## 2. Safety guidelines

### 2.1 Intended use

Programmable logic controllers (PLCs, etc.), operating and monitoring devices (industrial PCs, Power Panels, Mobile Panels, etc.) as well as the B&R uninterruptible power supplies have been designed, developed or manufactured for conventional use in industry. They were not designed, developed and manufactured for any use involving serious risks or hazards that could lead to death, injury, serious physical damage, or loss of any kind without the implementation of exceptionally stringent safety precautions. In particular, such risks and hazards include the use of these devices to monitor nuclear reactions in nuclear power plants, as well as flight control systems, flight safety, the control of mass transportation systems, medical life support systems, and the control of weapons systems.

#### 2.2 Policy and procedures

Electronic devices are generally not failsafe. In the event of a failure on the programmable control system, operating or monitoring device, or uninterruptible power supply, the user is responsible for ensuring that other devices that may be connected, e.g. motors, are in a secure state.

Both when using programmable logic controllers and when using operating and monitoring devices as control systems in conjunction with a Soft PLC (e.g. B&R Automation Runtime or comparable products) or a Slot PLC (e.g. B&R LS251 or comparable products), the safety precautions applying to industrial control systems (e.g. the provision of safety devices such as emergency stop circuits, etc.) in accordance with applicable national and international regulations must be observed. The same applies for all other devices connected to the system, such as drives.

All tasks such as installation, commissioning, and service may only be carried out by qualified personnel. Qualified personnel are persons who are familiar with the transport, mounting, installation, commissioning, and operation of the product and who have the appropriate qualifications (e.g. IEC 60364). National accident prevention guidelines must be followed. The safety guidelines, connection descriptions (rating plate and documentation) and limit values listed in the technical data must be read carefully and must be observed before installation and commissioning.

#### 2.3 Transport and storage

During transport and storage, devices must be protected from excessive stress (mechanical load, temperature, humidity, aggressive atmosphere, etc.).

#### 2.4 Mounting

- Installation must take place according to the documentation using suitable equipment and tools.
- Devices may only be installed without voltage applied and by qualified personnel.
- General safety regulations and nationally applicable accident prevention guidelines must be observed.
- Electrical installation must be carried out according to the relevant guidelines (e.g. line cross section, fuse, protective ground connection).

#### 2.5 Operation

#### 2.5.1 Protection against touching electrical parts

To operate programmable logic controllers, operating and monitoring devices, and uninterruptible power supplies, certain components must carry dangerous voltage levels of over 42 VDC. A life-threatening electrical shock could occur if you come into contact with these parts. This could result in death, severe injury, or material damage.

Before turning on the programmable logic controller, the operational and monitoring devices and the uninterruptible power supply, ensure that the housing is properly grounded (PE rail). The ground connection must be established when testing the operating and monitoring devices or the uninterruptible power supply, even when operating them for only a short time.

Before turning the device on, make sure that all voltage-carrying parts are securely covered. During operation, all covers must remain closed.

#### 2.5.2 Programs, viruses and dangerous programs

The system is subject to a potential danger each time data is exchanged or software is installed using data media (e.g. diskette, CD-ROM, USB memory stick, etc.), a network connection or the Internet. The user is responsible for assessing these dangers, implementing preventative measures such as virus protection programs, firewalls, etc. and obtaining software from reliable sources.

## 3. Organization of safety notices

| Safety notice | Description                                                                                                 |
|---------------|----------------------------------------------------------------------------------------------------|
| Danger!       | Disregarding the safety regulations and guidelines can be life-threatening.                                 |
| Caution!      | Disregarding the safety regulations and guidelines can result in severe injury or major damage to material. |
| Warning!      | Disregarding the safety regulations and guidelines can result in injury or damage to material.              |

The safety notices in this manual are organized as follows:

Table 2: Organization of safety notices

| Safety notice | Description                                  |
|---------------|----------------------------------------------|
| Information:  | Important information for preventing errors. |

Table 2: Organization of safety notices

## 4. Guidelines

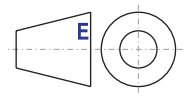

European dimension standards apply to all dimension diagrams (e.g. dimension diagrams, etc.).

## 5. General information

The Automation PC 680 is an industrial PC based on a Slot CPU. Through the addition of various additional components (graphics adapter, sound adapter, interface adapter, etc.) it becomes a powerful Automation PC (APC).

#### 5.1 Contents of delivery

All components and accessories (processors, RAM, graphics adapter, sound adapter, interface adapter, software, documentation, etc.) must be ordered separately from B&R. This means, for example, that a user manual is not delivered with the IPC unless it is ordered separately. This measure is taken to prevent bulk purchasers from automatically receiving a large amount of unwanted manuals. In this way, extra financial and logistical expenses can be avoided.

## 6. Model numbers

#### 6.1 Housing

| Model number   | Short description                                                                                         | Note |
|----------------|----------------------------------------------------------------------------------------------------|------|
| 5HS680.1000-01 | Housing w/ fan CD/FD<br>Housing with two built-in fans (120 mm diameter) for connection to the backplane. |      |

Table 3: Model numbers - housing

#### 6.2 Slot CPU

| Model number   | Short description                                                                                                    | Note |
|----------------|----------------------------------------------------------------------------------------------------|------|
| 5SC680.815E-00 | Slot CPU 815E 2DIMM<br>Slot CPU with universal socket 370 for Intel Celeron und Pentium III processors, chipset<br>815E, 2 DIMM slots, graphics memory up to 32 MB shared memory, AWARD modular BIOS<br>6.0, connections for PS/2 AT keyboard, PS/2 mouse, USB and 2 Ethernet 10/100 (Twisted<br>Pair), without processor |      |

#### Table 4: Model numbers - Slot CPU

#### 6.3 Backplane / bus board

| Model number   | Short description                                                                                                    | Note |
|----------------|----------------------------------------------------------------------------------------------------|------|
| 5BP680.1000-00 | 7-slot backplane (11/2M/4P)<br>APC680 backplane with total 7 slots: 1 ISA, 2 PICMG and 4 PCI slots. Supplied via APC680<br>power supply or via ATX power supply. |      |
| 5BP680.1000-01 | 1-slot backplane (0I/1M/0P)<br>APC680 backplane with one PICMG slot, to be mounted in the housing                                                                |      |
| 5BP680.1000-02 | 7-slot backplane (11/2M/4P) 3V3<br>APC680 backplane with total 7 slots: 1 ISA, 2 PICMG and 4 PCI slots. (with onboard 3,3 V<br>power supply for the PCI slots)   |      |

#### Table 5: Model numbers - backplane

#### 6.4 Power supply

| Model number   | Short description                                                                                                    | Note |
|----------------|----------------------------------------------------------------------------------------------------|------|
| 5PS680.AC01-01 | Power supply 115/230 VAC w/24V<br>Supply voltage 85-132 VAC / 170-264 VAC autoselect, 47-63 Hz, max. 110 Watt at 55°C |      |

#### Table 6: Model numbers - power supply

#### 6.5 Graphics adapter

| Model number   | Short description                                                | Note |
|----------------|------------------------------------------------------------------|------|
| 5GA680.1000-01 | Graphics adapter DVI RS232 24V<br>Outputs: DVI-I, COM and 24 VDC |      |

#### Table 7: Model numbers - graphics adapter

#### 6.6 Processors

| Model number   | Short description                                                                                                    | Note |
|----------------|----------------------------------------------------------------------------------------------------|------|
| 5CPICP.0566-00 | Processor ICP 566/66 128k H1<br>Intel Celeron ® processor 566/66, 32 kB L1 cache, 128 kB L2 cache. Only available with an<br>APC680 Slot CPU.                                      |      |
| 5CPICP.0733-00 | Processor ICP 733/66 128k H1<br>Intel Celeron® processor 733 MHz with 66 MHz FSB, 32 kB L1 cache, 128 kB L2 cache. Only<br>available with an APC680 Slot CPU.                      |      |
| 5CPICP.0850-00 | Processor ICP 850/100 128k H1<br>Intel Celeron® processor 850 MHz with 100 MHz FSB, 32 kB L1 cache, 128 kB L2 cache.<br>Only available with an APC680 Slot CPU.                    |      |
| 5CPICP.1200-00 | ICP processor 1.2/100 256k F2<br>Intel Celeron® processor 1.2 GHz with 100 MHz FSB, 32 kB L1 cache, 256 kB L2 cache, with<br>active fan. Only available with an APC680 Slot CPU.   |      |
| 5CPIP3.1260-00 | IP3 processor 1.26/133 512k F2<br>Intel Pentium® processor 1.26 GHz with 133 MHz FSB, 32 kB L1 cache, 512 kB L2 cache,<br>with active fan. Only available with an APC680 Slot CPU. |      |

Table 8: Model numbers - processors

#### 6.7 Main memory

| Model number   | Short description                                                                                | Note |
|----------------|--------------------------------------------------------------------------------------------------|------|
| 5MMSDR.0128-00 | DIMM SDRAM - 128MB PC133 CL2 16Mx64 (168-pin)<br>DIMM module - 128MB,133MHZ 168-pin ORiGINAL CL2 |      |
| 5MMSDR.0256-00 | DIMM SDRAM - 256MB PC133 CL2 16Mx64 (168-pin)<br>DIMM module - 256MB,133MHZ 168-pin ORiGINAL CL2 |      |
| 9A0004.11      | DIMM SDRAM - PC100 64 MB 8 MB x 64 (168-pin)<br>DIMM module - 64 MB, 100MHz 168-pin              |      |
| 9A0004.12      | DIMM SDRAM - PC100 128 MB 16 MB x 64 (168-pin)<br>DIMM module - 128 MB, 100MHz 168-pin           |      |
| 9A0004.14      | DIMM SDRAM - PC100 256 MB 32 MB x 64<br>DIMM module - 256 MB, 100MHz 168-pin                     |      |

Table 9: Model numbers - main memory

#### 6.8 Mass memory

| Model number   | Short description                                                                                             | Note                                   |
|----------------|----------------------------------------------------------------------------------------------------|----------------------------------------|
| 5CFCRD.0032-01 | CompactFlash 32 MB True IDE SanDisk/R2<br>CompactFlash card with 32 MB Flash PROM, and true IDE/ATA interface | Cancelled since<br>12/03               |
| 5CFCRD.0032-02 | CompactFlash 32 MB True IDE SanDisk/A<br>CompactFlash card with 32 MB Flash PROM, and true IDE/ATA interface  | Replacement type for<br>5CFCRD.0032-01 |
| 5CFCRD.0064-01 | CompactFlash 64 MB True IDE SanDisk/R2<br>CompactFlash card with 64 MB Flash PROM, and true IDE/ATA interface | Cancelled since<br>12/03               |
| 5CFCRD.0064-02 | CompactFlash 64 MB True IDE SanDisk/A<br>CompactFlash card with 64 MB Flash PROM, and true IDE/ATA interface  | Replacement type for<br>5CFCRD.0064-01 |

Table 10: Model numbers - mass memory

#### **General information • Model numbers**

| Model number   | Short description                                                                                                    | Note                                   |
|----------------|----------------------------------------------------------------------------------------------------|----------------------------------------|
| 5CFCRD.0128-01 | CompactFlash 128 MB True IDE SanDisk/R2<br>CompactFlash card with 128 MB Flash PROM, and true IDE/ATA interface                                                                                                    | Cancelled since<br>12/03               |
| 5CFCRD.0128-02 | CompactFlash 128 MB True IDE SanDisk/A<br>CompactFlash card with 128 MB Flash PROM, and true IDE/ATA interface                                                                                                    | Replacement type for<br>5CFCRD.0128-01 |
| 5CFCRD.0128-01 | CompactFlash 196 MB True IDE SanDisk/R2<br>CompactFlash card with 196 MB Flash PROM, and true IDE/ATA interface                                                                                                    | Cancelled since<br>07/03               |
| 5CFCRD.0256-01 | CompactFlash 256 MB True IDE SanDisk/R2<br>CompactFlash card with 256 MB Flash PROM, and true IDE/ATA interface                                                                                                    | Cancelled since<br>12/03               |
| 5CFCRD.0256-02 | CompactFlash 256 MB True IDE SanDisk/A<br>CompactFlash card with 256 MB Flash PROM, and true IDE/ATA interface                                                                                                    | Replacement type for<br>5CFCRD.0256-01 |
| 5CFCRD.0384-01 | CompactFlash 384 MB True IDE SanDisk/R2<br>CompactFlash card with 384 MB Flash PROM, and true IDE/ATA interface                                                                                                    | Cancelled since<br>07/03               |
| 5CFCRD.0512-01 | CompactFlash 512 MB True IDE SanDisk/R2<br>CompactFlash card with 512 MB Flash PROM, and true IDE/ATA interface                                                                                                    | Cancelled since<br>12/03               |
| 5CFCRD.0512-02 | CompactFlash 512 MB True IDE SanDisk/A<br>CompactFlash card with 512 MB Flash PROM, and true IDE/ATA interface                                                                                                    | Replacement type for<br>5CFCRD.0512-01 |
| 5CFCRD.1024-02 | CompactFlash 1024 MB True IDE SanDisk/A<br>CompactFlash card with 1024 MB Flash PROM and true IDE/ATA interface                                                                                                    |                                        |
| 5CFCRD.2048-02 | CompactFlash 2024 MB True IDE SanDisk/A<br>CompactFlash card with 2024 MB Flash PROM and true IDE/ATA interface                                                                                                    |                                        |
| 5HD680.0020-00 | Hard disk 20 GB UDMA100<br>Hard disk - 20 GB 2.5" (63.5 mm) practical slide-in design, permanently mounted, UDMA100                                                                                                    | Cancelled since<br>10/03               |
| 5HD680.0030-00 | Hard disk - 30 GB UDMA100 (MHT2030AR)<br>Hard disk - 30 GB 2.5" (63.5 mm) practical slide-in design, permanently mounted, UDMA100                                                                                                    |                                        |
| 5HD680.2x20-00 | Hard disk - 2x20 GB M/S<br>2 Hard disk - 20 GB 2.5" (63.5 mm) practical slide-in design, permanently mounted, UDMA33;<br>delivered with matching hard disk switch to be inserted in a free slot on the APC, and the<br>required cables.          | Cancelled since<br>10/03               |
| 5HD680.2x30-00 | Hard Disk 2x30GB M/S (MHT2030AR)<br>2 Hard disk - 30 GB 2.5" (63.5 mm) practical slide-in design, permanently mounted, UDMA33;<br>delivered with matching hard disk switch to be inserted in a free slot on the APC, and the<br>required cables. |                                        |

Table 10: Model numbers - mass memory (cont.)

#### 6.9 Accessories

| Model number   | Short description                                                                   | Note |
|----------------|-------------------------------------------------------------------------------------|------|
| 0AC201.9       | Lithium batteries (5 pcs.)<br>Lithium batteries, 5 pcs., 3 V / 950 mAh, button cell |      |
| 4A0006.00-000  | Accessory - Lithium battery<br>Lithium battery, 1 piece, 3 V / 950 mAh, button cell |      |
| 5AC680.1000-00 | Filter kit<br>Filter set for connecting to the housing fans                         |      |
| 5AC680.1000-01 | Replacement filter - 5 pieces<br>Replacement filter for the filter kit - 5pcs.      |      |

Table 11: Model numbers - accessories

| Model number   | Short description                                                                                                    | Note |
|----------------|----------------------------------------------------------------------------------------------------|------|
| 5AC680.USB3-00 | USB 3 port PC slot<br>USB adapter 3 port                                                                                       |      |
| 5AC900.1000-00 | Adapter DVI-A/m to CRT DB15HD/f<br>Adapter DVI (plug) to CRT (socket), for connecting a standard monitor to a DVI-I interface. |      |
| 5CADVI.0018-00 | DVI-D cable 1.8 m/single<br>DVI-D cable 1.8 m / single                                                                         |      |
| 5CADVI.0050-00 | DVI-D cable 5 m/single<br>DVI-D cable 5 m / single                                                                             |      |
| 5CADVI.0100-00 | DVI-D cable 10 m/single<br>DVI-D cable 10 m / single                                                                           |      |
| 5CFADA.SL01-00 | CompactFlash adapter IDE 2mm PC slot<br>For operating a CompactFlash card on the IDE interface. To be inserted in a free slot. |      |
| 5DD680.CRFD-00 | CD-ROM FDD Combo<br>Drive combination: CD-ROM drive and FDD.                                                                   |      |
| 5DD680.DCFD-00 | DVD-ROM/CD-RW FDD Combo<br>Drive combination: DVD-ROM with integrated CD-RW and FDD.                                           |      |
| 5SA680.0232-00 | Serial adapter RS232<br>RS232 interface, not electrically isolated up to115 kBaud. For connection to the Slot CPU.             |      |
| 5SA680.0422-01 | Serial adapter RS422<br>RS422 interface                                                                                        |      |
| 5SO680.1000-00 | Sound adapter AC97 LPT<br>Inputs: Line in, microphone<br>Outputs: Headphones, line out, parallel interface                     |      |

Table 11: Model numbers - accessories (cont.)

#### 6.10 Documentation

| Model number   | Short description            | Note           |
|----------------|------------------------------|----------------|
| 5MA680.00DE-00 | APC680 User's Manual, German | In preparation |

Table 12: Model numbers - documentation

#### 6.11 Software

| Model number   | Short description                                                                                                    | Note |
|----------------|----------------------------------------------------------------------------------------------------|------|
| 5S0000.01-090  | HMI Drivers & Utilities CD<br>HMI drivers & utilities CD ROM, contains driver (touch screen, graphics, etc.) and the latest<br>BIOS upgrades for all B&R Panel system devices |      |
| 5SWUTI.0000-00 | OEM Nero CD-RW software<br>Delivery only available with a CD-RW drive.                                                                                                    |      |
| 9S0000.06-010  | OEM MS-Win2000 Professional, German CD<br>OEM MS Windows 2000, German CD<br>Only available with an APC680.                                                                    |      |
| 9S0000.06-020  | OEM MS-Win2000 Professional, English CD<br>OEM MS Windows 2000, English CD<br>Only available with an APC680.                                                                  |      |

Table 13: Model numbers - software

#### General information • Model numbers

| Model number  | Short description                                                                                                   | Note |
|---------------|----------------------------------------------------------------------------------------------------|------|
| 9S0000.08-010 | OEM MS-Win XP Professional, German CD<br>OEM MS-Win XP Professional, German CD;<br>Only available with an APC680.   |      |
| 9S0000.08-020 | OEM MS-Win XP Professional, English CD<br>OEM MS-Win XP Professional, English CD;<br>Only available with an APC680. |      |
| 9S0001.11-090 | OEM MS Windows XP Embedded Runtime<br>Only available with an APC680.                                                |      |
| 9S0001.15-020 | MS-WinXP-E APC680 image<br>Only available with an APC680.                                                           |      |

Table 13: Model numbers - software (cont.)

## 7. Environmental temperatures

When determining the environmental temperature specifications for an entire APC680 system, it is necessary to consider the individual components used (processor, RAM, mass memory, etc.).

Guidelines:

- Of the minimum environmental temperatures for the individual components, the highest one is the minimum environmental temperature for the entire device.
- Of the maximum environmental temperatures for the individual components, the lowest one is the maximum environmental temperature for the entire device.

The necessary data can be found in the technical data for the components being used.

#### 7.1 Example of environmental temperature determination

|                                        |                                | Environmenta | I temperature |
|----------------------------------------|--------------------------------|--------------|---------------|
| Model number                           | Short text                     | Min.         | Max.          |
| 5HS680.1000-01                         | Housing/fan CD/FD              | 1)           | 1)            |
| 5PS680.AC01-01                         | Power supply 115/230 VAC w/24V | 0 °C         | 50 °C         |
| 5SC680.815E-00                         | Slot CPU 815E 2 DIMM           | 0 °C         | 0° C          |
| 5GA680.1000-01                         | Graphics adapter DVI RS232 24V | 0 °C         | 60 °C         |
| 5BP680.1000-00                         | 7-slot backplane (11/2M/4P)    | 0 °C         | 60 °C         |
| 5HD680.0020-00<br>(standard operation) | Hard disk - 20GB UDMA100       | 5 °C         | 55 °C         |
| 5CPIP3.1260-00<br>(without filter kit) | Pentium III 1260/133           | 5 °C         | 45 °C         |
| 5MMSDR.0256-00                         | DIMM SDRAM 256MB PC133         | 0 °C         | 70 °C         |
| 5SA680.0232-00                         | Serial adapter RS232           | 0 °C         | 60 °C         |
| 5DD680.DCFD-00                         | DVD-ROM/CD-RW FDD Combo        | 5 °C         | 45 °C         |
| Specified e                            | 5 °C                           | 45 °C        |               |

For the example we will assume that the device is composed of the following components.

Table 14: Configuration example

1) Not relevant for determining the minimum and maximum environmental temperature.

As can be seen in the table, the minimum and maximum environmental temperature for the entire device is determined by the combination drive 5DD680.DCFD-00 and the processor 5CPIP3.1260-00. Therefore, the minimum environmental temperature for this APC680 configuration is **5** °C and the maximum is **45** °C.

## 8. Performance data

Depending on the type of power supply, the following maximum currents and output power apply.

|                |                   |           | Max. current consumption [A] |            |            | Max. output       |
|----------------|-------------------|-----------|------------------------------|------------|------------|-------------------|
| Model number   | Short text        | + 5 Volts | + 12 Volts                   | - 12 Volts | + 24 Volts | power[vv]         |
| 5HS680.1000-01 | Housing/fan CD/FD | 22        | 8                            | 2          | 2          | 125 <sup>1)</sup> |

Table 15: Maximum current/power consumption - power supplies

1) With operating housing fans on housing 5HS680.1000-01 and at 55  $^\circ\text{C}$ 

The necessary data can be found in the technical data for the components being used.

When configuring a system, make sure that the power consumption of all components used is not larger than the output power of the power supply.

#### 8.1 Example of power calculation

For the example we will assume that the device is composed of the following components.

|                |                                | Max. current consumption [A] |              |            | Max. power |                     |
|----------------|--------------------------------|------------------------------|--------------|------------|------------|---------------------|
| Model number   | Short text                     | + 5 Volts                    | + 12 Volts   | - 12 Volts | + 24 Volts | consumptio<br>n [W] |
| 5HS680.1000-01 | Housing/fan CD/FD              | -                            | 0.75         | -          | -          | 9                   |
| 5SC680.815E-00 | Slot CPU 815E 2 DIMM           |                              |              |            |            |                     |
| 5GA680.1000-01 | Graphics adapter DVI RS232 24V |                              |              |            |            |                     |
| 5BP680.1000-00 | 7-slot backplane (11/2M/4P)    | 2.0                          | <b>N</b> 0 F |            |            | 5.24                |
| 5SO680.1000-00 | Sound adapter AC97 LPT1        | 28                           | 2 0.5        | -          | -          | Z 30                |
| 5CPIP3.1260-00 | Pentium III 1260/133           |                              |              |            |            |                     |
| 5MMSDR.0256-00 | DIMM SDRAM 256 MB PC133        |                              |              |            |            |                     |
| 5HD680.0020-00 | Hard disk 20 GB UDMA100        | 5.3                          |              |            |            | N 10 <sup>1</sup>   |
| 5DD680.DCFD-00 | DVD-ROM/CD-RW FDD Combo        | 23                           | -            | -          | -          | 2.10 /              |
| 5AP920.1505-00 | AP920 TFT C XGA 15" T          | -                            | -            | -          | 1.7        | 40                  |
| -              | PS/2 and USB                   | 2                            | -            | -          | -          |                     |
| -              | PCI or ISA interface card      | Σ6                           | Σ2           | Σ 0.5      | -          | Σ 20 <sup>2)</sup>  |
|                | 19                             | 3.35                         | 0.5          | 1.7        | 115        |                     |

Table 16: Configuration example

1) All installed drives cannot be accessed simultaneously at maximum power consumption. Therefore the value for the power calculation has been set at 10 Watts.

2) A maximum of 5 watts can be consumed per slot. For the calculation, 4 cards were used that together required 20 Watts.

The example shows that this system can utilize the APC680 power supply (model number 5HS680.1000-01).

## 9. Typical topologies

#### 9.1 The Automation PC as central controller and visualization

The control program runs on an Automation PC. The visualization project is integrated with Visual Components.

A display unit is connected to the PC either locally or remotely. The PC is networked over Ethernet TCP/IP; additional Power Panel-based operator terminals can be also connected via Ethernet. Communication to I/O systems with axes is made using fieldbus systems (CAN, ETHERNET Powerlink).

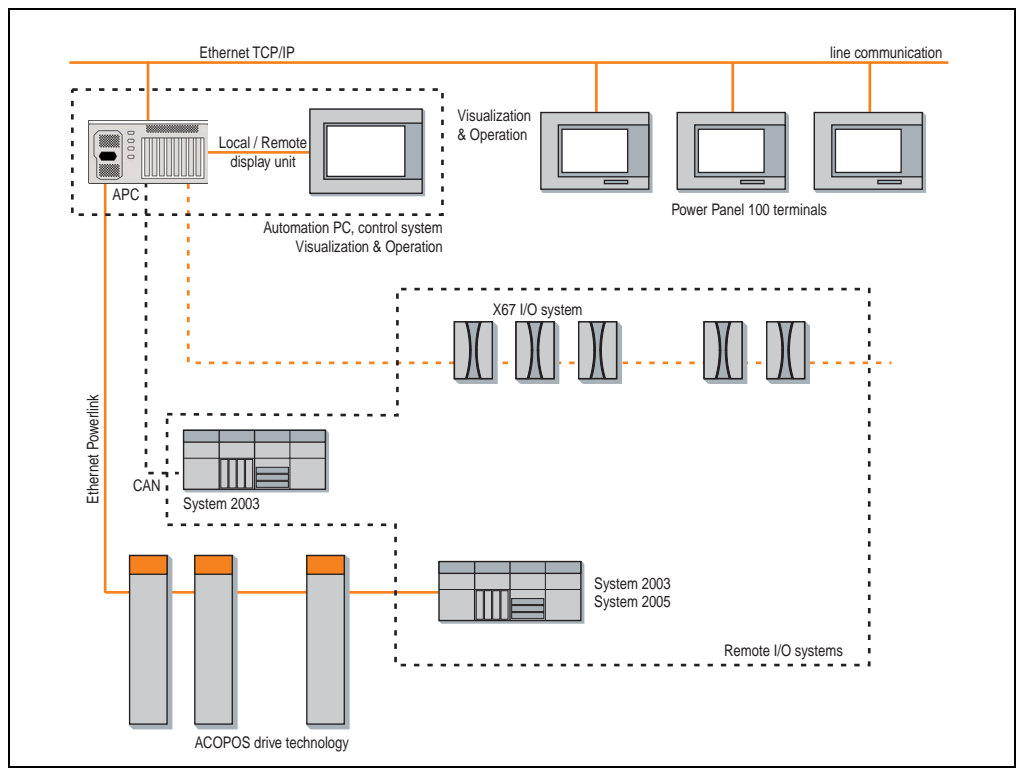

Figure 1: Automation PC as central controller and visualization

#### General information • Typical topologies

#### 9.2 The Automation PC as a classic visualization device

The visualization runs as a SCADA application on the APC680. The display unit is connected to the APC either locally or remotely. The control tasks interact with one or more underlying PLC stations where I/O systems and drives are connected locally or remotely over fieldbus systems. Additional SCADA stations can be networked via Ethernet TCP/IP.

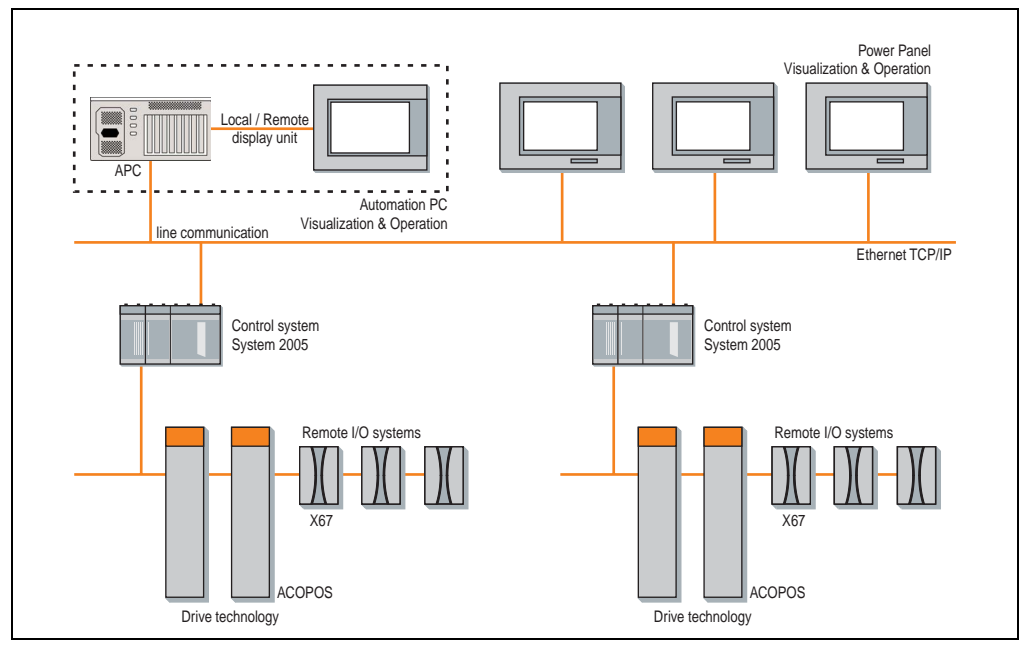

Figure 2: Automation PC as classic visualization device

#### 9.3 Automation PC as server

Windows XP Professional or Embedded runs on the Automation PC with real-time expansion for control and drive technology. Automation Runtime AR010 takes over the control. Mobile Panel and Power Panel operate on Windows CE as thin clients. Communication to the Automation PC occurs via Ethernet TCP/IP and the remote desktop protocol.

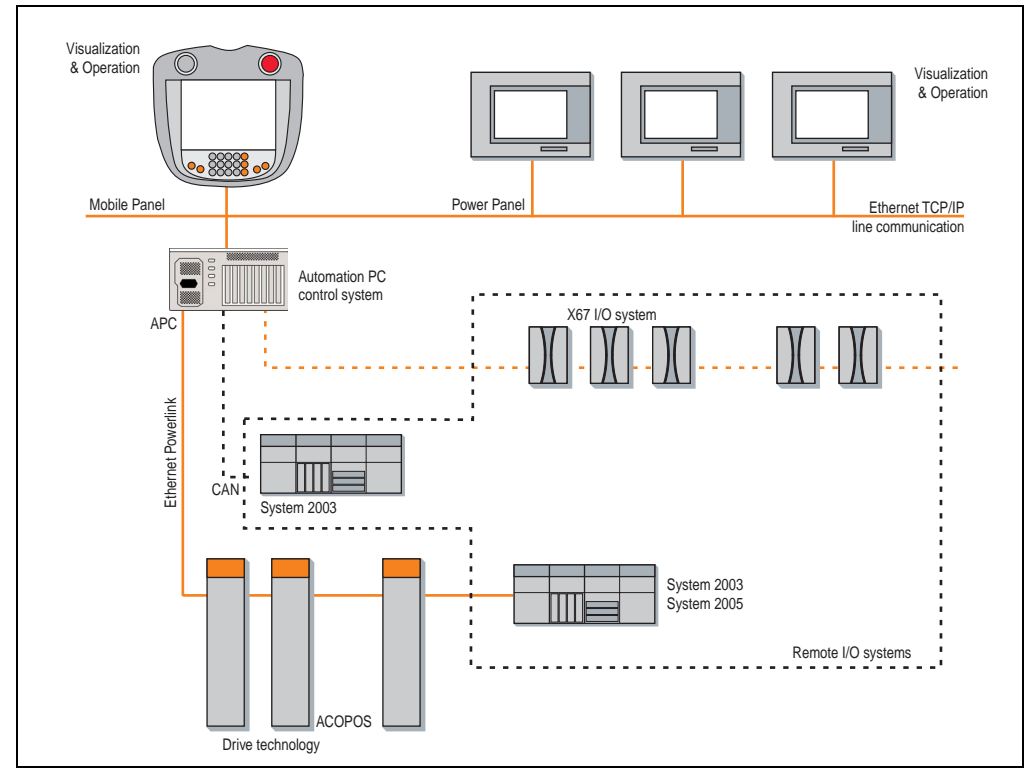

Figure 3: Automation PC as server

## Chapter 2 • Technical data

## 1. General information

Developed specifically for demanding controller and visualization tasks, the APC680 highlights the upper end of B&R's industrial PC spectrum. Thanks to its modular construction, the APC680, based on a Slot CPU, can be adapted to the requirements of the application. Fastened plug connectors and durable mechanics ensure problem-free use in rough industrial environments.

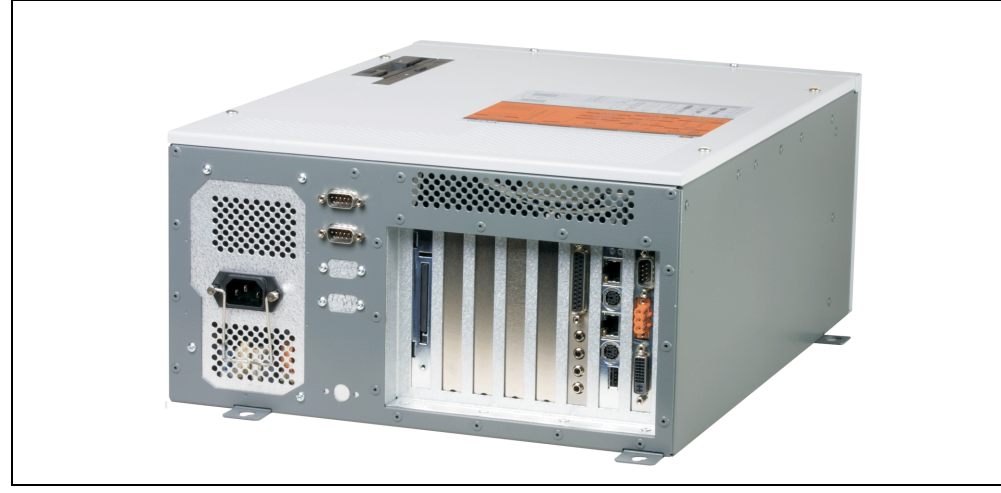

Figure 1: Entire APC680 device (example configuration)

Features:

- Intel Celeron or Intel Pentium III Tualatin up to 1.26 GHz
- Up to 512 MB RAM
- 2 x 100 Mbps Ethernet
- 4 x USB (USB 1.1, max. 12 MBit)
- DVI-I for flat displays
- 4 PCI, 1 ISA and 2 PICMG slots
- 4 serial interfaces

## 2. Housing

All components of an APC680 system are combined in the housing. B&R currently offers the following housing variants:

| Model number   | Short description                                                                                         | Note |
|----------------|----------------------------------------------------------------------------------------------------|------|
| 5HS680.1000-01 | Housing w/ fan CD/FD<br>Housing with two built-in fans (120 mm diameter) for connection to the backplane. |      |

### 2.1 Housing 5HS680.1000-01

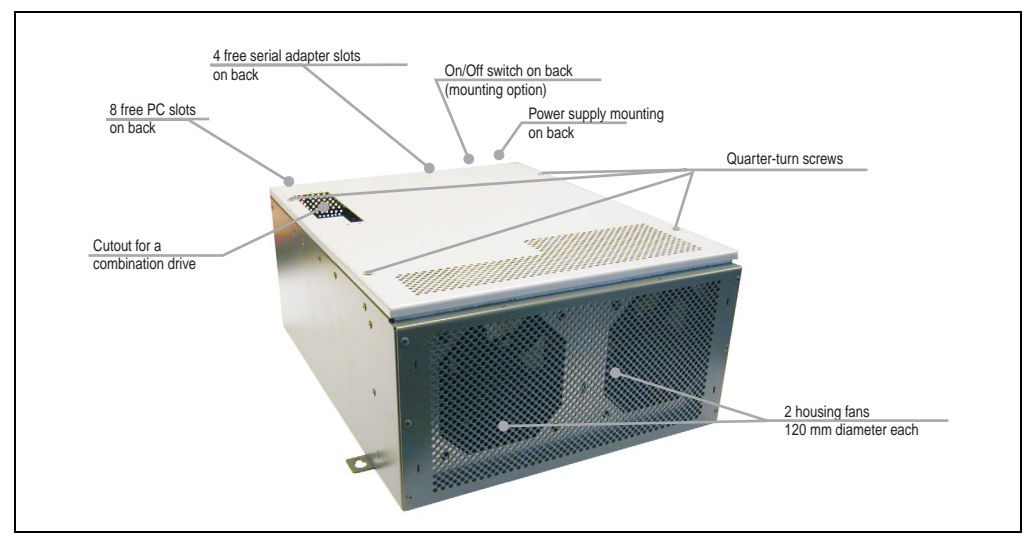

Figure 2: Components - 5HS680.1000-01

#### 2.1.1 Features

- Eight PC slots
- Simple power supply mounting
- Backplane mounting
- Simple hard disk mounting using plug-in technology
- Temperature controlled fans with 120 mm diameter each
- Optional installation of additional drives (CD/CD-RW/DVD/FDD) if no additional drives are installed, the opening is closed using the appropriate cover.

#### 2.1.2 Technical data

| Features          | 5HS680.1000-01                  |
|-------------------|---------------------------------|
| Supply range      | + 12 VDC for the housing fans   |
| Power consumption | Fan wattage (0.75 A at +12 VDV) |
| Weight            | Approx. 7 kg                    |

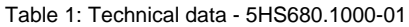

#### 2.1.3 Dimensions

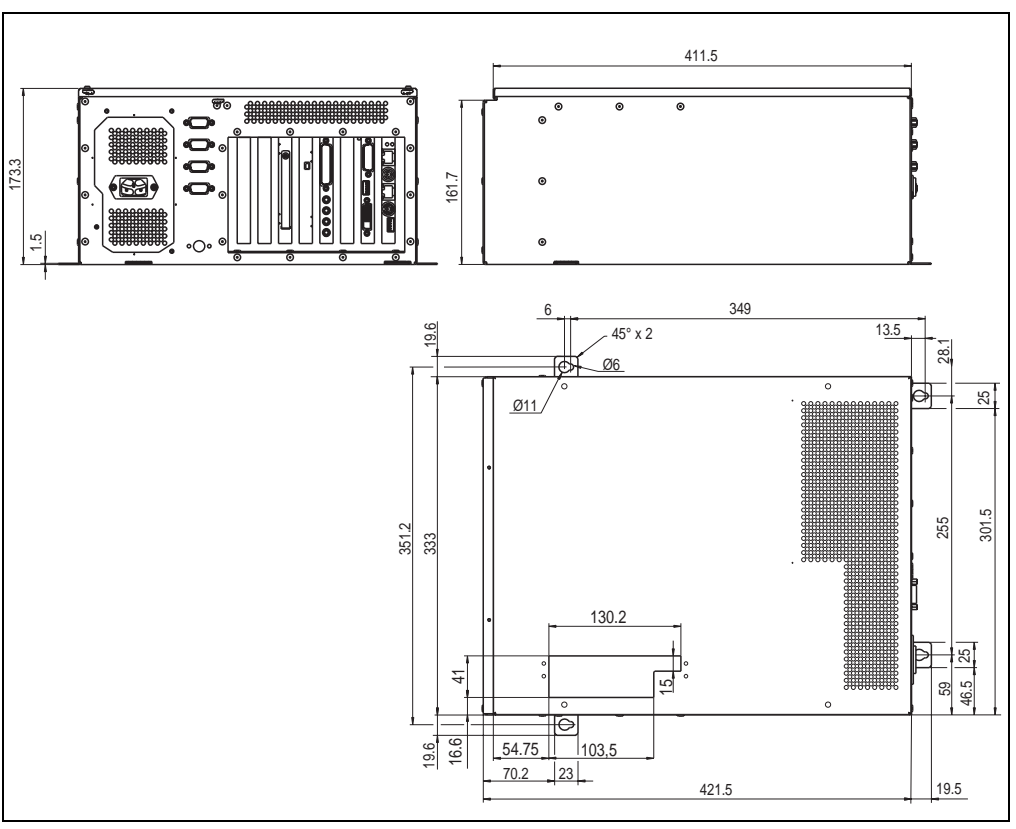

Figure 3: Dimensions - 5HS680.1000-01

Chapter 2 Technical data

## 3. Slot CPU

| Model number   | Short description                                                                                                    | Note |
|----------------|----------------------------------------------------------------------------------------------------|------|
| 5SC680.815E-00 | Slot CPU 815E 2DIMM<br>Slot CPU with universal socket 370 for Intel Celeron und Pentium III processors, chipset<br>815E, 2 DIMM slots, graphics memory up to 32 MB shared memory, AWARD modular BIOS<br>6.0, connections for PS/2 AT keyboard, PS/2 mouse, USB and 2 Ethernet 10/100 (Twisted<br>Pair), without processor |      |

#### 3.1 Slot CPU 5SC680.815E-00

#### 3.1.1 Features

Full-size Slot CPU corresponding to the PICMG standard

- Universal socket 370
- Intel 815E chipset with integrated graphic controller
- Two DIMM sockets
- Four serial interfaces (using interface adapter)
- PS/2 mouse and keyboard
- Two UDMA 100 controllers (max 4 devices)
- One IEEE 1284 parallel interface
- 1.44 MB floppy interface
- Hardware security key
- Two 10/100 Mbit Ethernet interfaces
- Four USB interfaces (USB 1.1, max. 12 MB)
- Plug-in graphics adapter with DVI-I and RS232 with +12 VDC power supply
- Plug-in AC97 compatible sound adapter (optional)
- Temperature regulated device fans (optional)

#### 3.1.2 Technical data

| Features                                                       | 5SC680.815E-00                                                                 |
|----------------------------------------------------------------|--------------------------------------------------------------------------------|
| Supply range                                                   | + 5V, + 12V, - 12V via ATX power plug from the APC680 power supply             |
| Power consumption                                              | Depending on the components used<br>for PS/2 or USB devices max. 2 A at +5 VDC |
| Environmental temperature<br>Operation<br>Storage<br>Transport | 0 °C to +60 °C<br>-30 °C to +80 °C<br>-30 °C to +80 °C                         |

Table 2: Technical data - 5SC680.815E-00

| Features                                      | 5SC680.815E-00                                                                |
|-----------------------------------------------|-------------------------------------------------------------------------------|
| Humidity<br>Operation<br>Storage<br>Transport | 5 - 95 % non-condensing<br>5 - 95 % non-condensing<br>5 - 95 % non-condensing |
| Weight                                        | Approx. 0.4 kg                                                                |

Table 2: Technical data - 5SC680.815E-00 (cont.)

The Slot CPU occupies from one to three slots on the backplane, depending on the configuration (with/without graphics adapter or sound adapter):

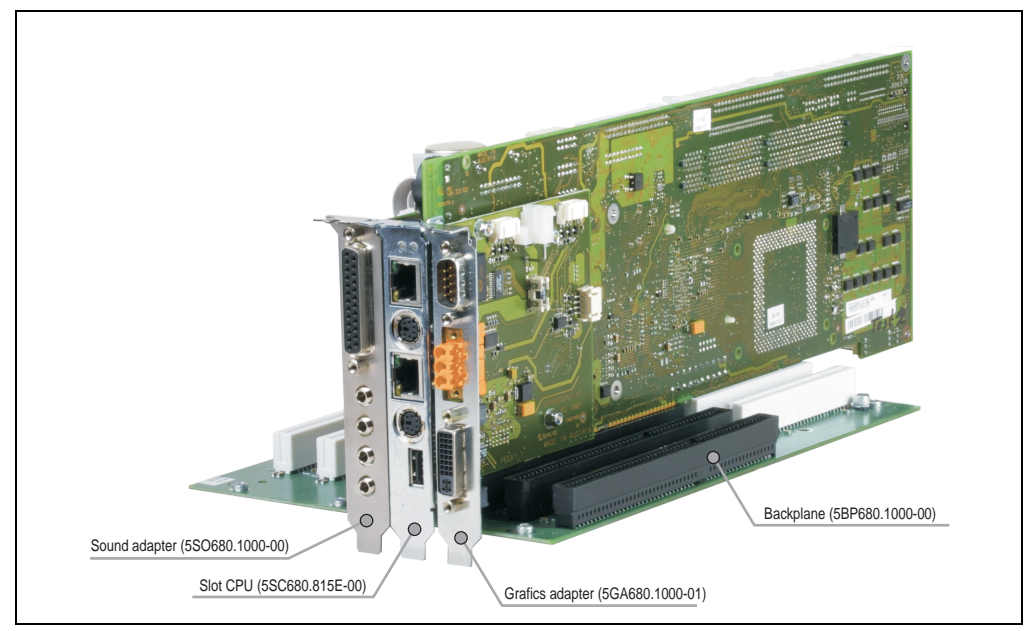

Figure 4: Configuration example - Slot CPU

## Information:

If the Slot CPU is inserted in the inner PICMG slot, no standard PCI 32-bit full-size card can be inserted in the next two PCI slots due to the size of the CPU's heat sink. Standard PCI 32-bit half-size cards can be inserted without a problem.

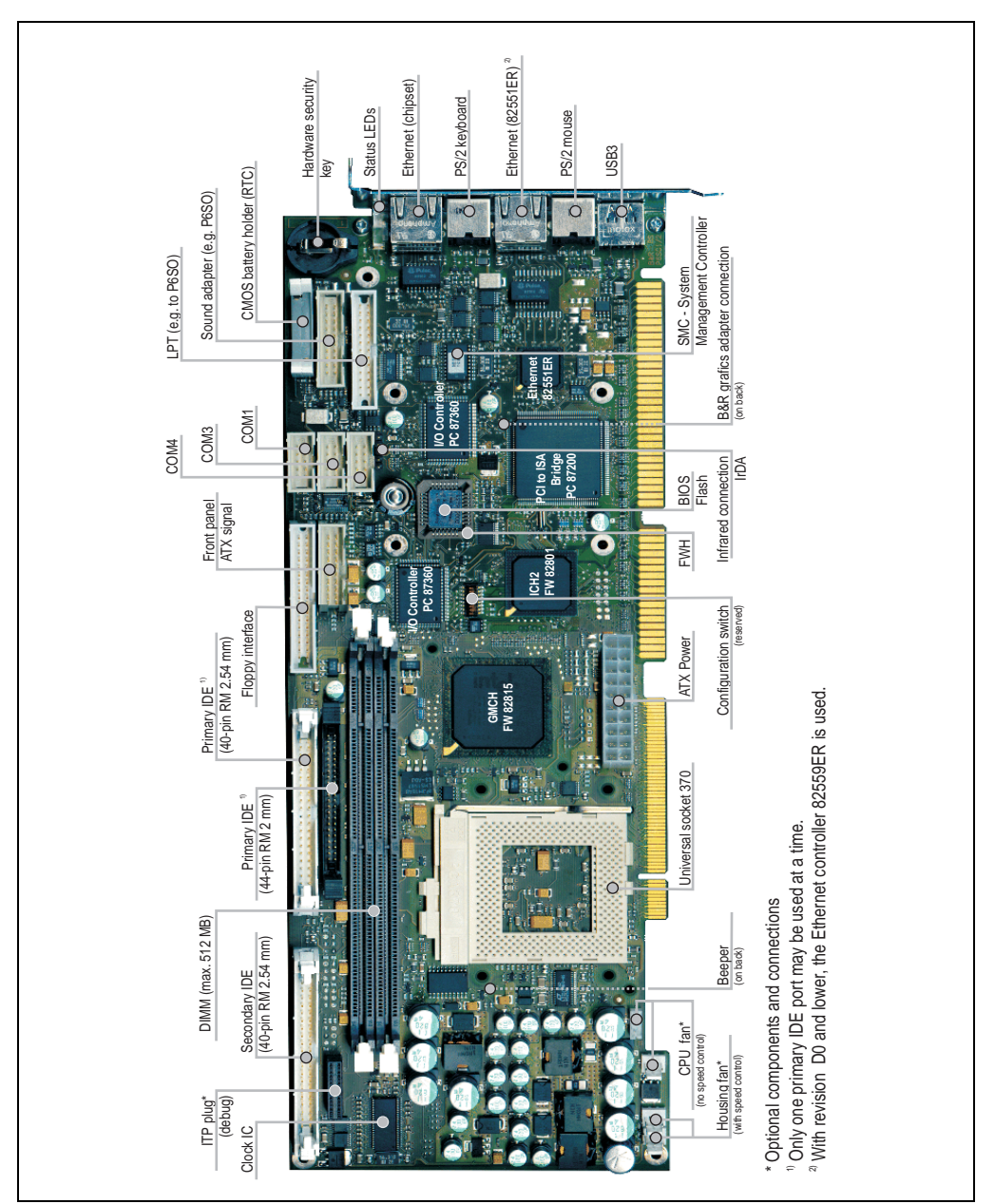

Figure 5: Components - Slot CPU

#### 3.1.3 Dimensions

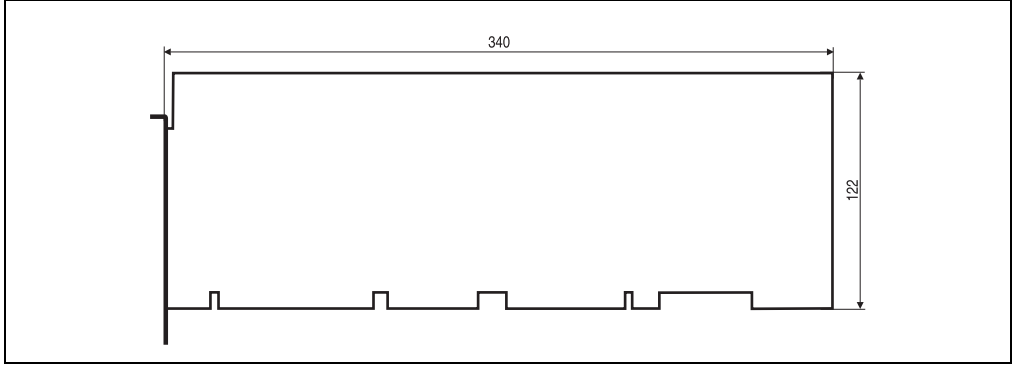

Figure 6: Dimensions - Slot CPU

#### 3.1.4 Interface description

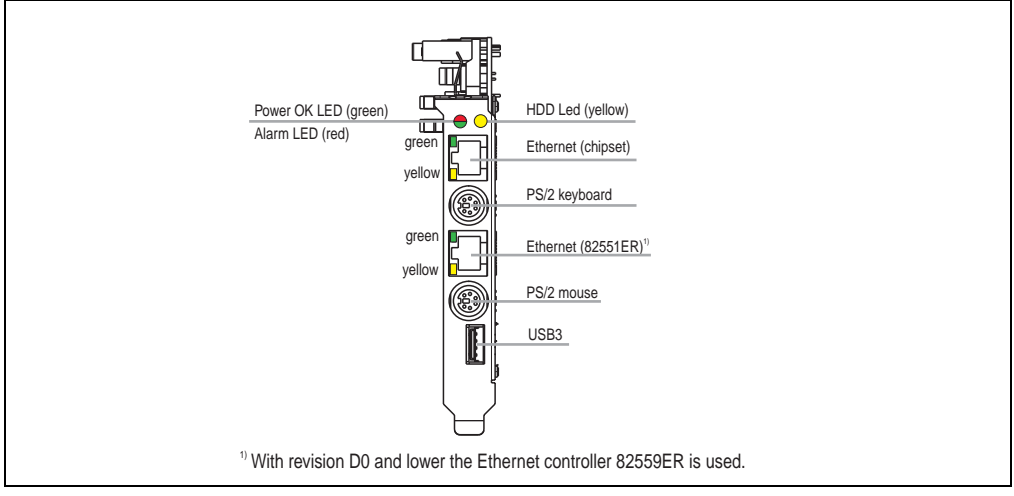

Figure 7: Interfaces - Slot CPU

#### Status LEDs

The status LEDs indicate the current status of the Slot CPU (See figure "Interfaces - Slot CPU" on page 35 for their positions).

A dual LED is used for the status "Power OK" and "Alarm", which is lit green, red, or alternating green-red.

- Green means that everything is OK.
- Red indicates an alarm (processor temperature, board I/O temperature, board socket

Chapter 2 Technical data

#### Technical data • Slot CPU

temperature, CPU fan, or housing fan alarm). The type of alarm can be checked using the B&R diagnostics utility for Win 9x/ME/NT4.0/2000/XP. The B&R IPC Diagnostics Utility can be found on the HMI Drivers & Utilities CD ROM (model number 5S0000.01-090) V1.49 and up. It can also be downloaded from the B&R homepage (www.br-automation.com) under the name MTC & Mkey Utilities V2.00 (Category: Panel Systems - Automation PC680 - Utilities).

Blinking green/red means that an alarm has occurred but is no longer active, and that no
other alarm is pending. Using the B&R IPC Diagnostics Utility you can reset the status of
all activated alarms (shown in purple) to OK with the button "Acknowledge all alarms".
This will change the green/red blinking status LED back to a steady green OK LED.

| No alarm (green)                                                                                                    | Active alarm (red)                                                                                                    |
|----------------------------------------------------------------------------------------------------|----------------------------------------------------------------------------------------------------|
| B&R IPC Diagnose Utility      fro Controller      Controller      Transmutz      Controller      Transmutz      Controller      Controller      Transmutz      Controller      Controller      Controler      Controller      Controler      Controller      Controller | Alerne     Alerne       Prio Controler     Version       Prio Controler     Version       Prior Controler     Prior Controler       Prior Controler     Prior Controler       Controler     Controler       Controler     Controler                                                                                                    |
|                                                                                                    |                                                                                                    |
| Tripe         Board Socket:         Ken Alarm           Science         CPU:         Alarm gegangen           Science         Board Socket:         Ken Alarm           User Serial D         Board IIO:         Ken Alarm           Batterie:         Ken Alarm         Poccessoritifier:           Oehlusselütter 1:         Ken Alarm           Gehlusselütter 2:         Keh Alarm           Alle Alarme gutteren         Alle Alarme gutteren           MTC Kommunikation gestattet         Verbunden                                                                                                    | Type         Board Socket:         Ken Alarm           Manne         CPU         Ken Alarm           Manne         Doard IO:         Ken Alarm           Utter Social D         Board IO:         Ken Alarm           Detroine:         Ken Alarm         Board IO:           Orbitage Social D         Board IO:         Ken Alarm           Orbitage Social D         Board IO:         Ken Alarm           Orbitage Social D         Board IO:         Ken Alarm           Orbitage Social D         Board IO:         Ken Alarm           Orbitage Social D         Board IO:         Ken Alarm           Orbitage Social D         Orbitage Social IO:         Ken Alarm           Orbitage Social D         Orbitage Social IC:         Ken Alarm           Orbitage Social IC:         Ken Alarm         Alarm           Orbitage Social IC:         Ken Alarm         Alarm           Orbitage Social IC:         Ken Alarm         Alarm           Orbitage Social IC:         Ken Alarm         Alarm           Orbitage Social IC:         Ken Alarm         Alarm           Orbitage Social IC:         Ken Alarm         Alarm           MTC Kommunikation gestartet         Verbunden         Verbunden |

Table 3: B&R IPC Diagnostics Utility - alarm acknowledgement

If a hard disk is being accessed (reading or writing), this is indicated by the HDD LED (yellow).
## Ethernet (chipset)

| Ethernet Connection |              |
|---------------------|--------------|
|                     | orange green |

| Ethernet   | 10/100 MBit/s <sup>1)</sup>                                 |  |
|------------|-------------------------------------------------------------|--|
| Connection | RJ45 Twisted Pair (10BaseT/100BaseT)                        |  |
| Controller | Integrated in the 815E chipset - 82562ET (82559 compatible) |  |
| Cabling    | S/STP (category 5)                                          |  |

Chapter 2 Technical data

Table 4: Ethernet controller

1) Both operating modes possible. Change-over takes place automatically.

The onboard Ethernet (chipset) controller on the Slot CPU provides an RJ45 Twisted Pair connection, to which 2 LEDs are attached for status control:

| LED    | On         | Off                 |
|--------|------------|---------------------|
| Green  | 100 MBit/s | 10 MBit/s           |
| Orange | Link       | Activity (blinking) |

Table 5: Status LEDs - Ethernet controller

#### PS/2 keyboard

A PS/2 socket is used to connect an external AT enhanced keyboard.

| (PS/2) AT keyboard connection |                    |             |  |  |  |
|-------------------------------|--------------------|-------------|--|--|--|
| Pin                           | Assignment         | PS/2 Socket |  |  |  |
| 1                             | KBDATA             |             |  |  |  |
| 2                             | N.C.               |             |  |  |  |
| 3                             | GND                | to de offe  |  |  |  |
| 4                             | +5 V <sup>1)</sup> |             |  |  |  |
| 5                             | KBCLK              | 2 1         |  |  |  |
| 6                             | N.C.               |             |  |  |  |

Table 6: Pin assignments - (PS/2) AT keyboard

1) protected by a 1.5A multifuse

Technical data • Slot CPU

# Warning!

Because of general PC specifications, this interface should be handled with extreme care with regard to EMC, location of cables etc. It should therefore only be used for service.

Make sure the connections for the PS/2 keyboard and PS/2 mouse are not swapped.

No devices are allowed to be connected that use the PS/2 mouse supply as a power source.

#### Ethernet (82551ER)

| Ethernet Connection |              |
|---------------------|--------------|
|                     | orange green |

| Ethernet   | 10/100 MBit/s <sup>1)</sup>            |  |
|------------|----------------------------------------|--|
| Connection | RJ45 Twisted Pair (10 BaseT/100 BaseT) |  |
| Controller | Intel 82551ER <sup>2)</sup>            |  |
| Cabling    | S/STP (category 5)                     |  |

Table 7: Ethernet controller

1) Both operating modes possible. Change-over takes place automatically

2) With a revision < D0 use Ethernet controller 82559ER.

The onboard Ethernet (82551ER) controller on the Slot CPU provides an RJ45 Twisted Pair connection, to which 2 LEDs are attached for status control:

| LED    | On         | Off                 |
|--------|------------|---------------------|
| Green  | 100 MBit/s | 10 MBit/s           |
| Orange | Link       | Activity (blinking) |

Table 8: Status LEDs - Ethernet controller

#### PS/2 mouse

An interface for the connecting a standard PS/2 mouse is provided on the Slot CPU.

| Connect | Connection for mouse (PS/2) |                                   |  |  |  |
|---------|-----------------------------|-----------------------------------|--|--|--|
| Pin     | Assignment                  | PS/2 socket                       |  |  |  |
| 1       | MOUSE DATA                  | <sup>5</sup> > ~ ~ ~ <sup>6</sup> |  |  |  |
| 2       | N.C.                        |                                   |  |  |  |
| 3       | GND                         | te of                             |  |  |  |
| 4       | +5 V <sup>1)</sup>          |                                   |  |  |  |
| 5       | MOUSE CLK                   | 2 1                               |  |  |  |
| 6       | N.C.                        |                                   |  |  |  |

Table 9: Pin assignments - mouse interface (PS/2)

1) protected by a 1.5A multifuse

# Warning!

Because of general PC specifications, this interface should be handled with extreme care with regard to EMC, location of cables etc. It should therefore only be used for service.

Make sure the connections for the PS/2 keyboard and PS/2 mouse are not swapped.

No devices are allowed to be connected that use the PS/2 mouse supply as a power source.

#### USB3

The Slot CPU has a USB host controller (USB 1.1, max. 12 MBit) with a USB port (number 3) to connect, for example, a USB keyboard, USB mouse, or USB drive (floppy, CD ROM, etc.).

# Warning!

Because of general PC specifications this interface should be handled with extreme care with regard to EMC, location of cables etc.

Chapter 2 echnical data

#### 3.1.5 Connector / plug descriptions

#### ITP plug (debug)

The In Target Probe (ITP) plug is used by BIOS functions for testing and error searches and is an optional component.

| Pin | Assignment | Pin | Assignment         |
|-----|------------|-----|--------------------|
| 1   | RESET      | 21  | DREQ               |
| 2   | GND        | 22  | GND                |
| 3   | DATA 7     | 23  | IOW                |
| 4   | DATA 8     | 24  | GND                |
| 5   | DATA 6     | 25  | IOR                |
| 6   | DATA 9     | 26  | GND                |
| 7   | DATA 5     | 27  | IOCHRDY            |
| 8   | DATA 10    | 28  | GND                |
| 9   | DATA 4     | 29  | DACK               |
| 10  | DATA 11    | 30  | GND                |
| 11  | DATA 3     | 31  | IRQ 15             |
| 12  | DATA 12    | 32  | ATA66 cable detect |
| 13  | DATA 2     | 33  | ADDR1              |
| 14  | DATA 13    | 34  | N.C.               |
| 15  | DATA 1     | 35  | ADDR0              |
| 16  | DATA 14    | 36  | ADDR2              |
| 17  | DATA 0     | 37  | CS1                |
| 18  | DATA 15    | 38  | CS3                |
| 19  | GND        | 39  | ACTIVE             |
| 20  | KEY        | 40  | GND                |

#### Secondary IDE (40-pin, RM 2.54 mm)

Table 10: Pin assignments - secondary IDE (40-pin, RM 2.54 mm)

#### RAM (DIMM modules)

The Intel 825E chipset supports a maximum memory of 512 MByte. Memory chips can be added from 8 - 512 MByte PC100 or PC133 SDRAM (64-bit) DIMM modules.

## Primary IDE (40-pin, RM 2.54 mm)

When connecting a device to this 40-pin primary IDE port, be sure that no other device is connected to the second 44-pin primary IDE port, as this can cause a conflict.

| Pin | Assignment | Pin | Assignment         |                                                                        |
|-----|------------|-----|--------------------|------------------------------------------------------------------------|
| 1   | RESET      | 21  | DREQ               |                                                                        |
| 2   | GND        | 22  | GND                |                                                                        |
| 3   | DATA 7     | 23  | IOW                |                                                                        |
| 4   | DATA 8     | 24  | GND                | ()                                                                     |
| 5   | DATA 6     | 25  | IOR                | 3 4                                                                    |
| 6   | DATA 9     | 26  | GND                | (5)(6)<br>(7)(8)                                                       |
| 7   | DATA 5     | 27  | IOCHRDY            | 9 @                                                                    |
| 8   | DATA 10    | 28  | GND                |                                                                        |
| 9   | DATA 4     | 29  | DACK               |                                                                        |
| 10  | DATA 11    | 30  | GND                |                                                                        |
| 11  | DATA 3     | 31  | IRQ 14             |                                                                        |
| 12  | DATA 12    | 32  | N.C.               | (2) (2)<br>(2)<br>(2)<br>(2)<br>(2)<br>(2)<br>(2)<br>(2)<br>(2)<br>(2) |
| 13  | DATA 2     | 33  | ADDR1              | (25) (26)<br>(27) (28)                                                 |
| 14  | DATA 13    | 34  | ATA66 cable detect | 2                                                                      |
| 15  | DATA 1     | 35  | ADDR0              | (3) @<br>(3) @                                                         |
| 16  | DATA 14    | 36  | ADDR2              | 39 69                                                                  |
| 17  | DATA 0     | 37  | CS1                | 30 88                                                                  |
| 18  | DATA 15    | 38  | CS3                |                                                                        |
| 19  | GND        | 39  | ACTIVE             |                                                                        |
| 20  | KEY        | 40  | GND                |                                                                        |

Table 11: Pin assignments - primary IDE (40-pin, RM 2.54 mm)

#### Technical data • Slot CPU

#### Primary IDE (44-pin, RM 2 mm)

When connecting a device to this 44-pin primary IDE port, be sure that no other device is connected to the second 40-pin primary IDE port, as this can cause a conflict.

| Pin | Assignment | Pin | Assignment         |
|-----|------------|-----|--------------------|
| 1   | RESET      | 23  | IOW                |
| 2   | GND        | 24  | GND                |
| 3   | DATA 7     | 25  | IOR                |
| 4   | DATA 8     | 26  | GND                |
| 5   | DATA 6     | 27  | IOCHRDY            |
| 6   | DATA 9     | 28  | GND                |
| 7   | DATA 5     | 29  | DACK               |
| 8   | DATA 10    | 30  | GND                |
| 9   | DATA 4     | 31  | IRQ 14             |
| 10  | DATA 11    | 32  | N.C.               |
| 11  | DATA 3     | 33  | ADDR1              |
| 12  | DATA 12    | 34  | ATA66 cable detect |
| 13  | DATA 2     | 35  | ADDR0              |
| 14  | DATA 13    | 36  | ADDR2              |
| 15  | DATA 1     | 37  | CS1                |
| 16  | DATA 14    | 38  | CS3                |
| 17  | DATA 0     | 39  | ACTIVE             |
| 18  | DATA 15    | 40  | GND                |
| 19  | GND        | 41  | VCC                |
| 20  | N.C.       | 42  | VCC                |
| 21  | DREQ       | 43  | GND                |
| 22  | GND        | 44  | N.C.               |

Table 12: Pin assignments - primary IDE (44-pin, RM 2mm)

## Floppy interface

Is a standard floppy interface. If a floppy/CD-ROM/CD-RW/DVD etc. combination is installed on the APC, the floppy drive can be connected here.

| Pin | Assignment | Pin | Assignment |                                                                    |
|-----|------------|-----|------------|--------------------------------------------------------------------|
| 1   | GND        | 18  | DIR        |                                                                    |
| 2   | DENSEL     | 19  | GND        |                                                                    |
| 3   | GND        | 20  | STEP       |                                                                    |
| 4   | N.C.       | 21  | GND        |                                                                    |
| 5   | GND        | 22  | WDATA      | (3) (4)<br>(5) (6)                                                 |
| 6   | DRH0       | 23  | GND        | 78                                                                 |
| 7   | GND        | 24  | WGATE      | (9) (10)<br>(11) (12)                                              |
| 8   | INDEX      | 25  | GND        | (1)<br>(1)<br>(1)<br>(1)<br>(1)<br>(1)<br>(1)<br>(1)<br>(1)<br>(1) |
| 9   | GND        | 26  | TRK00      | (15) (16)<br>(17) (18)                                             |
| 10  | MOTE0      | 27  | GND        | ı Ö Ö                                                              |
| 11  | GND        | 28  | WP         |                                                                    |
| 12  | DRVS1      | 29  | DETECT     | 8                                                                  |
| 13  | GND        | 30  | RDATA      | 27 08                                                              |
| 14  | DRVS0      | 31  | GND        | (29) (30) (32)                                                     |
| 15  | GND        | 32  | SIDE       | 3 3                                                                |
| 16  | MOTE1      | 33  | N.C.       |                                                                    |
| 17  | GND        | 34  | DSKCHG     |                                                                    |

Table 13: Pin assignments - floppy interface

#### Technical data • Slot CPU

#### Front panel, ATX signals

Pin Assignment GND 1 2 + 5 V 3 Reset button 4 Alarm LED + (pull up) 5 Pull up - power ON 6 Alarm LED control 7 Power-on 12 Reset button 8 Speaker 34 Alarm LED Speaker 9 Power supply LED 56 Power ON button 78 10 Power supply LED 90 Power LED HDD LED 11 Power LED control (1) (12) (13) (14) 12 HDD LED control (15) (16) 13 Supply ON 17 (18) (19) (20) 14 5 V standby 15 Power OK 16 Reserved 17 Speed indicator pulse 1 18 PWM fan out 1 19 Speed indicator pulse 2 20 PWM fan out 2

With this plug option, various status displays for the Slot CPU can be visualized externally (e.g. on a Panel), and buttons/keys can be added to control various functions.

Table 14: Pin assignments - front panel

#### COM1

# Warning

Only B&R interface adapters can be connected to this plug.

Uses a TTL level.

| Pin | Assignment |  |               |
|-----|------------|--|---------------|
| 1   | DCD        |  | r 2<br>data   |
| 2   | RXD        |  | apte<br>nical |
| 3   | TXD        |  | schr Ch       |
| 4   | DTR        |  | Ĕ             |
| 5   | GND        |  |               |
| 6   | DSR        |  |               |
| 7   | RTS        |  |               |
| 8   | CTS        |  |               |
| 9   | RI         |  |               |
| 10  | + 12 V     |  |               |

Table 15: Pin assignments - COM1

СОМ3

# Warning

## Only B&R interface adapters can be connected to this plug.

Uses a TTL level.

| Pin | Assignment |                     |
|-----|------------|---------------------|
| 1   | DCD        |                     |
| 2   | RXD        |                     |
| 3   | TXD        |                     |
| 4   | DTR        |                     |
| 5   | GND        |                     |
| 6   | DSR        | 56                  |
| 7   | RTS        | (7) (8)<br>(9) (10) |
| 8   | CTS        |                     |
| 9   | RI         |                     |
| 10  | + 12 V     |                     |

Table 16: Pin assignments - COM3

#### COM4

# Warning

Only B&R interface adapters can be connected to this plug.

Uses a TTL level.

| Pin | Assignment |
|-----|------------|
| 1   | DCD        |
| 2   | RXD        |
| 3   | TXD        |
| 4   | DTR        |
| 5   | GND        |
| 6   | DSR        |
| 7   | RTS        |
| 8   | CTS        |
| 9   | RI         |
| 10  | + 12 V     |

Table 17: Pin assignments - COM4

#### LPT

Standard parallel port connection.

| Pin | Assignment | Pin | Assignment            |                                                    |
|-----|------------|-----|-----------------------|----------------------------------------------------|
| 1   | STROBE     | 14  | GND                   |                                                    |
| 2   | AUTOFD     | 15  | DATA6                 |                                                    |
| 3   | DATA0      | 16  | GND                   | $\bigcirc \bigcirc \bigcirc$                       |
| 4   | ERROR      | 17  | DATA7                 | 3 4                                                |
| 5   | DATA1      | 18  | GND                   | (5) (6)<br>(7) (8)                                 |
| 6   | INIT       | 19  | ACK                   | 0                                                  |
| 7   | DATA2      | 20  | GND                   |                                                    |
| 8   | SEL in     | 21  | BUSY                  |                                                    |
| 9   | DATA3      | 22  | GND                   |                                                    |
| 10  | GND        | 23  | PE                    |                                                    |
| 11  | DATA4      | 24  | GND                   | (2) (2)<br>(2) (2) (2) (2) (2) (2) (2) (2) (2) (2) |
| 12  | GND        | 25  | SEL Out               | (2) (2)                                            |
| 13  | DATA5      | 26  | N.C. (optional + 5 V) |                                                    |

Table 18: Pin assignments - LPT

## Sound adapter

The optional B&R sound adapter AC97 LPT (model number 5SO680.1000-00) can be plugged in here.

| Pin | Assignment | Pin | Assignment |                        |
|-----|------------|-----|------------|------------------------|
| 1   | AC reset   | 11  | Speaker    |                        |
| 2   | GND        | 12  | + 5 V      |                        |
| 3   | AC SDOUT   | 13  | AC SDIN1   | 34                     |
| 4   | GND        | 14  | + 5 V      | 56                     |
| 5   | AC SDIN0   | 15  | + 3.3 V    |                        |
| 6   | GND        | 16  | + 12 V     |                        |
| 7   | AC SYNC    | 17  | + 3.3 V    | (13) (14)<br>(15) (16) |
| 8   | GND        | 18  | + 12 V     | Ŭ Ŭ                    |
| 9   | AC CLOCK   | 19  | SMBCLK     | (1) (2)                |
| 10  | GND        | 20  | SMBDATA    |                        |

Table 19: Pin assignments - APC sound adapter

### CMOS battery holder (RTC)

A lithium battery (3 V, 950 mAh) is plugged in here, which keeps the CMOS memory and realtime clock (RTC) running when the supply voltage for the IPC680 has been switched off. The buffer duration of the battery is at least 4 years (at 55 °C, 8.5  $\mu$ A current requirements of the supplied components and a self discharge of 40%). The battery status (good or bad) can be queried using software. From the time the battery voltage is recognized as insufficient (2.50 volts), data buffering is guaranteed for approximately another 170 hours.

When changing or removing the battery, data is buffered for approximately another 5 hours by a gold leaf capacitor.

### Hardware security key

The Slot CPU has a slot for a hardware security key (dongle), which is required for software protection.

Chapter 2 Technical data

#### Technical data • Slot CPU

#### SMC - System Management Controller

The Slot CPU has a **S**ystem **M**anagement **C**ontroller (SMC), which monitors reset information. When the reset button is pressed, or a power failure is detected, a **N**on **M**askable Interrupt (NMI) is generated with NMI status. After the tReset time (can be set under the OEM features in BIOS) the CPU reset is then triggered. This function is not required by B&R Automation Runtime<sup>TM</sup> at the moment.

#### Features

- Configuration via serial I<sup>2</sup>C bus
- Watchdog deactivated after reset
- NMI status generated after SMC reset event (due to reset button or power failure)
- Defined time (0-63 ms) between the 1st alarm event and the processor reset

#### Graphics adapter connection

On the back side of the Slot CPU there is a plug for connecting the DVI/COM/12V graphics adapter (model number 5GA680.1000-00). The materials needed for mounting are included with the graphic adapter.

#### Infrared connection

Standard infrared connection.

| Pin | Assignment |       |
|-----|------------|-------|
| 1   | + 5 V      |       |
| 2   | N.C.       | 1 5   |
| 3   | IRRX       | 22222 |
| 4   | GND        |       |
| 5   | IRTX       |       |
|     |            |       |

Table 20: Pin assignments - infrared connection

#### BIOS

The AWARD Modular BIOS 6.0 is used. More detailed description of the BIOS setup pages can be found in the "Software" chapter.

#### **Configuration switch**

Reserved. Must not be changed.

#### ATX power

| Pin | Assignment  | Pin | Assignment |      |
|-----|-------------|-----|------------|------|
| 1   | + 3.3 V     | 11  | + 3.3 V    |      |
| 2   | + 3.3 V     | 12  | - 12 V     |      |
| 3   | GND         | 13  | GND        | 12 2 |
| 4   | + 5 V       | 14  | PS ON      | 13 3 |
| 5   | GND         | 15  | GND        |      |
| 6   | + 5 V       | 16  | GND        |      |
| 7   | GND         | 17  | GND        | 17 7 |
| 8   | Power OK    | 18  | - 5 V      |      |
| 9   | 5 V standby | 19  | + 5 V      |      |
| 10  | + 12 V      | 20  | + 5 V      |      |

Optional connection for an ATX power supply.

Table 21: Pin assignments - ATX power

#### Universal socket 370

A universal socket 370 enables use of the following processors:

- FC-PGA Celeron processors with 128 kByte cache 566 MHz with 66 MHz and 100 MHz FSB
- FC-PGA2 Celeron processors with 256 kByte cache and 100 MHz FSB
- FC-PGA Pentium 3 processors with 256 kByte cache from 600 MHz up to 1 GHz with 100 MHz FSB and 133 MHz FSB
- FC-PGA2 Pentium 3 processors with 512 kByte cache (Tualatin) with 133 MHz FSB

#### Beeper

There is a beeper on the back side of the Slot CPU that reports BIOS status and error messages acoustically.

#### CPU fan

Optional component.

An optional CPU fan can be connected that does not operate with speed control, but rather runs full speed all the time.

The speed of the fan is monitored in order to be able to react should it ever break down. An alarm is triggered when the speed falls below approx. 2650 rpm.

To activate this function, in the BIOS menu "Special OEM Features" under item "Statistics Motherboard" switch the "CPU Fan Alarm" function to "Enabled".

### Housing fan

Optional component.

The two housing fans can be connected here directly. These have speed control and the speed is monitored. Speed configurations can be set under the BIOS menu "Special OEM Features" under the item "Fan speed max by".

| Model number   | Short description                                                                                                    | Note |
|----------------|----------------------------------------------------------------------------------------------------|------|
| 5BP680.1000-00 | 7-slot backplane (11/2M/4P)<br>APC680 backplane with total 7 slots: 1 ISA, 2 PICMG and 4 PCI slots. Supplied via APC680<br>power supply or via ATX power supply. |      |
| 5BP680.1000-01 | 1-slot backplane (0I/1M/0P)<br>APC680 backplane with one PICMG slot, to be mounted in the housing                                                                |      |
| 5BP680.1000-02 | 7-slot backplane (11/2M/4P) 3V3<br>APC680 backplane with total 7 slots: 1 ISA, 2 PICMG and 4 PCI slots. (with onboard 3.3 V<br>power supply for the PCI slots)   |      |

# 4.1 7-slot backplane 5BP680.1000-00

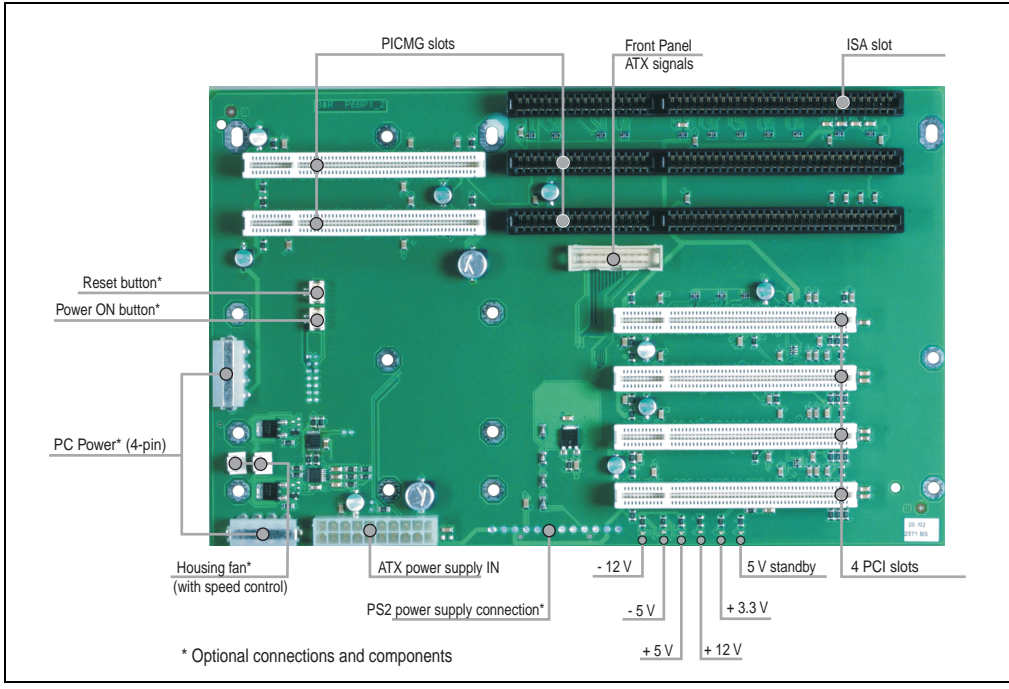

Figure 8: Components - 35BP680.1000-00

#### Technical data • Backplane / bus board

#### 4.1.1 Technical data

| Features                                                       | 5BP680.1000-00                                                                |
|----------------------------------------------------------------|-------------------------------------------------------------------------------|
| Environmental temperature<br>Operation<br>Storage<br>Transport | 0 °C to +60 °C<br>-30 °C to +80 °C<br>-30 °C to +80 °C                        |
| Humidity<br>Operation<br>Storage<br>Transport                  | 5 - 95 % non-condensing<br>5 - 95 % non-condensing<br>5 - 95 % non-condensing |
| Weight                                                         | Approx. 0.4 kg                                                                |

Table 22: Technical data - 5BP680.1000-00

#### 4.1.2 Connector / plug descriptions

#### **PICMG slots**

These slots are reserved for the Slot CPU.

# Information:

If the Slot CPU is inserted in the inner PICMG slot, no standard PCI 32-bit full-size card can be inserted in the next two PCI slots due to the size of the CPU's heat sink. Standard PCI 32-bit half-size cards can be inserted without a problem.

#### Front panel, ATX signals

With this plug option, various status displays for the Slot CPU can be visualized externally (e.g. on a Panel), and buttons/keys can be added to control various functions (e.g. fan control). This plug connects the backplane to the Slot CPU.

| Pin | Assignment              |                                                   |
|-----|-------------------------|---------------------------------------------------|
| 1   | GND                     |                                                   |
| 2   | + 5 V                   |                                                   |
| 3   | Reset button            |                                                   |
| 4   | Alarm LED + (pull up)   |                                                   |
| 5   | Pull up - power ON      |                                                   |
| 6   | Alarm LED control       |                                                   |
| 7   | Power-on                |                                                   |
| 8   | Speaker                 | Reset button (1) (2)<br>(3) (4) Alarm LED Speaker |
| 9   | Power supply LED        | Power ON button 5 6                               |
| 10  | Power supply LED        |                                                   |
| 11  | Power LED control       |                                                   |
| 12  | HDD LED control         |                                                   |
| 13  | Supply ON               |                                                   |
| 14  | 5 V standby             | (1) (2)                                           |
| 15  | Power OK                |                                                   |
| 16  | Reserved                |                                                   |
| 17  | Speed indicator pulse 1 |                                                   |
| 18  | PWM fan out 1           |                                                   |
| 19  | Speed indicator pulse 2 |                                                   |
| 20  | PWM fan out 2           |                                                   |

Table 23: Pin assignments - front panel

The front panel ATX signals (reset button, alarm LED, HDD LED, power ON button and Speaker) can be called up via an optional 14-pin plug.

### ISA slot

An ISA card can be inserted.

#### PCI slot

Up to 4 PCI cards can be inserted.

#### Status LEDs for the supply voltage

The 6 red control LEDs indicate the available voltages on the backplane (see figure "Components - 35BP680.1000-00", on page 51).

#### PS2 power supply connection

Optional component for connecting a PS2 power supply.

Chapter 2 Technical data

#### Technical data • Backplane / bus board

#### ATX power

| Pin | Assignment            | Pin | Assignment            |      |
|-----|-----------------------|-----|-----------------------|------|
| 1   | + 3.3 V <sup>1)</sup> | 11  | + 3.3 V <sup>1)</sup> |      |
| 2   | + 3.3 V <sup>1)</sup> | 12  | - 12 V                |      |
| 3   | GND                   | 13  | GND                   | 12 2 |
| 4   | + 5 V                 | 14  | PS ON <sup>3)</sup>   | 13 3 |
| 5   | GND                   | 15  | GND                   |      |
| 6   | + 5 V                 | 16  | GND                   |      |
| 7   | GND                   | 17  | GND                   | 17 7 |
| 8   | Power OK              | 18  | - 5 V <sup>2)</sup>   |      |
| 9   | 5 V standby 3)        | 19  | + 5 V                 |      |
| 10  | + 12 V                | 20  | + 5 V                 |      |

Optional connection for an ATX power supply.

Table 24: Pin assignments - ATX power backplane

1) Not necessary, only for backplane PCI plug

2) Not necessary, as it is generated on the backplane

3) Only necessary for ATX Power ON

#### Housing fan

Optional component.

The two ball-bearing housing fans ( $\emptyset$  120 mm each) can be connected here, which are then speed controlled based on temperature.

#### PC power (4-pin)

Optional component.

2 optional devices (such as 3.5" HDD, B&R hard disk adapter, FDD/CD combination) can be supplied here.

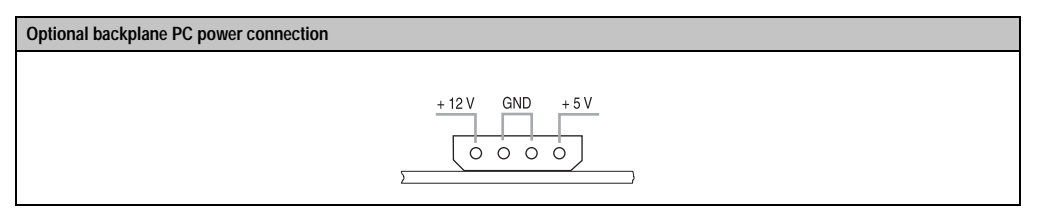

Table 25: Pin assignments - PC power (4-pin)

#### **Power ON button**

Optional component.

A power on button can be connected. This function is only supported by an ATX power supply.

#### **Reset button**

Optional component.

An optional reset button can be connected here.

## 4.2 1-slot backplane 5BP680.1000-01

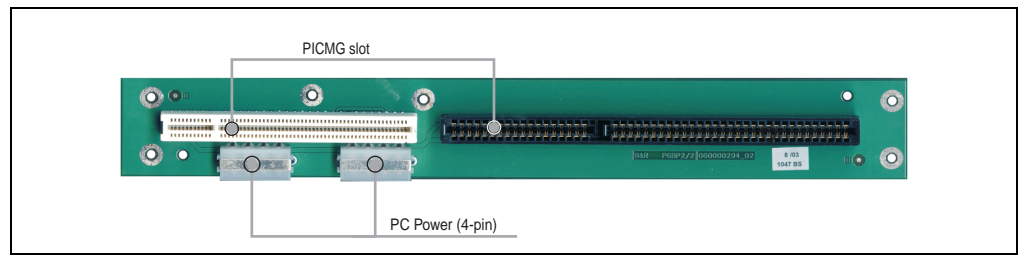

Figure 9: Components - 5BP680.1000-01

This 1-slot backplane can be easily mounted in the housing and creates a standard PICMG slot and additional supply voltage connections (PC power) for the Slot CPU.

### 4.2.1 Technical data

| Features                                                       | 5BP680.1000-01                                                                |
|----------------------------------------------------------------|-------------------------------------------------------------------------------|
| Environmental temperature<br>Operation<br>Storage<br>Transport | 0 °C to +60 °C<br>-30 °C to +80 °C<br>-30 °C to +80 °C                        |
| Humidity<br>Operation<br>Storage<br>Transport                  | 5 - 95 % non-condensing<br>5 - 95 % non-condensing<br>5 - 95 % non-condensing |
| Weight                                                         | Approx. 0.1 kg                                                                |

Table 26: Technical data - 5BP680.1000-01

#### 4.2.2 Connector / plug descriptions

#### **PICMG slots**

This slot is reserved for the Slot CPU.

#### PC power (4-pin)

Optional component.

2 optional devices (such as 3.5" HDD, B&R hard disk adapter, FDD/CD combination) can be supplied here.

| ptional backplane PC power connection |  |
|---------------------------------------|--|
|                                       |  |
| + 12 V GND + 5 V                      |  |
|                                       |  |

Table 27: Pin assignments - PC power (4-pin)

## 4.3 7-slot backplane 5BP680.1000-02

This backplane is identical to the 5BP680.1000-00 backplane, except that it has a power supply for the PCI slots with 3.3V onboard.

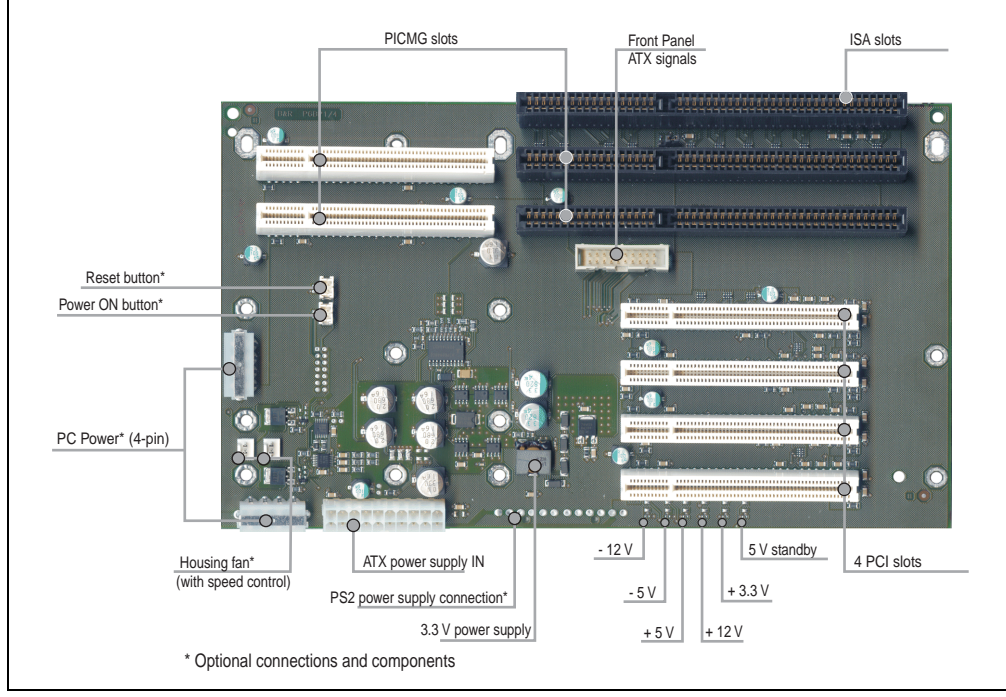

Figure 10: Components - 5BP680.1000-02

#### 4.3.1 Technical data

| Features                                                       | 5BP680.1000-02                                         |
|----------------------------------------------------------------|--------------------------------------------------------|
| Environmental temperature<br>Operation<br>Storage<br>Transport | 0 °C to +60 °C<br>-30 °C to +80 °C<br>-30 °C to +80 °C |

Table 28: Technical data - 5BP680.1000-02

57

Chapter 2 Technical data

#### Technical data • Backplane / bus board

| Features                                      | 5BP680.1000-02                                                                |
|-----------------------------------------------|-------------------------------------------------------------------------------|
| Humidity<br>Operation<br>Storage<br>Transport | 5 - 95 % non-condensing<br>5 - 95 % non-condensing<br>5 - 95 % non-condensing |
| Weight                                        | Approx. 0.4 kg                                                                |

Table 28: Technical data - 5BP680.1000-02 (cont.)

#### 4.3.2 Connector / plug descriptions

#### **PICMG slots**

These slots are reserved for the Slot CPU.

# Information:

If the Slot CPU is inserted in the inner PICMG slot, no standard PCI 32-bit full-size card can be inserted in the next two PCI slots due to the size of the CPU's heat sink. Standard PCI 32-bit half-size cards can be inserted without a problem.

#### Front panel, ATX signals

With this plug option, various status displays for the Slot CPU can be visualized externally (e.g. on a Panel), and buttons/keys can be added to control various functions (e.g. fan control). This plug connects the backplane to the Slot CPU.

| Pin | Assignment              |                                                  |
|-----|-------------------------|--------------------------------------------------|
| 1   | GND                     |                                                  |
| 2   | + 5 V                   |                                                  |
| 3   | Reset button            |                                                  |
| 4   | Alarm LED + (pull up)   |                                                  |
| 5   | Pull up - power ON      |                                                  |
| 6   | Alarm LED control       |                                                  |
| 7   | Power-on                |                                                  |
| 8   | Speaker                 | Reset button (1 (2)<br>(3 (4) Alarm I ED Speaker |
| 9   | Power supply LED        | Power ON button 5 6                              |
| 10  | Power supply LED        |                                                  |
| 11  | Power LED control       |                                                  |
| 12  | HDD LED control         |                                                  |
| 13  | Supply ON               |                                                  |
| 14  | 5 V standby             | (1) (2)                                          |
| 15  | Power OK                |                                                  |
| 16  | Reserved                |                                                  |
| 17  | Speed indicator pulse 1 |                                                  |
| 18  | PWM fan out 1           |                                                  |
| 19  | Speed indicator pulse 2 |                                                  |
| 20  | PWM fan out 2           |                                                  |

Table 29: Pin assignments - front panel

The front panel ATX signals (Reset button, Alarm LED, HDD LED, Power ON button and Speaker) can be called up via an optional 14-pin plug.

#### ISA slot

An ISA card can be inserted.

#### PCI slot

Up to 4 PCI cards can be inserted.

#### 3.3 V power supply

The 3.3 V onboard power supply feeds the PCI slots.

#### Status LEDs for the supply voltage

The 6 red control LEDs indicate the available voltages on the backplane (see figure "Components - 5BP680.1000-02", on page 57).

Chapter 2 Technical data

#### Technical data • Backplane / bus board

#### PS2 power supply connection

Optional component for connecting a PS2 power supply.

#### ATX power

| Pin | Assignment            | Pin | Assignment            |  |
|-----|-----------------------|-----|-----------------------|--|
| 1   | + 3.3 V <sup>1)</sup> | 11  | + 3.3 V <sup>1)</sup> |  |
| 2   | + 3.3 V <sup>1)</sup> | 12  | - 12 V                |  |
| 3   | GND                   | 13  | GND                   |  |
| 4   | + 5 V                 | 14  | PS ON <sup>3)</sup>   |  |
| 5   | GND                   | 15  | GND                   |  |
| 6   | + 5 V                 | 16  | GND                   |  |
| 7   | GND                   | 17  | GND                   |  |
| 8   | Power OK              | 18  | - 5 V <sup>2)</sup>   |  |
| 9   | 5 V standby 3)        | 19  | + 5 V                 |  |
| 10  | + 12 V                | 20  | + 5 V                 |  |

Optional connection for an ATX power supply.

Table 30: Pin assignments - ATX power backplane

1) Not necessary, only for backplane PCI plug

2) Not necessary, as it is generated on the backplane

3) Only necessary for ATX Power ON

#### Housing fan

#### Optional component.

The two ball-bearing housing fans ( $\varnothing$  120 mm each) can be connected here, which are then speed controlled based on temperature.

#### PC power (4-pin)

Optional component.

2 optional devices (such as 3.5" HDD, B&R hard disk adapter, FDD/CD combination) can be supplied here.

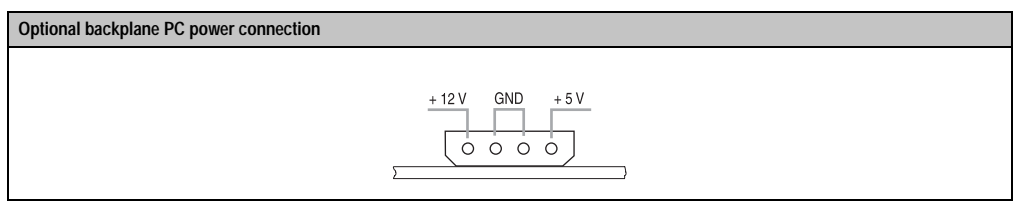

Table 31: Pin assignments - PC power (4-pin)

#### Power ON button

Optional component.

A Power ON button can be connected. This function is only supported by an ATX power supply.

#### **Reset button**

Optional component.

An optional Reset button can be connected here.

# 5. Power supply

A standard PC power supply (PS2 or ATX) and an open frame industrial power supply can be mounted in the housing.

One industrial power supply is installed standard:

| Model number   | Short description                                                                                                    | Note |
|----------------|----------------------------------------------------------------------------------------------------|------|
| 5PS680.AC01-01 | Power supply 115/230 VAC w/24V<br>Supply voltage 85 - 132 VAC / 170-264 VAC autoselect, 47-63 Hz, max. 110 Watts at 55 °C,<br>additional 24 VDC plug for the graphics adapter 5GA680.1000-01 |      |

## 5.1 Power supply 5PS680.AC01-01

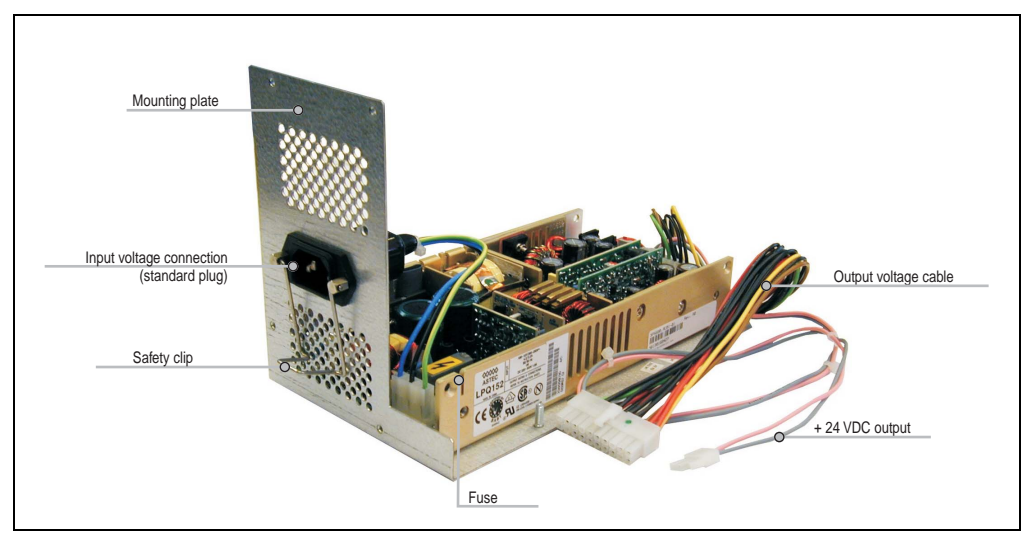

Figure 11: Components - 5PS680.AC01-01

#### 5.1.1 Technical data

| Features          | 5PS680.AC01-01                                                                                    |
|-------------------|---------------------------------------------------------------------------------------------------|
| Supply voltage    | 85-132 VAC / 170-264 VAC autoselect - the middle range cannot be used!<br>220 - 370 VDC           |
| Frequency         | 47-63 Hz                                                                                          |
| Power consumption | Approx. 175 watts supply voltage side with fully equipped APC680                                  |
| Power consumption | Max. 125 watts (with housing fans operating in the 5HS680.1000-01 housing) at 55 $^\circ\text{C}$ |

Table 32: Technical data - 5PS680.AC01-01

| Features                                                       | 5PS680.AC01-01                                                                                             |
|----------------------------------------------------------------|----------------------------------------------------------------------------------------------------|
| Output voltages                                                | + 5 volts (2-22 amps)<br>+ 12 volts (0.1 - 8 amps)<br>- 12 volts (0.1 - 2 amps)<br>+ 24 volts (0 - 2 amps) |
| Environmental temperature<br>Operation<br>Storage<br>Transport | 0 °C to +50 °C<br>-40 °C to +85 °C<br>-40 °C to +85 °C                                                     |
| Humidity<br>Operation<br>Storage<br>Transport                  | 5 - 95 % (non-condensing)                                                                                  |
| Weight                                                         | Approx. 1.4 kg                                                                                             |
| MTBF                                                           | > 550,000 hours                                                                                            |

Table 32: Technical data - 5PS680.AC01-01 (cont.)

Power is supplied by the included standard plug. The safety clip only fits the included standard plug.

The power supply has a built-in fuse (Type: F5A H250V), which is not accessible from outside.

## 6. Graphics adapter

| Model number   | Short description                                                | Note |
|----------------|------------------------------------------------------------------|------|
| 5GA680.1000-01 | Graphics adapter DVI RS232 24V<br>Outputs: DVI-I, COM and 24 VDC |      |

### 6.1 Graphics adapter 5GA680.1000-01

#### 6.1.1 General information

The graphics adapter 5GA680.1000-01 is an addition to the APC680 Slot CPU and makes the graphics interface more adaptable. The connecter on the graphics adapter is connected with the appropriate plug on the Slot CPU and fastened with screws.

#### 6.1.2 Technical data

| Features                                                       | 5GA680.1000-01                                                                |
|----------------------------------------------------------------|-------------------------------------------------------------------------------|
| Environmental temperature<br>Operation<br>Storage<br>Transport | 0 °C to +60 °C<br>-30 °C to +80 °C<br>-30 °C to +80 °C                        |
| Humidity<br>Operation<br>Storage<br>Transport                  | 5 - 95 % non-condensing<br>5 - 95 % non-condensing<br>5 - 95 % non-condensing |
| Weight                                                         | Approx. 0.1 kg                                                                |

Table 33: Technical data - 5GA680.1000-01

#### Technical data • Graphics adapter

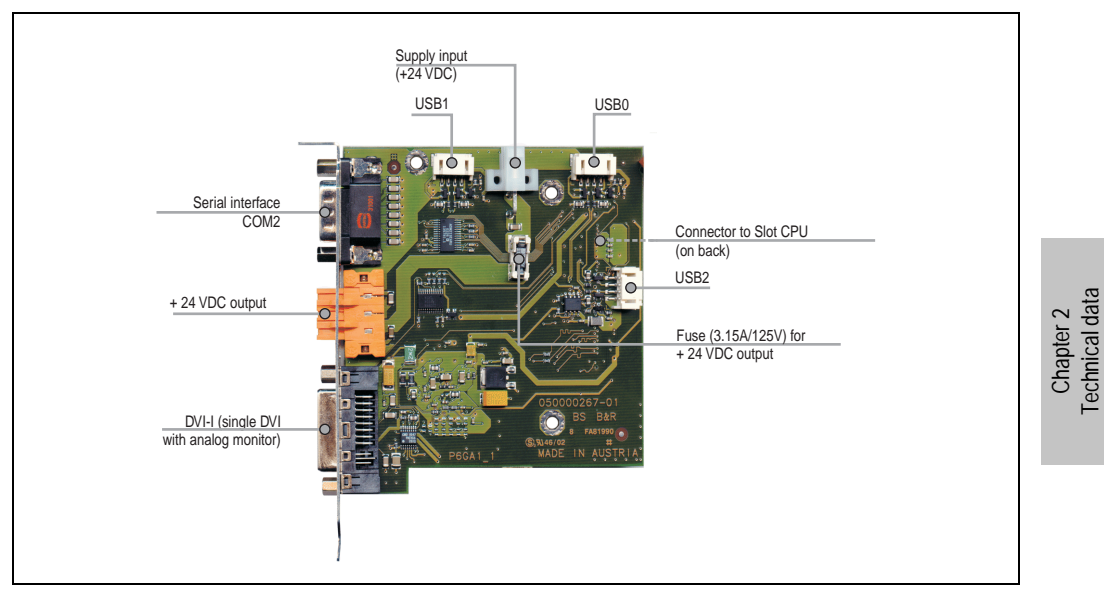

Figure 12: Components - 5GA680.1000-01

The graphics adapter has a 3.15 A/125 V fuse (type: small fuse for surface mounting, type OMF 125 fast-acting F) This fuse protects the +24 VDC output (e.g. for an Automation Panel).

#### 6.1.3 Dimensions

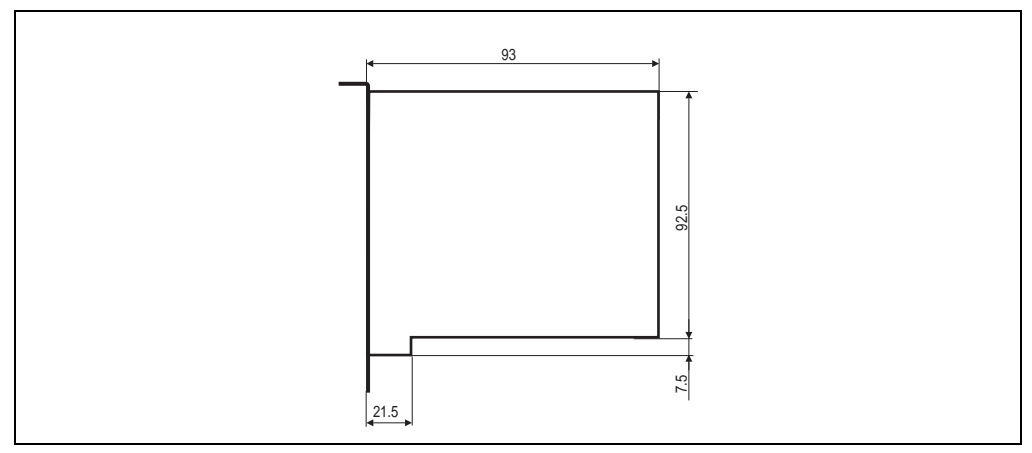

Figure 13: Dimensions - graphics adapter

#### 6.1.4 Interface descriptions

#### Serial interface COM2

This interface serves for the connection of, for example, the serial interface of a touch screen display unit. The connection is established via a 9-pin DSUB plug.

| Pin | Assignment |     |
|-----|------------|-----|
| 1   | DCD        |     |
| 2   | RXD        |     |
| 3   | TXD        |     |
| 4   | DTR        | 1 5 |
| 5   | GND        | 0   |
| 6   | DSR        |     |
| 7   | RTS        | 6 9 |
| 8   | CTS        |     |
| 9   | RI         |     |

Table 34: Pin assignments - touch / supply interfaces

#### +24 VDC output

A remote Automation Panel that requires +24 VDC, for example, could be connected here.

| Pin | Assignment |                      |
|-----|------------|----------------------|
| 1   | -          |                      |
| 2   | Ground     | • <mark>• • •</mark> |
| 3   | +          |                      |

Table 35: Pin assignments - +24VDC output

Maximum current consumption: 2 A

# Warning!

This output is supplied by the Automation PC power supply along with other components. It is therefore important to be sure that the total power consumption of all components (e.g. hard drive, other drives, etc.) does not exceed the MAXIMUM rated value for the power supply.

The plug required to connect the cable is NOT delivered with the device.

| Pin | Assignment               | Pin | Assignment                                   |                                                |
|-----|--------------------------|-----|----------------------------------------------|------------------------------------------------|
| 1   | T.M.D.S. DATA 2-         | 13  | N.C.                                         |                                                |
| 2   | T.M.D.S. DATA 2+         | 14  | + 5V power                                   |                                                |
| 3   | T.M.D.S. DATA 2/4 shield | 15  | Ground (return for + 5V,<br>HSync and VSync) |                                                |
| 4   | N.C.                     | 16  | Hot Plug detect                              |                                                |
| 5   | N.C.                     | 17  | T.M.D.S. DATA 0-                             |                                                |
| 6   | DDC CLOCK                | 18  | T.M.D.S. DATA 0+                             |                                                |
| 7   | DDC DATA                 | 19  | T.M.D.S. DATA 0/5 shield                     |                                                |
| 8   | Analog vertical sync     | 20  | N.C.                                         | 9 10 11 12 13 14 15 16                         |
| 9   | T.M.D.S. DATA 1-         | 21  | N.C.                                         | \\ 17 18 19 20 21 22 23 24 <sup>C3</sup> C4 // |
| 10  | T.M.D.S. DATA 1+         | 22  | T.M.D.S. clock shield                        |                                                |
| 11  | T.M.D.S. DATA 1/3 shield | 23  | T.M.D.S. clock +                             |                                                |
| 12  | N.C.                     | 24  | T.M.D.S. clock -                             |                                                |
| c1  | Analog RED               | c4  | Analog horizontal sync                       |                                                |
| c2  | Analog GREEN             | c5  | Analog ground (analog R,<br>G and B return)  |                                                |
| с3  | Analog BLUE              |     |                                              |                                                |

#### DVI-I (single DVI with analog monitor)

Table 36: Pin assignments - DVI-I (single DVI with analog monitor) 5GA680.1000-01

#### 6.1.5 Connector / plug descriptions

#### USB0, USB1, USB2

The graphics adapter 5GA680.1000-01 has 3 optional USB connections (numbers 0, 1 and 2, USB 1.1, max. 12 MBit), which can be utilized for USB devices with the appropriate adapter (see chapter 5 "Accessories" section 5 "USB port adapter 5AC680.USB3-00" on page 146).

# Warning!

Because of general PC specifications, this interface should be handled with extreme care with regard to EMC, location of cables etc.

#### Supply input (+ 24 VDC)

The 2-pin cable from the power supply 5PS680.AC01-01 is connected to this 2-pin plug.

Chapter 2 echnical data

## 7. Processors

| Model number   | Short description                                                                                                    | Note |
|----------------|----------------------------------------------------------------------------------------------------|------|
| 5CPICP.0566-00 | Processor ICP 566/66 128k H1<br>Intel Celeron ® processor 566/66, 32 kB L1 cache, 128 kB L2 cache. Only available with an<br>APC680 Slot CPU.                                      |      |
| 5CPICP.0733-00 | Processor ICP 733/66 128k H1<br>Intel Celeron® processor 733 MHz with 66 MHz FSB, 32 kB L1 cache, 128 kB L2 cache. Only<br>available with an APC680 Slot CPU.                      |      |
| 5CPICP.0850-00 | Processor ICP 850/100 128k H1<br>Intel Celeron® processor 850 MHz with 100 MHz FSB, 32 kB L1 cache, 128 kB L2 cache.<br>Only available with an APC680 Slot CPU.                    |      |
| 5CPICP.1200-00 | ICP processor 1.2/100 256k F2<br>Intel Celeron® processor 1.2 GHz with 100 MHz FSB, 32 kB L1 cache, 256 kB L2 cache, with<br>active fan. Only available with an APC680 Slot CPU.   |      |
| 5CPIP3.1260-00 | IP3 processor 1.26/133 512k F2<br>Intel Pentium® processor 1.26 GHz with 133 MHz FSB, 32 kB L1 cache, 512 kB L2 cache,<br>with active fan. Only available with an APC680 Slot CPU. |      |

The following processors are available from B&R for use with the Slot CPU:

### 7.1 Technical data

# Information:

The specified limits listed here like for example, environmental temperature, power consumption, and current consumption, only apply to his accessory and do not also automatically apply to the whole terminal.

|                                                               | 5CPICP.0566-00 | 5CPICP.0733-00 | 5CPICP.0850-00 | 5CPICP.1200-00 | 5CPIP3.1260-00 |
|---------------------------------------------------------------|----------------|----------------|----------------|----------------|----------------|
| Max. power consumption with 128<br>MB RAM [W]                 | 22             | 25             | 27             | 31             | 32             |
| Max. power consumption with 512<br>MB RAM [W]                 | 25             | 28             | 30             | 34             | 35             |
|                                                               |                |                |                |                |                |
| Max. current consumption with 128 MB RAM [A] at +5 volts      | 6              | 6              | 6              | 6              | 6              |
| Max. current consumption with 512 MB RAM [A] at + 5 volts     | 8              | 8              | 8              | 8              | 8              |
| Max. current consumption with<br>128 MB RAM [A] at + 12 volts | 0.5            | 0.5            | 0.5            | 0.5            | 0.5            |
| Max. current consumption with 512 MB RAM [A] at + 12 volts    | 0.5            | 0.5            | 0.5            | 0.5            | 0.5            |

Table 37: Technical data - processors

#### Technical data • Processors

|                                                                                                    | 5CPICP.0566-00                                                             | 5CPICP.0733-00                                                             | 5CPICP.0850-00                                                             | 5CPICP.1200-00                                                             | 5CPIP3.1260-00                                                             |
|----------------------------------------------------------------------------------------------------|----------------------------------------------------------------------------|----------------------------------------------------------------------------|----------------------------------------------------------------------------|----------------------------------------------------------------------------|----------------------------------------------------------------------------|
| Environmental temperature<br>Operation <sup>1)</sup><br>Operation with filter kit <sup>1)</sup><br>Storage<br>Transport | +5 °C to +55 °C<br>+5 °C to +50 °C<br>-40 °C to +85 °C<br>-40 °C to +85 °C | +5 °C to +55 °C<br>+5 °C to +50 °C<br>-40 °C to +85 °C<br>-40 °C to +85 °C | +5 °C to +50 °C<br>+5 °C to +45 °C<br>-40 °C to +85 °C<br>-40 °C to +85 °C | +5 °C to +45 °C<br>+5 °C to +40 °C<br>-40 °C to +85 °C<br>-40 °C to +85 °C | +5 °C to +45 °C<br>+5 °C to +40 °C<br>-40 °C to +85 °C<br>-40 °C to +85 °C |
| Weight                                                                                                    | Approx. 0.12 kg                                                            | Approx. 0.12 kg                                                            | Approx. 0.15 kg                                                            | Approx. 0.16 kg                                                            | Approx. 0.16 kg                                                            |

Table 37: Technical data - processors (cont.)

1) The maximum environmental temperatures listed here were determined under worst-case conditions using the application software HiPower 3.0 from Intel and B&R Automation Runtime. Experience has shown, however, that higher environmental temperatures can be reached under typical conditions, e.g. using Microsoft Windows. The testing and evaluation is to be done on-site by the user (reading the temperatures in BIOS - see chapter 4 "Software", section 4.1.5 "Special OEM feature" on page 128, or in Windows - see chapter 4 "Software", section 5 "B&R IPC Diagnostics Utility" on page 136).

## 7.2 Cooling systems

Depending on version (H1 or F2) the processors have either an active heat sink (with fan) or a passive heat sink.

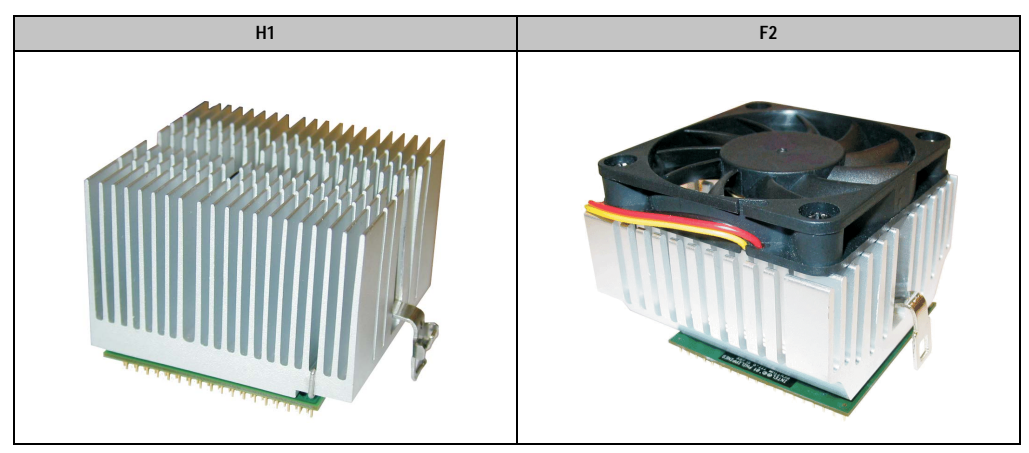

Table 38: Heat sink types

# Information:

If the Slot CPU is inserted in the inner PICMG slot, no standard PCI 32-bit full-size card can be inserted in the next two PCI slots due to the size of the CPU's heat sink. Standard PCI 32-bit half-size cards can be inserted without a problem.

# 8. Main memory

The RAM modules are available from B&R for use with the Slot CPU:

| Model number   | Description                                                                                         | Image                          |
|----------------|----------------------------------------------------------------------------------------------------|--------------------------------|
| 5MMSDR.0128-00 | DIMM SDRAM - 128 MB PC133 CL2 16Mx64 (168-pin)<br>DIMM module - 128 MB,133 MHZ 168-pin ORiGINAL CL2 |                                |
| 5MMSDR.0256-00 | DIMM SDRAM - 256 MB PC133 CL2 16Mx64 (168-pin)<br>DIMM module - 256 MB,133 MHZ 168-pin ORiGINAL CL2 |                                |
| 9A0004.11      | DIMM SDRAM - PC100 64 MB 8 MB x 64 (168-pin)<br>DIMM module - 64 MB, 100 MHz 168-pin                | At in the second second second |
| 9A0004.12      | DIMM SDRAM - PC100 128 MB 16 MB x 64 (168-pin)<br>DIMM module - 128 MB, 100 MHz 168-pin             |                                |
| 9A0004.14      | DIMM SDRAM - PC100 256 MB 32 MB x 64<br>DIMM module - 256 MB, 100 MHz 168-pin                       |                                |

Table 39: Order data - RAM

## 8.1 Technical data

# Information:

The specified limits listed here only apply to his accessory and do not also automatically apply to the whole terminal.

|                                                                | 5MMSDR.0128-00                                                                | 5MMSDR.0128-00                                           | 9A0004.11                                                | 9A0004.12                                                | 9A0004.14                                                |
|----------------------------------------------------------------|-------------------------------------------------------------------------------|----------------------------------------------------------|----------------------------------------------------------|----------------------------------------------------------|----------------------------------------------------------|
| Environmental temperature<br>Operation<br>Storage<br>Transport | 0 °C to +70 °C<br>-55 °C to +155 °C<br>-55 °C to +155 °C                      | 0 °C to +70 °C<br>-55 °C to +155 °C<br>-55 °C to +155 °C | 0 °C to +70 °C<br>-55 °C to +155 °C<br>-55 °C to +155 °C | 0 °C to +70 °C<br>-55 °C to +155 °C<br>-55 °C to +155 °C | 0 °C to +70 °C<br>-55 °C to +155 °C<br>-55 °C to +155 °C |
| Humidity<br>Operation<br>Storage<br>Transport                  | 5 - 95 % non-condensing<br>5 - 95 % non-condensing<br>5 - 95 % non-condensing |                                                          |                                                          |                                                          |                                                          |
| Weight                                                         | Approx. 0.02 kg                                                               | Approx. 0.02 kg                                          | Approx. 0.02 kg                                          | Approx. 0.02 kg                                          | Approx. 0.02 kg                                          |

Table 40: Technical data - processors

# Information:

For the Slot CPU the memory can be expanded to a maximum of 512 MB!

## 9. Mass memory

| Model number   | Short description                                                                                             | Note                     |
|----------------|----------------------------------------------------------------------------------------------------|--------------------------|
| 5CFCRD.0032-01 | CompactFlash 32 MB True IDE SanDisk/R2<br>CompactFlash card with 32 MB Flash PROM, and true IDE/ATA interface | Cancelled since<br>12/03 |

| Model number   | Short description                                                                                                    | Note                                   |
|----------------|----------------------------------------------------------------------------------------------------|----------------------------------------|
| 5CFCRD.0032-02 | CompactFlash 32 MB True IDE SanDisk/A<br>CompactFlash card with 32 MB Flash PROM, and true IDE/ATA interface                                                                                                    | Replacement type for<br>5CFCRD.0032-01 |
| 5CFCRD.0064-01 | CompactFlash 64 MB True IDE SanDisk/R2<br>CompactFlash card with 64 MB Flash PROM, and true IDE/ATA interface                                                                                                    | Cancelled since<br>12/03               |
| 5CFCRD.0064-02 | CompactFlash 64 MB True IDE SanDisk/A<br>CompactFlash card with 64 MB Flash PROM, and true IDE/ATA interface                                                                                                    | Replacement type for<br>5CFCRD.0064-01 |
| 5CFCRD.0128-01 | CompactFlash 128 MB True IDE SanDisk/R2<br>CompactFlash card with 128 MB Flash PROM, and true IDE/ATA interface                                                                                                    | Cancelled since<br>12/03               |
| 5CFCRD.0128-02 | CompactFlash 128 MB True IDE SanDisk/A<br>CompactFlash card with 128 MB Flash PROM, and true IDE/ATA interface                                                                                                    | Replacement type for<br>5CFCRD.0128-01 |
| 5CFCRD.0128-01 | CompactFlash 196 MB True IDE SanDisk/R2<br>CompactFlash card with 196 MB Flash PROM, and true IDE/ATA interface                                                                                                    | Cancelled since<br>07/03               |
| 5CFCRD.0256-01 | CompactFlash 256 MB True IDE SanDisk/R2<br>CompactFlash card with 256 MB Flash PROM, and true IDE/ATA interface                                                                                                    | Cancelled since<br>12/03               |
| 5CFCRD.0256-02 | CompactFlash 256 MB True IDE SanDisk/A<br>CompactFlash card with 256 MB Flash PROM, and true IDE/ATA interface                                                                                                    | Replacement type for<br>5CFCRD.0256-01 |
| 5CFCRD.0384-01 | CompactFlash 384 MB True IDE SanDisk/R2<br>CompactFlash card with 384 MB Flash PROM, and true IDE/ATA interface                                                                                                    | Cancelled since<br>07/03               |
| 5CFCRD.0512-01 | CompactFlash 512 MB True IDE SanDisk/R2<br>CompactFlash card with 512 MB Flash PROM, and true IDE/ATA interface                                                                                                    | Cancelled since<br>12/03               |
| 5CFCRD.0512-02 | CompactFlash 512 MB True IDE SanDisk/A<br>CompactFlash card with 512 MB Flash PROM, and true IDE/ATA interface                                                                                                    | Replacement type for<br>5CFCRD.0512-01 |
| 5CFCRD.1024-02 | CompactFlash 1024 MB True IDE SanDisk/A<br>CompactFlash card with 1024 MB Flash PROM, and true IDE/ATA interface                                                                                                    |                                        |
| 5CFCRD.2048-02 | CompactFlash 2048 MB True IDE SanDisk/A<br>CompactFlash card with 2048 MB Flash PROM, and true IDE/ATA interface                                                                                                    |                                        |
| 5HD680.0020-00 | Hard disk 20 GB UDMA100<br>Hard disk - 20 GB 2.5" (63.5 mm) practical slide-in design, permanently mounted, UDMA100                                                                                                    | Cancelled since<br>10/03               |
| 5HD680.0030-00 | Hard disk - 30 GB UDMA100 (MHT2030AR)<br>Hard disk - 30 GB 2.5" (63.5 mm) practical slide-in design, permanently mounted, UDMA100                                                                                                    |                                        |
| 5HD680.2x20-00 | Hard disk - 2x20 GB M/S<br>2 hard disks - 20 GB 2.5" (63.5 mm) practical slide-in design, permanently mounted,<br>UDMA33; delivered with matching hard disk switch to be inserted in a free slot on the APC,<br>and the required cables.          | Cancelled since<br>10/03               |
| 5HD680.2x30-00 | Hard disk 2x30GB M/S (MHT2030AR)<br>2 hard disks - 30 GB 2.5" (63.5 mm) practical slide-in design, permanently mounted,<br>UDMA33; delivered with matching hard disk switch to be inserted in a free slot on the APC,<br>and the required cables. |                                        |

### 9.1 CompactFlash cards 5CFCRD.0xxx-01

#### 9.1.1 General information

CompactFlash cards are easy-to-exchange memory media. Due to their robustness against environmental influences (e.g. temperature, shock, vibration, etc.), CompactFlash cards are ideal for use as memory media in industrial environments.

#### 9.1.2 Order data

| Model number   | Description                      | Image                                                                                                    |
|----------------|----------------------------------|----------------------------------------------------------------------------------------------------|
| 5CFCRD.0032-01 | CompactFlash 32 MB ATA/True IDE  |                                                                                                    |
| 5CFCRD.0064-01 | CompactFlash 64 MB ATA/True IDE  |                                                                                                    |
| 5CFCRD.0128-01 | CompactFlash 128 MB ATA/True IDE | Industrial Grade                                                                                                    |
| 5CFCRD.0128-01 | CompactFlash 192 MB ATA/True IDE |                                                                                                    |
| 5CFCRD.0256-01 | CompactFlash 256 MB ATA/True IDE | 384mb<br>CompactFlash®                                                                                                    |
| 5CFCRD.0384-01 | CompactFlash 384 MB ATA/True IDE |                                                                                                    |
| 5CFCRD.0512-01 | CompactFlash 512 MB ATA/True IDE | SanDisk 20<br>08/13/02 Compart lash~                                                                                                    |
|                |                                  | SDCFB-364-107-80<br>C2251104<br>C2251104<br>C225100<br>C2251104<br>C225100<br>C225100<br>C225100<br>C225100<br>C225100<br>C225100<br>C225100<br>C225100<br>C225100<br>C225100<br>C225100<br>C225100<br>C225100<br>C225100<br>C225100<br>C225100<br>C225100<br>C225100<br>C22500<br>C22500<br>C22500<br>C22500<br>C22500<br>C22500<br>C22500<br>C22500<br>C22500<br>C22500<br>C22500<br>C22500<br>C22500<br>C22500<br>C22500<br>C22500<br>C22500<br>C225000<br>C22500<br>C225000<br>C22500<br>C22500<br>C2500<br>C2500<br>C2500<br>C2500<br>C2500<br>C2500<br>C2500<br>C2500<br>C2500<br>C2500<br>C2500<br>C2500<br>C2500<br>C2500<br>C2500<br>C2500<br>C2500<br>C2500<br>C2500<br>C2500<br>C2500<br>C2500<br>C2500<br>C2500<br>C2500<br>C2 |

Table 41: Order data - CompactFlash cards

#### 9.1.3 Technical data

# Information:

The specified limits listed here, like environmental temperature, relative humidity, shock and vibration, only apply to this accessory and do not also necessarily apply to the whole device.

| Features                                                       | 5CFCRD.0xxx-01                                                                                                  |
|----------------------------------------------------------------|----------------------------------------------------------------------------------------------------|
| Environmental temperature<br>Operation<br>Storage<br>Transport | 0 °C to +60 °C<br>-25 °C to +85 °C<br>-25 °C to +85 °C                                                          |
| Humidity<br>Operation/Storage                                  | 8% to 95%, non-condensing                                                                                       |
| Vibration<br>Operation/Storage                                 | Maximal 30 G peak to peak                                                                                       |
| Shock<br>Operation/Storage                                     | Maximal 3,000 G                                                                                                 |
| Altitude                                                       | 24,000 meters                                                                                                   |
| MTBF (@ 25°C)                                                  | > 3,000,000 hours                                                                                               |
| Maintenance                                                    | None                                                                                                    |
| Data reliability                                               | <1 non-recoverable error in 10 <sup>14</sup> bits read<br><1 erroneous correction in 10 <sup>20</sup> bits read |
| Clear/write procedures                                         | > 2,000,000                                                                                                    |
| Weight                                                         | 11.4 g                                                                                                    |

Table 42: Technical data - CompactFlash cards 5CFCRD.0xxx-01
| Features   | 5CFCRD.0xxx-01   |
|------------|------------------|
| Dimensions |                  |
| Length     | 36.4 ± 0.15 mm   |
| Width      | 42.8 ± 0.10 mm   |
| Thickness  | 3.3 mm ± 0.10 mm |

Table 42: Technical data - CompactFlash cards 5CFCRD.0xxx-01 (cont.)

### 9.2 CompactFlash cards 5CFCRD.xxxx-02

#### 9.2.1 General information

CompactFlash cards are easy-to-exchange memory media. Due to their robustness against environmental influences (e.g. temperature, shock, vibration, etc.), CompactFlash cards are ideal for use as memory media in industrial environments.

### 9.2.2 Order data

| Model number   | Description                             | Image                                                          |
|----------------|-----------------------------------------|----------------------------------------------------------------|
| 5CFCRD.0032-02 | CompactFlash 32 MB True IDE SanDisk/A   |                                                                |
| 5CFCRD.0064-02 | CompactFlash 64 MB True IDE SanDisk/A   |                                                                |
| 5CFCRD.0128-02 | CompactFlash 128 MB True IDE SanDisk/A  | Industrial Grade                                               |
| 5CFCRD.0256-02 | CompactFlash 256 MB True IDE SanDisk/A  |                                                                |
| 5CFCRD.0512-02 | CompactFlash 512 MB True IDE SanDisk/A  | CompactFlash®                                                  |
| 5CFCRD.1024-02 | CompactFlash 1024 MB True IDE SanDisk/A |                                                                |
| 5CFCRD.2048-02 | CompactFlash 2048 MB True IDE SanDisk/A | SanDisk 20 Consectium                                          |
|                |                                         | CCEP.1024.201.80<br>2233250<br>CCEP.1024.201.80<br>0 02 Sector |

Table 43: Order data - CompactFlash cards

### 9.2.3 Technical data

# Information:

The following defined characteristics, features and limit values are only valid for this accessory and can deviate from those of the entire device. For the entire device in which this accessory is installed, refer to the data given specifically for the entire device.

### Technical data • Mass memory

| Features                                                       | 5CFCRD.xxxx-02                                                                                                    |  |
|----------------------------------------------------------------|----------------------------------------------------------------------------------------------------|--|
| Environmental temperature<br>Operation<br>Storage<br>Transport | 0 °C to +70 °C<br>-25 °C to +85 °C<br>-25 °C to +85 °C                                                                       |  |
| Humidity<br>Operation/Storage                                  | 8% to 95%, non-condensing                                                                                                    |  |
| Vibration<br>Operation/Storage                                 | Maximum 30 G (point to point)                                                                                                |  |
| Shock<br>Operation/Storage                                     | Maximum 3,000 G                                                                                                    |  |
| Altitude                                                       | 24,000 meters                                                                                                    |  |
| MTBF (@ 25°C)                                                  | > 3,000,000 hours                                                                                                    |  |
| Maintenance                                                    | None                                                                                                    |  |
| Data reliability                                               | < 1 unrecoverable error in 10 <sup>14</sup> bit read accesses<br>< 1 faulty correction in 10 <sup>20</sup> bit read accesses |  |
| Clear/write procedures                                         | > 2,000,000 times                                                                                                    |  |
| Weight                                                         | 11.4 g                                                                                                    |  |
| Dimensions<br>Length<br>Width<br>Thickness                     | 36.4 ± 0.15 mm<br>42.8 ± 0.10 mm<br>3.3 mm ± 0.10 mm                                                                         |  |

Table 44: Technical data - CompactFlash cards 5CFCRD.xxxx-02

## 9.3 Hard disk 5HD680.0020-00

### 9.3.1 General information

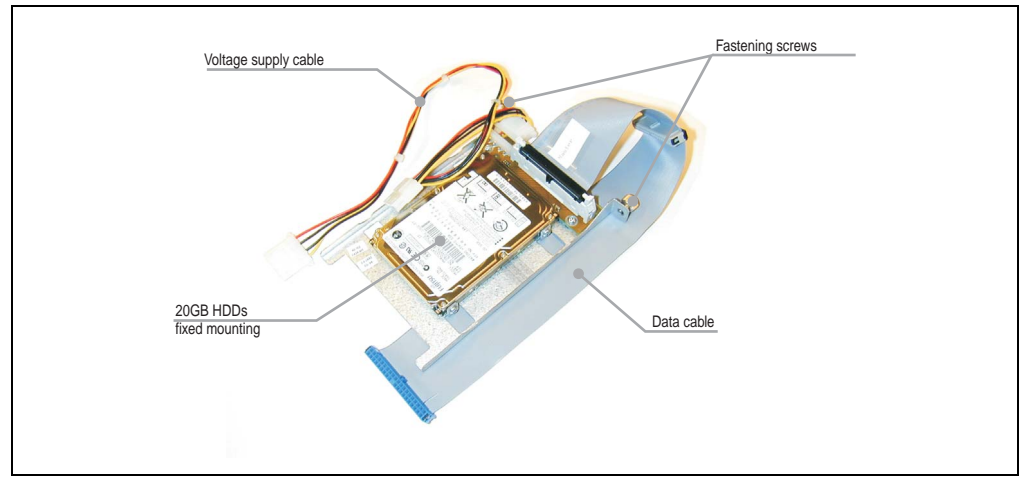

Figure 14: Components - 5HD680.0020-00

The hard disk is mounted on a practical slide-in frame for easy exchange. The frame is easily mounted in the APC680 housing with two mounting screws.

### 9.3.2 Technical data

# Information:

The specified limits listed here, like environmental temperature, relative humidity, shock and vibration, only apply to this accessory and do not also necessarily apply to the whole device.

| Features                                                                                                    | 5HD680.0020-00                                                             |  |
|----------------------------------------------------------------------------------------------------|----------------------------------------------------------------------------|--|
| Manufacturer's product ID                                                                                      | Fujitsu MHS2020AT-ED                                                       |  |
| Capacity                                                                                                    | 20 GB                                                                      |  |
| Number of heads                                                                                                | 2                                                                          |  |
| Number of sectors (user)                                                                                       | 39,070,080                                                                 |  |
| Bytes per sector                                                                                               | 512                                                                        |  |
| Memory types                                                                                                   | 48 / 50 RLL                                                                |  |
| Track density                                                                                                  | 79,800 TPI                                                                 |  |
| Bit density                                                                                                    | 550 kbpi                                                                   |  |
| Revolution speed                                                                                               | 4,200 rpm ±1%                                                              |  |
| Access time (average)                                                                                          | 7.14 ms                                                                    |  |
| Positioning time (seek, typical values)<br>Minimum (track to track)<br>Average<br>Maximum                      | 1.5 ms<br>12 ms<br>22 ms                                                   |  |
| Starting time (0 rpm to read access)                                                                           | 3.5 seconds (typically)                                                    |  |
| Mounted on insert plate                                                                                        | Fixed                                                                      |  |
| Interface                                                                                                    | ATA-6                                                                      |  |
| Data transfer rate<br>To the medium<br>To / from host                                                          | 26.1 to 32.1 MB/s<br>Max. 100 MB/s (Ultra-DMA Mode 5)                      |  |
| Cache                                                                                                    | 2 MB                                                                       |  |
| Noise level (idle mode)                                                                                        | Approx. 24 dBA at 30 cm                                                    |  |
| MTBF (hours)                                                                                                   | 300,000                                                                    |  |
| lifespan                                                                                                    | 5 years or 20,000 POH                                                      |  |
| Environmental temperature<br>Operation - standard <sup>1)</sup><br>Operation - 24 Hour<br>Storage<br>Transport | +5 °C to +55 °C<br>+5 °C to +45 °C<br>-40 °C to +60 °C<br>-40 °C to +60 °C |  |

Table 45: Technical data - 20 GB hard disk

#### Technical data • Mass memory

| Features                                                     | 5HD680.0020-00                                                                                                    |
|--------------------------------------------------------------|----------------------------------------------------------------------------------------------------|
| Humidity<br>Operation<br>Storage<br>Transport                | 8 - 90 % non-condensing<br>5 - 95 % non-condensing<br>5 - 95 % non-condensing                                                                                                    |
| Vibration<br>Operation<br>Storage                            | No non-recovered errors at max. 5 -500 Hz and 1.0 G (9.8 m/s <sup>2</sup> 0-peak)<br>No damage at max. 5 -500 Hz and 5 G (49 m/s <sup>2</sup> 0-peak)                                                                                           |
| Shock (pulse with a sinus half-wave)<br>Operation<br>Storage | No non-recovered errors at max. 225 G (2207 m/s <sup>2</sup> 0-peak) and 2 ms duration<br>No damage at max. 900 G (8820 m/s <sup>2</sup> 0-peak) and 1 ms duration<br>No damage at max. 120 G (1176 m/s <sup>2</sup> 0-peak) and 11 ms duration |
| Altitude<br>Operation<br>Storage                             | - 300 to 3,000 meters<br>- 300 to 12,000 meters                                                                                                    |

| Table 45: | Technical | data - 20 | GB hard | disk | (cont.) |  |
|-----------|-----------|-----------|---------|------|---------|--|
|           |           |           |         |      | (00)    |  |

1) "Standard operation" of a hard disk assumes that it is turned on or off once every 12 hours.

## 9.4 Hard disk 5HD680.0030-00

### 9.4.1 General information

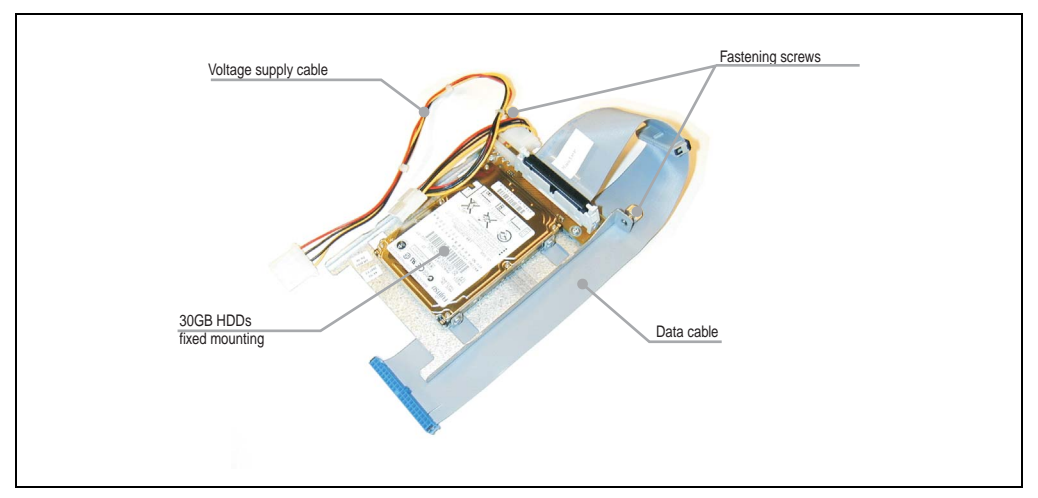

Figure 15: Components - 5HD680.0030-00

The hard disk is mounted on a practical slide-in frame for easy exchange. The frame is easily mounted in the APC680 housing with two mounting screws.

## 9.4.2 Technical data

# Information:

The specified limits listed here, like environmental temperature, relative humidity, shock and vibration, only apply to this accessory and do not also necessarily apply to the whole device.

| Features                                                                                                    | 5HD680.0030-00                                                                |  |
|----------------------------------------------------------------------------------------------------|-------------------------------------------------------------------------------|--|
| Manufacturer's product ID                                                                                      | Fujitsu MHT2030AR                                                             |  |
| Capacity                                                                                                    | 30 GB                                                                         |  |
| Number of heads                                                                                                | 2                                                                             |  |
| Number of sectors (user)                                                                                       | 58,605,120                                                                    |  |
| Bytes per sector                                                                                               | 512                                                                           |  |
| Memory types                                                                                                   | 48 / 50 RLL                                                                   |  |
| Track density                                                                                                  | 79,800 TPI                                                                    |  |
| Bit density                                                                                                    | 550 kbpi                                                                      |  |
| Revolution speed                                                                                               | 4,200 rpm ±1%                                                                 |  |
| Access time (average)                                                                                          | 7.14 ms                                                                       |  |
| Positioning time (seek, typical values)<br>Minimum (track to track)<br>Average<br>Maximum                      | 1.5 ms<br>12 ms<br>22 ms                                                      |  |
| Starting time (0 rpm to read access)                                                                           | 3.5 seconds (typically)                                                       |  |
| Mounted on insert plate                                                                                        | Fixed                                                                         |  |
| Interface                                                                                                    | ATA-6                                                                         |  |
| Data transfer rate<br>To the medium<br>To / from host                                                          | 26.1 to 32.1 MB/s<br>Max. 100 MB/s (Ultra-DMA Mode 5)                         |  |
| Cache                                                                                                    | 2 MB                                                                          |  |
| Noise level (idle mode)                                                                                        | Approx. 24 dBA at 30 cm                                                       |  |
| MTBF (hours)                                                                                                   | 300,000                                                                       |  |
| lifespan                                                                                                    | 5 years or 20,000 POH                                                         |  |
| Environmental temperature<br>Operation - standard <sup>1)</sup><br>Operation - 24 Hour<br>Storage<br>Transport | +5 °C to +55 °C<br>+5 °C to +45 °C<br>-40 °C to +60 °C<br>-40 °C to +60 °C    |  |
| Humidity<br>Operation<br>Storage<br>Transport                                                                  | 8 - 90 % non-condensing<br>5 - 95 % non-condensing<br>5 - 95 % non-condensing |  |

Table 46: Technical data - 30 GB hard disk

#### Technical data • Mass memory

| Features                                                     | 5HD680.0030-00                                                                                                    |  |
|--------------------------------------------------------------|----------------------------------------------------------------------------------------------------|--|
| Vibration<br>Operation<br>Storage                            | No non-recovered errors at max. 5 -500 Hz and 1.0 G (9.8 m/s <sup>2</sup> 0-peak)<br>No damage at max. 5 -500 Hz and 5 G (49 m/s <sup>2</sup> 0-peak)                                                                                           |  |
| Shock (pulse with a sinus half-wave)<br>Operation<br>Storage | No non-recovered errors at max. 225 G (2207 m/s <sup>2</sup> 0-peak) and 2 ms duration<br>No damage at max. 900 G (8820 m/s <sup>2</sup> 0-peak) and 1 ms duration<br>No damage at max. 120 G (1176 m/s <sup>2</sup> 0-peak) and 11 ms duration |  |
| Altitude<br>Operation<br>Storage                             | - 300 to 3,000 meters<br>- 300 to 12,000 meters                                                                                                    |  |

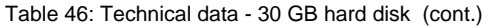

1) "Standard operation" of a hard disk assumes that it is turned on or off once every 12 hours.

## 9.5 Hard disk 5HD680.2x20-00

### 9.5.1 General information

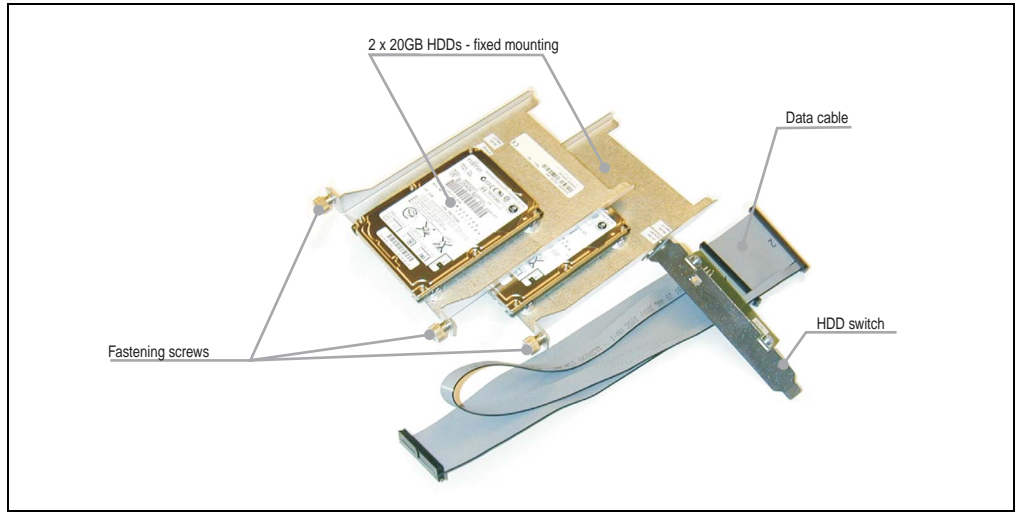

Figure 16: Components - 5HD680.2x20-00

The hard disks are mounted on a practical slide-in frame for easy exchange. The frame is easily mounted in the APC680 housing with two mounting screws.

## 9.5.2 Technical data

# Information:

The specified limits listed here, like environmental temperature, relative humidity, shock and vibration, only apply to this accessory and do not also necessarily apply to the whole device.

| Features                                                                                                    | 5HD680.2x20-00                                                                |  |
|----------------------------------------------------------------------------------------------------|-------------------------------------------------------------------------------|--|
| Manufacturer's product ID                                                                                      | Fujitsu MHS2020AT-ED                                                          |  |
| Capacity                                                                                                    | 20 GB                                                                         |  |
| Number of heads                                                                                                | 2                                                                             |  |
| Number of sectors (user)                                                                                       | 39.070.080                                                                    |  |
| Bytes per sector                                                                                               | 512                                                                           |  |
| Memory types                                                                                                   | 48 / 50 RLL                                                                   |  |
| Track density                                                                                                  | 79,800 TPI                                                                    |  |
| Bit density                                                                                                    | 550 kbpi                                                                      |  |
| Revolution speed                                                                                               | 4,200 rpm ±1%                                                                 |  |
| Access time (average)                                                                                          | 7.14 ms                                                                       |  |
| Positioning time (seek, typical values)<br>Minimum (track to track)<br>Average<br>Maximum                      | 1.5 ms<br>12 ms<br>22 ms                                                      |  |
| Starting time (0 rpm to read access)                                                                           | 3.5 seconds (typically)                                                       |  |
| Mounted on insert plate                                                                                        | Fixed                                                                         |  |
| Interface                                                                                                    | ATA-6                                                                         |  |
| Data transfer rate<br>To the medium<br>To / from host                                                          | 26.1 to 32.1 MB/s<br>Max. 100 MB/s (Ultra-DMA Mode 5)                         |  |
| Cache                                                                                                    | 2 MB                                                                          |  |
| Noise level (idle mode)                                                                                        | Approx. 24 dBA at 30 cm                                                       |  |
| MTBF (hours)                                                                                                   | 300.000                                                                       |  |
| lifespan                                                                                                    | 5 years or 20,000 POH                                                         |  |
| Environmental temperature<br>Operation - standard <sup>1)</sup><br>Operation - 24 Hour<br>Storage<br>Transport | +5 °C to +55 °C<br>+5 °C to +45 °C<br>-40 °C to +60 °C<br>-40 °C to +60 °C    |  |
| Humidity<br>Operation<br>Storage<br>Transport                                                                  | 8 - 90 % non-condensing<br>5 - 95 % non-condensing<br>5 - 95 % non-condensing |  |

Table 47: Technical data - 20 GB hard disk

### Technical data • Mass memory

| Features                                                     | 5HD680.2x20-00                                                                                                    |  |
|--------------------------------------------------------------|----------------------------------------------------------------------------------------------------|--|
| Vibration<br>Operation<br>Storage                            | No non-recovered errors at max. 5 -500 Hz and 1.0 G (9.8 m/s <sup>2</sup> 0-peak)<br>No damage at max. 5 -500 Hz and 5 G (49 m/s <sup>2</sup> 0-peak)                                                                                           |  |
| Shock (pulse with a sinus half-wave)<br>Operation<br>Storage | No non-recovered errors at max. 225 G (2207 m/s <sup>2</sup> 0-peak) and 2 ms duration<br>No damage at max. 900 G (8820 m/s <sup>2</sup> 0-peak) and 1 ms duration<br>No damage at max. 120 G (1176 m/s <sup>2</sup> 0-peak) and 11 ms duration |  |
| Altitude<br>Operation<br>Storage                             | - 300 to 3,000 meters<br>- 300 to 12,000 meters                                                                                                    |  |

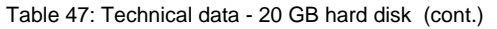

1) "Standard operation" of a hard disk assumes that it is turned on or off once every 12 hours.

### 9.5.3 Hard disk switch

# Caution!

Turn off power before switching between hard disks.

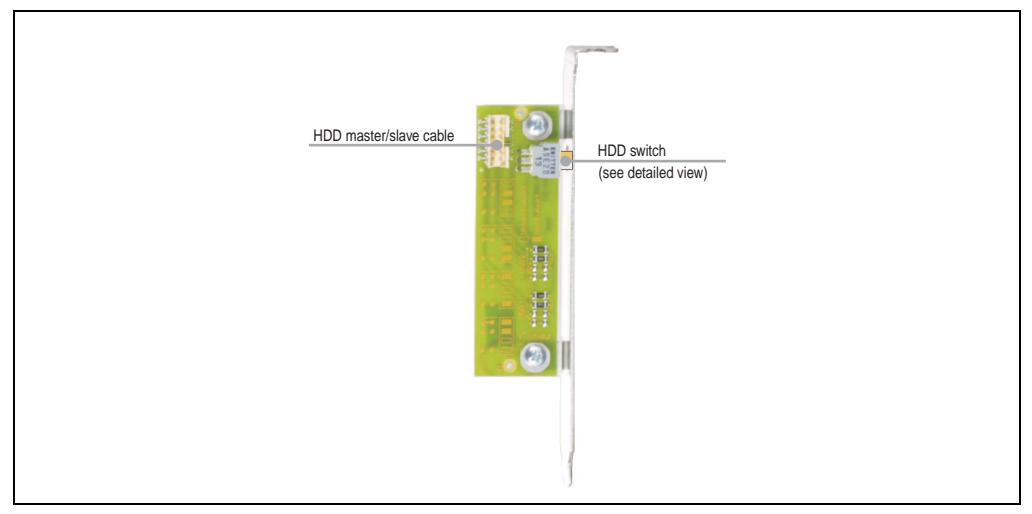

Figure 17: Components - hard disk switch

The adapter is connected using an adapter cable that is connected to the two hard disks, the hard disk switch, and with the Slot CPU 44-pin primary IDE plug.

With the hard disk switch, the hard disks can be assigned as either the master or slave for the primary IDE ports (44-pin primary IDE connector only), depending on the switch position for the hard disk.

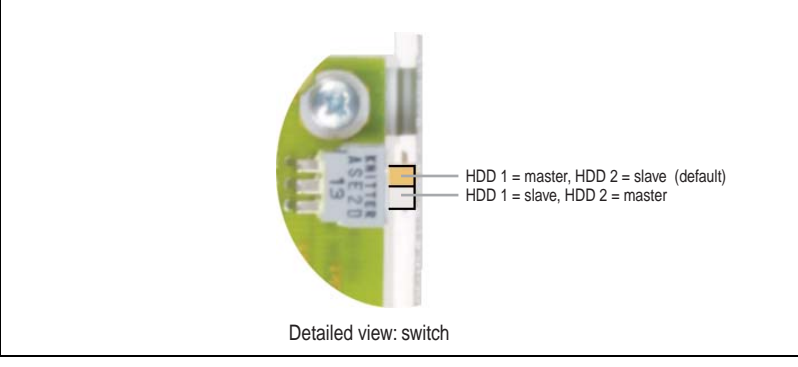

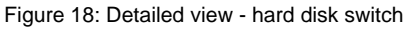

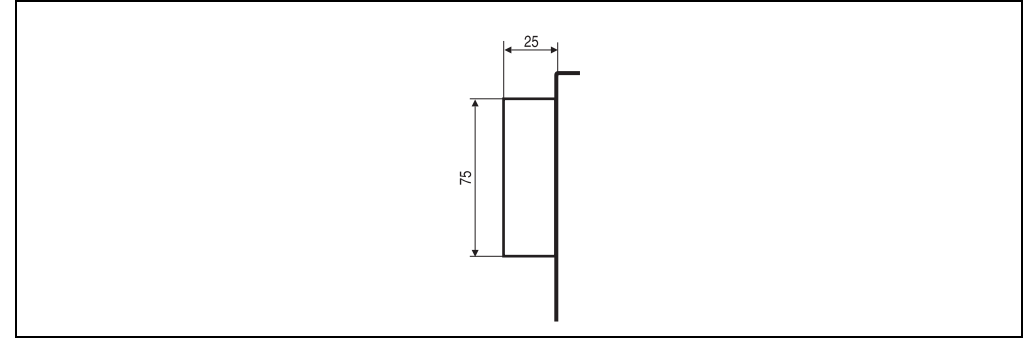

Figure 19: Dimensions - hard disk switch

Chapter 2 Technical data

## 9.6 Hard disk 5HD680.2x30-00

### 9.6.1 General information

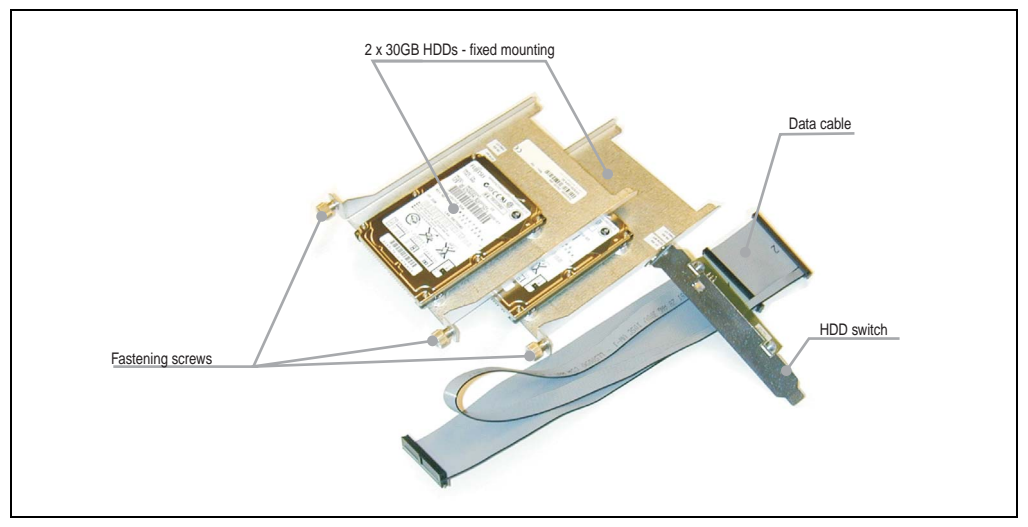

Figure 20: Components - 5HD680.2x30-00

The hard disks are mounted on a practical slide-in frame for easy exchange. The frame is easily mounted in the APC680 housing with two mounting screws.

### 9.6.2 Technical data

# Information:

The specified limits listed here, like environmental temperature, relative humidity, shock and vibration, only apply to this accessory and do not also necessarily apply to the whole terminal.

| Features                  | 5HD680.2x30-00    |
|---------------------------|-------------------|
| Manufacturer's product ID | Fujitsu MHT2030AR |
| Capacity                  | 30 GB             |
| Number of heads           | 2                 |
| Number of sectors (user)  | 58,605,120        |
| Bytes per sector          | 512               |
| Memory types              | 48 / 50 RLL       |
| Track density             | 79,800 TPI        |

Table 48: Technical data - 20 GB hard disk

| Features                                                                                                    | 5HD680.2x30-00                                                                                                    |  |
|----------------------------------------------------------------------------------------------------|----------------------------------------------------------------------------------------------------|--|
| Bit density                                                                                                    | 550 kbpi                                                                                                    |  |
| Revolution speed                                                                                               | 4,200 rpm ±1%                                                                                                    |  |
| Access time (average)                                                                                          | 7.14 ms                                                                                                    |  |
| Positioning time (seek, typical values)<br>Minimum (track to track)<br>Average<br>Maximum                      | 1.5 ms<br>12 ms<br>22 ms                                                                                                    |  |
| Starting time (0 rpm to read access)                                                                           | 3.5 seconds (typically)                                                                                                    |  |
| Mounted on insert plate                                                                                        | Fixed                                                                                                    |  |
| Interface                                                                                                    | ATA-6                                                                                                    |  |
| Data transfer rate<br>To the medium<br>To / from host                                                          | 26.1 to 32.1 MB/s<br>Max. 100 MB/s (Ultra-DMA Mode 5)                                                                                                    |  |
| Cache                                                                                                    | 2 MB                                                                                                    |  |
| Noise level (idle mode)                                                                                        | Approx. 24 dBA at 30 cm                                                                                                    |  |
| MTBF (hours)                                                                                                   | 300,000                                                                                                    |  |
| lifespan                                                                                                    | 5 years or 20,000 POH                                                                                                    |  |
| Environmental temperature<br>Operation - standard <sup>1)</sup><br>Operation - 24 Hour<br>Storage<br>Transport | +5 °C to +55 °C<br>+5 °C to +45 °C<br>-40 °C to +60 °C<br>-40 °C to +60 °C                                                                                                    |  |
| Humidity<br>Operation<br>Storage<br>Transport                                                                  | 8 - 90 % non-condensing<br>5 - 95 % non-condensing<br>5 - 95 % non-condensing                                                                                                    |  |
| Vibration<br>Operation<br>Storage                                                                              | No non-recovered errors at max. 5 -500 Hz and 1.0 G (9.8 m/s <sup>2</sup> 0-peak)<br>No damage at max. 5 -500 Hz and 5 G (49 m/s <sup>2</sup> 0-peak)                                                                                           |  |
| Shock (pulse with a sinus half-wave)<br>Operation<br>Storage                                                   | No non-recovered errors at max. 225 G (2207 m/s <sup>2</sup> 0-peak) and 2 ms duration<br>No damage at max. 900 G (8820 m/s <sup>2</sup> 0-peak) and 1 ms duration<br>No damage at max. 120 G (1176 m/s <sup>2</sup> 0-peak) and 11 ms duration |  |
| Altitude<br>Operation<br>Storage                                                                               | - 300 to 3,000 meters<br>- 300 to 12,000 meters                                                                                                    |  |

Table 48: Technical data - 20 GB hard disk (cont.)

1) "Standard operation" of a hard disk assumes that it is turned on or off once every 12 hours.

## 9.6.3 Hard disk switch

# Caution!

Turn off power before switching between hard disks.

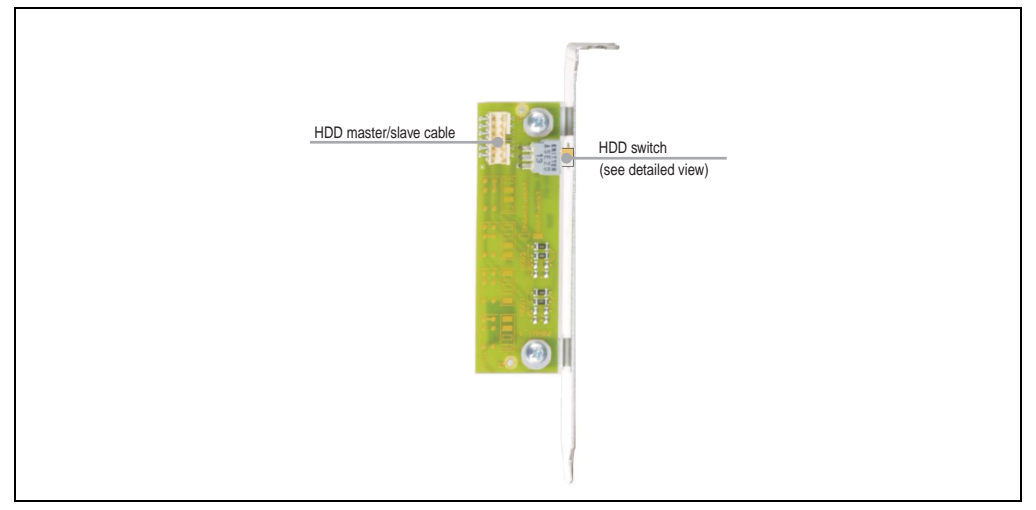

Figure 21: Components - hard disk switch

The adapter is connected using an adapter cable that is connected to the two hard disks, the hard disk switch, and with the Slot CPU 44-pin primary IDE plug.

With the hard disk switch, the hard disks can be assigned as either the master or slave for the primary IDE ports (44-pin primary IDE connector only), depending on the switch position for the hard disk.

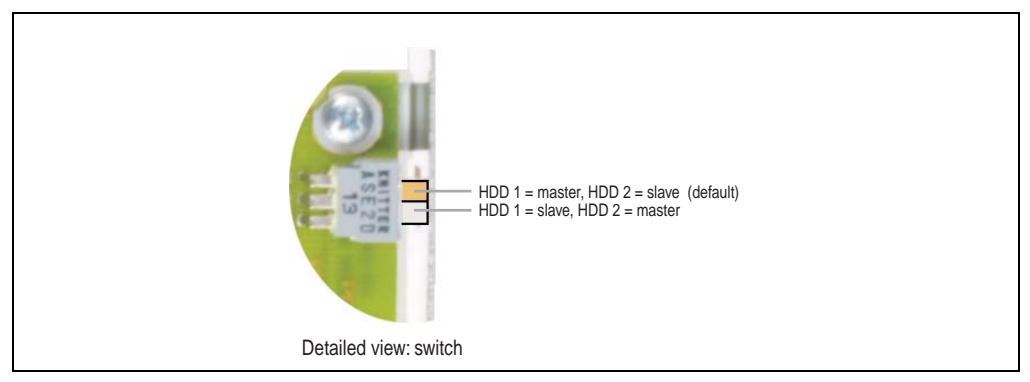

Figure 22: Detailed view - hard disk switch

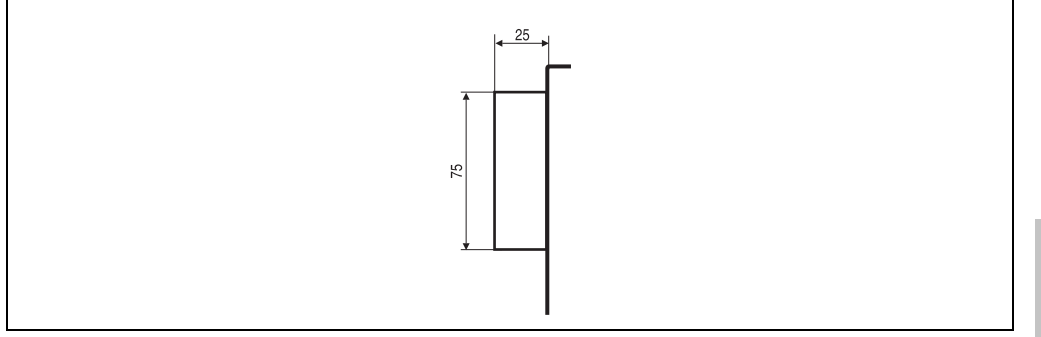

Figure 23: Dimensions - hard disk switch

## Technical data • Mass memory

# Chapter 3 • Mounting

# 1. Mounting instructions

The device is mounted with the four mounting plates found on the housing.

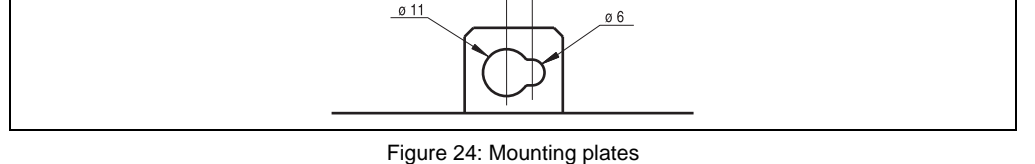

The exact positioning of the mounting holes can be taken from the dimension diagram for the housing (see chapter 2 "Technical data", section "Housing", on page 30).

• In order to guarantee proper air circulation, allow the specified amount of space above, below, to the side and behind the APC680. The minimum specified free space can be found in section "Mounting options", on page 88.

Chapter 3 Mounting

# 2. Mounting options

The following diagrams show the specified mounting orientations for the APC680 and the spacing required for air circulation.

# 2.1 Vertical

# Information:

Vertical mounting is the ideal orientation for the APC680. The combination of the housing fans blowing up and the natural air circulation results in maximum cooling.

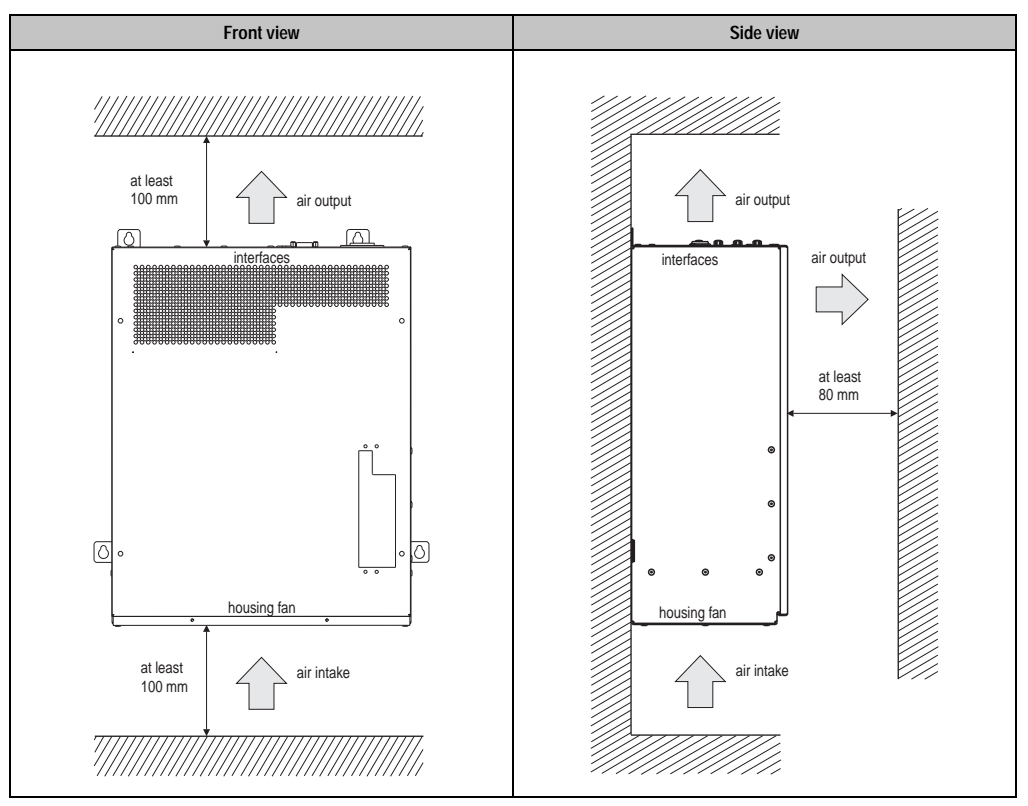

Figure 25: Mounting orientation - vertical

Approximately 120 mm free space is required on the interface side of the APC680 to prevent cabling problems.

# 2.2 Horizontal

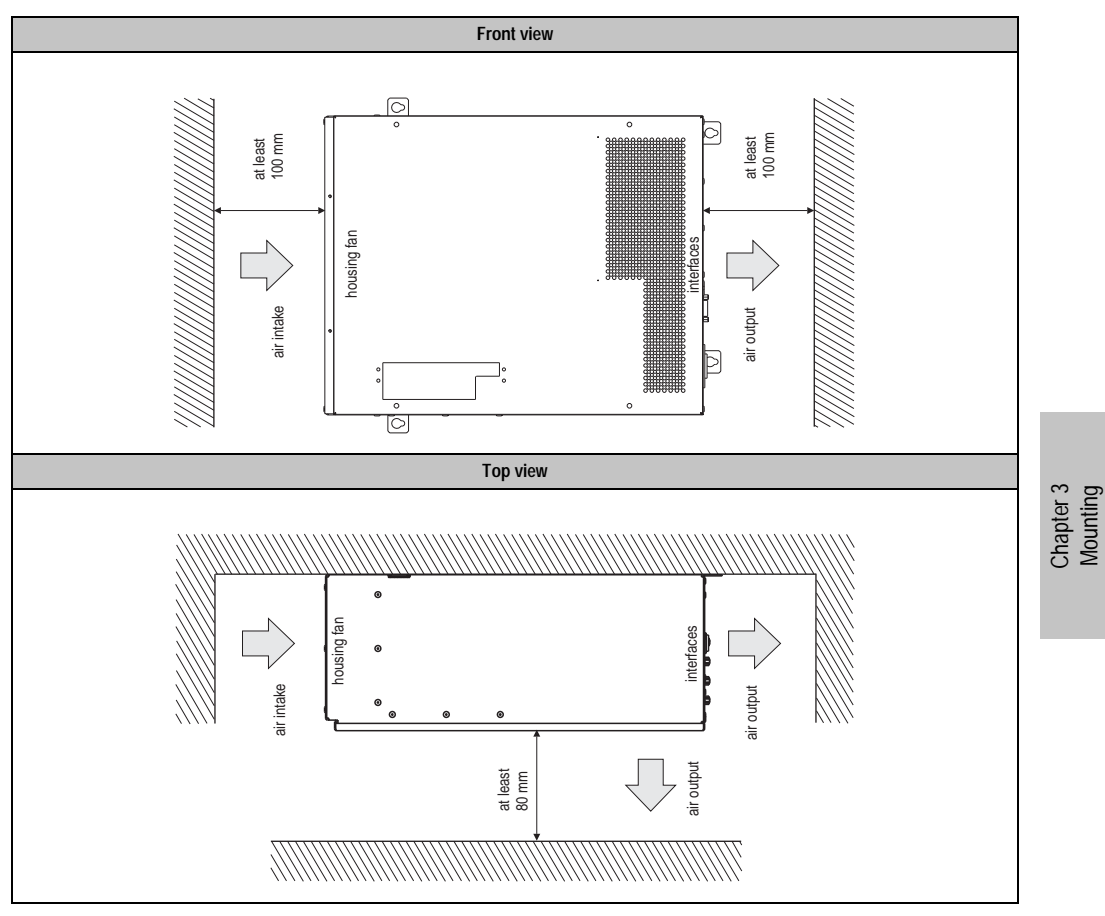

Figure 26: Mounting orientation - horizontal

Approximately 120 mm free space is required on the interface side of the APC680 to prevent cabling problems.

## 2.3 Lying down

# Warning!

When mounted horizontally, drive combinations 5DD680.CRFD-00 and 5DD680.DCFD-00 are not permitted due to specified mounting orientation specifications (see chapter 5 "Accessories", sections 9 "CD-ROM FDD combo 5DD680.CRFD-00" on page 151 and 10 "DVD-ROM/CD-RW FDD combo 5DD680.DCFD-00" on page 153).

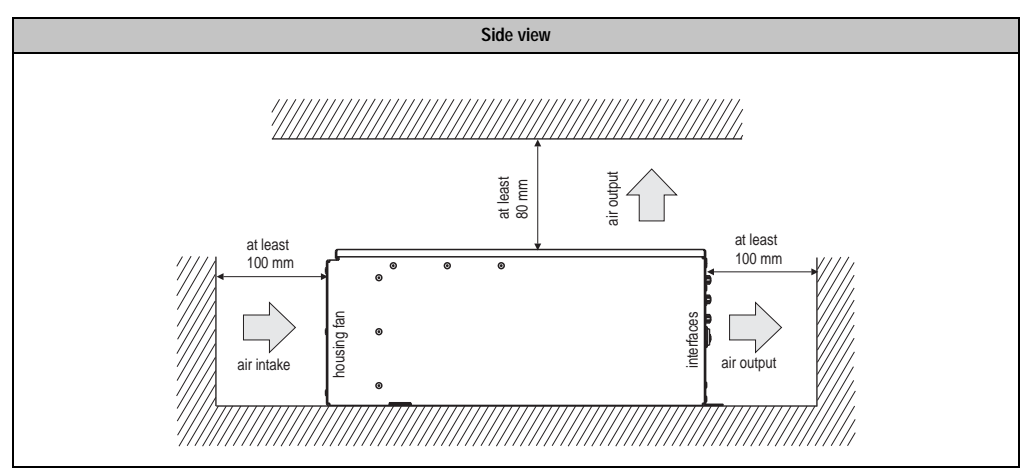

Figure 27: Mounting orientation - lying down

Approximately 120 mm free space is required on the interface side of the APC680 to prevent cabling problems.

# Chapter 4 • Software

# 1. BIOS

# 1.1 General information

BIOS is an abbreviation for "<u>B</u>asic <u>Input</u> and <u>O</u>utput <u>S</u>ystem". It is the most basic standardized communication between the user and the system (hardware). EliteBIOS from Award Software is used on all Automation PCs.

The BIOS Setup Utility lets you modify basic system configuration settings. These settings are stored in CMOS RAM and in FPROM (as a backup).

The CMOS RAM is a nonvolatile battery backed memory which retains information when the power is turned off on the IPC.

The EliteBIOS used is a customized version of an industry-standard BIOS for IBM PC ATcompatible personal computers. It supports Intel x86 and compatible processors. BIOS provides critical low-level support for the central processing unit, memory and I/O subsystems.

It has been customized by B&R through the addition of important, but non standard, features such as virus and password protection, power management, and detailed fine-tuning of the chipset controlling the system.

# 1.2 BIOS setup

The EliteBIOS is immediately activated when you switch on the power supply of the Automation PC.

BIOS reads system configuration information in CMOS RAM, compares it with the CMOS backup in FPROM and begins the process of checking the system and configuring it through the power-on self test (POST).

When these "preliminaries" are finished, BIOS seeks an operating system in the data storage devices available (hard drive, floppy drive, etc.). BIOS launches the operating system and hands over control of system operations to it.

To enter setup, the delete key must be pressed as soon as the following message appears on the lower margin of the display (during POST):

## "Press DEL to enter SETUP"

If the message disappears before DEL was pressed, then the system must be booted again in order to enter BIOS setup.

# Warning

Generally: The best advice is to alter only those settings that you thoroughly understand. On no account should settings be changed in the chipset screen without a good reason. chipset defaults have been carefully chosen by Award or B&R to guarantee ideal performance and reliability. Even a seemingly minor change to the chipset setup may cause the system to become unstable.

## 1.3 BIOS setup keys

| Кеу                  | Function                                                                                                    |
|----------------------|----------------------------------------------------------------------------------------------------|
| Cursor ↑             | Move to previous item                                                                                                    |
| Cursor ↓             | Move to next item                                                                                                    |
| Cursor ←             | Move to the item on the left                                                                                                    |
| Cursor $\rightarrow$ | Move to the item on the right                                                                                                    |
| ESC                  | Main menu: Quit without saving changes to the CMOS RAM. Exit current page and return to Main<br>Menu                                                                                                    |
| PgUp↑                | Increase the value / make changes                                                                                                    |
| PgDn↓                | Decrease the value / make changes                                                                                                    |
| +                    | Increase the value / make changes                                                                                                    |
| -                    | Decrease the value / make changes                                                                                                    |
| F1                   | A help window pops up that describes the appropriate keys to use and the possible selections for the<br>highlighted item. Press F1 or ESC to exit the help window.                                                                           |
| F2                   | "Item Help" - If a detailed help is available for a BIOS setting, pushing this key will display it in the right half of the BIOS screen.                                                                                                    |
| F5                   | "Load previous values for this page" - This option will load all settings that were in place when BIOS<br>setup was opened. This key is only available in the individual setup screens, and only the values for<br>these screens are loaded. |
| F6                   | "Load fail-safe defaults for this page" - Default parameters are loaded, ensuring a stable system. This key is only available in the individual setup screens, and only the values for these screens are loaded.                             |
| F7                   | "Load optimized default for this page" - Factory settings are loaded into the system for optimal configuration. This key is only available in the individual setup screens, and only the values for these screens are loaded.                |
| F10                  | "Save to CMOS and exit" - Save all changes to CMOS and exit setup.                                                                                                    |

The following keys help you navigate in BIOS setup:

Table 49: Keys relevant to BIOS

# 2. BIOS settings

# Information:

- The following diagrams and BIOS menu items including descriptions refer to BIOS Version 1.01. Therefore, it is possible that the diagrams and BIOS descriptions might not correspond with the installed BIOS version.
- B&R recommends selection of "Load optimized defaults".

## 2.1 BIOS setup - main menu

The BIOS setup main menu appears immediately by pressing the DEL button:

| Standard CMOS Features                | Frequency/Voltage Control |
|---------------------------------------|---------------------------|
| Advanced BIOS Features                |                           |
| Advanced Chipset Features             |                           |
| ▶ Integrated Peripherals              |                           |
| ▶ Special OEM Features                |                           |
| ▶ Power Management Setup              |                           |
| PnP/PCI Configurations                |                           |
| ESC : Quit<br>F10 : Save & Exit Setup | †↓→ ← : Select Item       |

Figure 28: BIOS setup main menu

The individual menu points are explained in detail in the following sections.

| BIOS setup menu           | Function                                                                                                    |
|---------------------------|----------------------------------------------------------------------------------------------------|
| Standard CMOS features    | The basic system configurations (e.g. time, date, disk drives, hard disk parameters) can be set in this menu. |
| Advanced BIOS features    | Advanced BIOS options such as cache areas and keyboard repeat rate, boot order etc. can be configured here.   |
| Advanced chipset features | Specific BIOS options for the system chipset can be changed here.                                             |

Table 50: Overview of BIOS main menu functions

Chapter 4 Software

| BIOS setup menu             | Function                                                                                                    |
|-----------------------------|----------------------------------------------------------------------------------------------------|
| Integrated peripherals      | Controller and interface settings for onboard peripheral subsystems.                                                                                                    |
| Special OEM features        | B&R specific settings for integrated peripheral devices.                                                                                                    |
| Power management setup      | Setup of various APM (Advanced Power Management) options.                                                                                                    |
| PnP/PCI configuration       | Setup of interrupts for PnP, PCI and ISA components.                                                                                                    |
| Frequency / voltage control | These settings are helpful for the monitoring of all important system parameters.                                                                                                    |
| Load fail-safe defaults     | Load predefined settings to guarantee system operation.                                                                                                    |
| Load optimized defaults     | Load the optimal BIOS settings for best performance.                                                                                                    |
|                             | Information:                                                                                                    |
|                             | The "Load optimized default" values depend on the positions of the configuration switches.<br>For configuration switch settings and predefined values, see section 4 "Load optimized default<br>settings" on page 125.<br>To redefine the "Load optimized default" values, you must contact B&R. |
| Set supervisor password     | Here you can identify a password for the supervisor.                                                                                                    |
| Set user password           | Here you can identify a password for the user.                                                                                                    |
| Save & exit setup           | Settings are saved and the BIOS setup is ended.                                                                                                    |
| Exit without saving         | End the setup without saving changes.                                                                                                    |

Table 50: Overview of BIOS main menu functions (cont.)

# 2.2 Standard CMOS features

г

| Date (mm:dd:yy)        |           | Item Help |
|------------------------|-----------|-----------|
| Time (hh:mm:ss)        | 9:30:17 — |           |
| · IDE Primary Master   |           |           |
| · IDE Primary Slave    |           |           |
| • IDE Secondary Master |           |           |
| IDE Secondary Slave    |           |           |
| Drive A                |           |           |
|                        |           |           |
| Video                  | [EGA/VGA] |           |
| Halt On                |           |           |
|                        |           |           |
|                        |           |           |
|                        |           |           |

### Figure 29: Standard CMOS features

| BIOS setting            | Description                                                                                                    | Setting options                          | Effect                                                                                                 |
|-------------------------|----------------------------------------------------------------------------------------------------|------------------------------------------|----------------------------------------------------------------------------------------------------|
| Date (mm:dd:yy)         | This is the current system date setting.<br>The time is buffered by a battery (CMOS<br>battery) after the system has been<br>switched off. | Changes to the<br>system date            | Individual setting of the system date                                                                  |
| Time (hh:mm:ss)         | This is the current system time setting.<br>The time is buffered by a battery (CMOS<br>battery) after the system has been<br>switched off. | Adjustment of the system time            | Individual setting of the system time                                                                  |
| IDE primary master      | The drives in the system that are<br>connected to the IDE primary master port<br>are configured here.                                      | See "IDE primary<br>master" on page 97   | Pressing "ENTER" takes you to the configuration<br>screen for the "IDE primary master" on page 97      |
| IDE primary slave       | The drives in the system that are<br>connected to the IDE primary slave port<br>are configured here.                                       | See "IDE primary slave"<br>on page 98    | Pressing "ENTER" takes you to the configuration<br>screen for the "IDE primary slave" on page 98       |
| IDE secondary<br>master | The drives in the system that are<br>connected to the IDE secondary master<br>port are configured here.                                    | See "IDE secondary<br>master" on page 99 | Pressing "ENTER" takes you to the configuration<br>screen for the "IDE secondary master" on<br>page 99 |
| IDE secondary slave     | The drives in the system that are<br>connected to the IDE secondary slave<br>port are configured here.                                     | See "IDE secondary<br>slave" on page 100 | Pressing "ENTER" takes you to the configuration<br>screen for the "IDE secondary slave" on page 100    |
| Drive A                 | Set the largest amount of memory permitted for a connected disk drive.                                                                     | None<br>1.44M, 3.5 in                    | No diskette drive installed 3½" disk drive, 1.44MB <sup>1)</sup> capacity                              |

Table 51: Standard CMOS features - description of setting options

Chapter 4 Software

| BIOS setting | Description                                                                                                    | Setting options       | Effect                                                                                                  |
|--------------|----------------------------------------------------------------------------------------------------|-----------------------|----------------------------------------------------------------------------------------------------|
| Drive B      | Set the largest amount of memory permitted for a connected disk drive.                                                                                                    | None<br>1.44M, 3.5 in | No diskette drive installed<br>3½" disk drive, 1.44MB <sup>1)</sup> capacity                            |
| Video        | /ideo The primary graphics subsystem can be<br>setup here. BIOS usually detects the<br>correct video type automatically.                                                                       | EGA/VGA               | Enhanced Graphics Adapter / Video Graphics<br>Array For EGA, VGA, SAGA, SVGA or PGA<br>monitor adapters |
|              |                                                                                                    | CGA 40                | Color graphics adapter, power up in 40 column mode                                                      |
|              |                                                                                                    | CGA 80                | Color graphics adapter, power up in 80 column mode                                                      |
|              |                                                                                                    | Mono                  | Monochrome adapter includes high resolution monochrome adapters                                         |
| Halt on      | Halt on This option sets whether the system<br>should pause the Power On Self Test<br>(POST) when it encounters an error, and<br>after which non-fatal errors the POST<br>should be continued. | No errors             | All errors are ignored.                                                                                 |
|              |                                                                                                    | All errors            | The system pauses every time an error is encountered.                                                   |
|              |                                                                                                    | All but keyboard      | System pauses for all errors except keyboard errors                                                     |
|              |                                                                                                    | All but diskette      | System pauses for all errors except disk drive errors                                                   |
|              |                                                                                                    | All but disk/key      | System pauses for all errors except keyboard or drive errors                                            |

Table 51: Standard CMOS features - description of setting options (cont.)

1) Only HD diskettes (1.44 MB) are still supported by BIOS.

### **IDE primary master**

r

| IDE HDD Auto-Detection | [Press Enter] | Item Help |
|------------------------|---------------|-----------|
| DE Primary Master      |               |           |
|                        |               |           |
|                        |               |           |
|                        |               |           |
|                        |               |           |
|                        |               |           |
|                        |               |           |
|                        |               |           |
|                        |               |           |
|                        |               |           |
|                        |               |           |

| BIOS setting               | Description                                                                                                    | Setting options                              | Effect                                                                                                    |
|----------------------------|----------------------------------------------------------------------------------------------------|----------------------------------------------|----------------------------------------------------------------------------------------------------|
| IDE HDD auto-<br>detection | Automatic recognition of hard disk or drive.                                                                                                  | Press Enter                                  | Automatic recognition of hard drive and application of settings to BIOS.                                                                                                    |
| IDE primary master         | Determine here which PIO or DMA mode                                                                                                    | None                                         | No drive is connected.                                                                                                    |
|                            | Incorrect settings can lead to data loss. It                                                                                                  | Auto                                         | Automatic drive detection.                                                                                                    |
|                            | is therefore recommended to make this setting with the option "Auto", or to closely follow the manufacturer's instructions.                   | Manual                                       | Manual drive configuration.                                                                                                    |
| Access mode                | Determine here the type of access to the<br>hard drive or CD ROM drive. Auto The access type is controlled automatic   CHS CHS access is used | The access type is controlled automatically. |                                                                                                    |
|                            |                                                                                                    | CHS                                          | CHS access is used                                                                                                    |
|                            |                                                                                                    | LBA                                          | LBA access is used: This option activates the<br>Logical Block Addressing for IDE. For hard drives<br>larger than 528 MB, this option must be selected.                                     |
|                            |                                                                                                    | Large                                        | Large access is used: If the hard drive has more<br>than 1024 cylinders (CYLs) and DOS cannot<br>support them, or if the operating system does not<br>support LBA mode, select this option. |

Table 52: IDE primary master setup - description of setting options

### IDE primary slave

| IDE HDD Auto-Detection           | Item Help |
|----------------------------------|-----------|
| IDE Primary Slave<br>Access Mode |           |
|                                  |           |
|                                  |           |
|                                  |           |
|                                  |           |

| BIOS setting               | Description                                                                                                    | Setting options | Effect                                                                                                    |
|----------------------------|----------------------------------------------------------------------------------------------------|-----------------|----------------------------------------------------------------------------------------------------|
| IDE HDD auto-<br>detection | Automatic recognition of hard disk or drive.                                                                                                   | Press Enter     | Automatic recognition of hard drive and application of settings to BIOS.                                                                                                    |
| IDE primary slave          | E primary slave Determine here which PIO or DMA mode<br>should be used for the IDE hard drive.<br>Incorrect settings can lead to data loss. It | None            | No drive is connected.                                                                                                    |
|                            |                                                                                                    | Auto            | Automatic drive detection.                                                                                                    |
|                            | is therefore recommended to make this<br>setting with the option "Auto", or to closely<br>follow the manufacturer's instructions.              | Manual          | Manual drive configuration.                                                                                                    |
| Access mode                | Determine here the type of access to the                                                                                                    | Auto            | The access type is controlled automatically.                                                                                                    |
|                            | hard drive or CD ROM drive.                                                                                                    | CHS             | CHS access is used                                                                                                    |
|                            |                                                                                                    | LBA             | LBA access is used: This option activates the<br>Logical Block Addressing for IDE. For hard drives<br>larger than 528 MB, this option must be selected.                                     |
|                            |                                                                                                    | Large           | Large access is used: If the hard drive has more<br>than 1024 cylinders (CYLs) and DOS cannot<br>support them, or if the operating system does not<br>support LBA mode, select this option. |

Table 53: IDE primary slave setup - description of setting options

## **IDE secondary master**

| IDE HDD Auto-Detection              | Item Help |
|-------------------------------------|-----------|
| IDE Secondary Master<br>Access Mode |           |
|                                     |           |
|                                     |           |

| Figure 32: IDE secon | dary master | setup |
|----------------------|-------------|-------|
|----------------------|-------------|-------|

| BIOS setting               | Description                                                                                                    | Setting options | Effect                                                                                                    |
|----------------------------|----------------------------------------------------------------------------------------------------|-----------------|----------------------------------------------------------------------------------------------------|
| IDE HDD auto-<br>detection | Automatic recognition of hard disk or drive.                                                                                                    | Press Enter     | Automatic recognition of hard drive and application of settings to BIOS.                                                                                                    |
| IDE secondary              | DE secondary<br>naster Determine here which PIO or DMA mode<br>should be used for the IDE hard drive.<br>Incorrect settings can lead to data loss. It | None            | No drive is connected.                                                                                                    |
| master                     |                                                                                                    | Auto            | Automatic drive detection.                                                                                                    |
|                            | is therefore recommended to make this setting with the option "Auto", or to closely follow the manufacturer's instructions.                           | Manual          | Manual drive configuration.                                                                                                    |
| Access mode                | Determine here the type of access to the                                                                                                    | Auto            | The access type is controlled automatically.                                                                                                    |
|                            | hard drive of CD ROM drive.                                                                                                    | CHS             | CHS access is used                                                                                                    |
|                            |                                                                                                    | LBA             | LBA access is used: This option activates the<br>Logical Block Addressing for IDE. For hard drives<br>larger than 528 MB, this option must be selected.                                     |
|                            |                                                                                                    | Large           | Large access is used: If the hard drive has more<br>than 1024 cylinders (CYLs) and DOS cannot<br>support them, or if the operating system does not<br>support LBA mode, select this option. |

Table 54: IDE secondary master setup - description of setting options

### IDE secondary slave

| IDE HDD Auto-Detection              | Item Help |
|-------------------------------------|-----------|
| IDE Secondary Master<br>Access Mode |           |
|                                     |           |
|                                     |           |
|                                     |           |
|                                     |           |

Figure 33: IDE secondary slave setup

| BIOS setting               | Description                                                                                                    | Setting options | Effect                                                                                                    |
|----------------------------|----------------------------------------------------------------------------------------------------|-----------------|----------------------------------------------------------------------------------------------------|
| IDE HDD auto-<br>detection | Automatic recognition of hard disk or drive.                                                                                      | Press Enter     | Automatic recognition of hard drive and application of settings to BIOS.                                                                                                    |
| IDE secondary              | E secondary<br>ave Should be used for the IDE hard drive.<br>Incorrect settings can lead to data loss. It                         | None            | No drive is connected.                                                                                                    |
| slave                      |                                                                                                    | Auto            | Automatic drive detection.                                                                                                    |
|                            | is therefore recommended to make this<br>setting with the option "Auto", or to closely<br>follow the manufacturer's instructions. | Manual          | Manual drive configuration.                                                                                                    |
| Access mode                | Determine here the type of access to the                                                                                          | Auto            | The access type is controlled automatically.                                                                                                    |
|                            | hard drive or CD ROM drive.                                                                                                    | CHS             | CHS access is used                                                                                                    |
|                            |                                                                                                    | LBA             | LBA access is used: This option activates the<br>Logical Block Addressing for IDE. For hard drives<br>larger than 528 MB, this option must be selected.                                     |
|                            |                                                                                                    | Large           | Large access is used: If the hard drive has more<br>than 1024 cylinders (CYLs) and DOS cannot<br>support them, or if the operating system does not<br>support LBA mode, select this option. |

Table 55: IDE secondary slave setup - description of setting options

# 2.3 Advanced BIOS features

Г

| Virus Warning              | [Disabled] | Item Help |
|----------------------------|------------|-----------|
| CPU Internal Cache         |            | Toom Hote |
| External Cache             |            |           |
| CPU L2 Cache ECC Checking  |            |           |
| Processor Number Feature   |            |           |
| Ouick Power On Self Test   | [Enabled]  |           |
| First Boot Device          | [Floppy]   |           |
| Second Boot Device         |            |           |
| Third Boot Device          |            |           |
| Boot Other Device          |            |           |
| Swap Floppy Drive          |            |           |
| Boot Up Floppy Seek        |            |           |
|                            |            |           |
| Gate A20 Option            |            |           |
| Typematic Rate Setting     |            |           |
|                            |            |           |
|                            |            |           |
| Security Option            |            |           |
|                            |            |           |
| OS Select For DRAM > 64 MB |            |           |
| HDD S.M.A.R.T Capability   |            |           |
| Report No FDD For WIN 95   |            |           |
| Small Logo(EPA) Show       |            |           |

### Figure 34: Advanced BIOS features

| BIOS setting       | Description                                                                                                    | Setting options                   | Effect                                      |
|--------------------|----------------------------------------------------------------------------------------------------|-----------------------------------|---------------------------------------------|
| Virus warning      | When enabled, you receive a warning<br>message if a program (especially a virus)<br>attempts to alter the boot sector or the | Disabled Function is deactivated. |                                             |
|                    | rest of the hard drive).                                                                                                    | Enabled                           | Function is activated.                      |
| CPU internal cache | Switching the L1 cache of the processor,<br>on or off. Switching off the internal cache                                      | Enabled                           | Use of the L1 cache is activated.           |
|                    | slows down the system to below 65%, and therefore is not advisable.                                                          | Disabled                          | No L1 cache is used.                        |
| External cache     | Makes it possible to prevent the use of the integrated second level cache on the                                             | Enabled                           | Use of the second level cache is activated. |
|                    | cache slows down the system<br>considerably, and is therefore not<br>advisable.                                              | Disabled                          | No second level cache is used.              |

Table 56: Advanced BIOS features - description of setting options

| BIOS setting                 | Description                                                                                                    | Setting options                                                                                                    | Effect                                                                                                    |
|------------------------------|----------------------------------------------------------------------------------------------------|----------------------------------------------------------------------------------------------------|----------------------------------------------------------------------------------------------------|
| CPU L2 cache ECC<br>checking | With this option, error recognition and<br>correction for the processor's L2 cache is<br>continuously checked using ECC (Error<br>Checking and Correction). Activating this<br>option effects the systems speed. | Enabled                                                                                                    | Function is activated.                                                                                                    |
|                              | Deactivating it makes the system<br>theoretically less reliable. With the Error<br>Correction Code individual faulty Bits are<br>automatically corrected when<br>reading/writing the L2 cache memory.            | Disabled                                                                                                    | Function is deactivated.                                                                                                  |
| Processor number<br>feature  | This option, which controls access to the processor's serial number, can only be                                                                                                    | Enabled                                                                                                    | Access allowed for other programs.                                                                                        |
|                              | used with Intel <sup>®</sup> Pentium <sup>®</sup> III processors.                                                                                                    | Disabled                                                                                                    | Access blocked for other programs.                                                                                        |
| Quick Power On Self<br>Test  | Enabling this option speeds up the booting process. Up to 10 seconds can be                                                                                                    | Enabled                                                                                                    | Speeds up POST considerably by skipping the full memory test.                                                             |
|                              | Taken off the booting process with 64 MB<br>RAM or more. However, not all POST<br>tests are carried out.                                                                                                    | Disabled                                                                                                    | All self tests are carried out.                                                                                           |
| First boot device            | Determine here which drive should be booted from first.                                                                                                    | Floppy:, LS120, HDD-0,<br>SCSI, CDROM, HDD-1,<br>HDD-2, HDD-3, ZIP100,<br>USB-FDD, USB-ZIP,<br>USB-CDROM, USB-<br>HDD, LAN, Disabled | An attempt is made to boot from this configured drive first.                                                              |
| Second boot device           | Determine here which drive should be<br>booted from second.                                                                                                    | Floppy:, LS120, HDD-0,<br>SCSI, CDROM, HDD-1,<br>HDD-2, HDD-3, ZIP100,<br>USB-FDD, USB-ZIP,<br>USB-CDROM, USB-<br>HDD, LAN, Disabled | An attempt is made to boot from this configured drive second.                                                             |
| Third boot device            | Determine here which drive should be booted from third.                                                                                                    | Floppy:, LS120, HDD-0,<br>SCSI, CDROM, HDD-1,<br>HDD-2, HDD-3, ZIP100,<br>USB-FDD, USB-ZIP,<br>USB-CDROM, USB-<br>HDD, LAN, Disabled | An attempt is made to boot from this configured drive third.                                                              |
| Boot other device            | Option for booting another drive other<br>than the standard boot drives (first,<br>second, and third).                                                                                                    | Enabled                                                                                                    | Enables BIOS to try booting from the first,<br>second, and third boot devices, and then to boot<br>from a bootable drive. |
|                              |                                                                                                    | Disabled                                                                                                    | Deactivates the function                                                                                                  |
| Swap floppy drive            | Here you can switch floppy drives without<br>moving the cable. This field is effective                                                                                                    | Enabled                                                                                                    | The drive letter B is assigned to the physical drive A and the drive letter A to the physical drive B.                    |
|                              | only in systems with two floppy drives.                                                                                                    | Disabled                                                                                                    | When disabled, drive letter assignments are not changed.                                                                  |
| Boot up floppy seek          | When the PC is started, the disk drive is searched for the number of tracks (40 or 80). Note: Only 360 KByte diskettes have                                                                                      | Enabled                                                                                                    | BIOS searches the disk drives during POST.                                                                                |
|                              | MByte and 1.44 MByte have 80 tracks.                                                                                                    | Disabled                                                                                                    | Saves several seconds boot time.                                                                                          |

Table 56: Advanced BIOS features - description of setting options (cont.)

| BIOS setting                  | Description                                                                                                    | Setting options                   | Effect                                                                                                    |
|-------------------------------|----------------------------------------------------------------------------------------------------|-----------------------------------|----------------------------------------------------------------------------------------------------|
| Boot up NumLock<br>status     | With this field you can define the state of the NumLock key when booting.                                                                                                    | On                                | The numeric keypad generates numbers instead<br>of controlling cursor operations.                                  |
|                               |                                                                                                    | Off                               | The control fields are used for the keys (cursor keys, Pos1, End, etc.).                                           |
| Gate A20 option               | Determines how the memory above 1MB                                                                                                    | Fast                              | Gate A20 is controlled by the system chipset.                                                                      |
|                               | is accessed.                                                                                                    | Normal                            | Gate A20 is controlled by the keyboard controller.                                                                 |
| Typematic rate setting        | Determines the typematic rate of the keyboard controller.                                                                                                    | Disabled                          | When disabled, the next two options "typematic rate (char/sec)" and "typematic delay (Msec)" are irrelevant.       |
|                               |                                                                                                    | Enabled                           | When enabled, you can select a typematic rate<br>and typematic delay. This setting can also be<br>made in Windows. |
| Typematic rate<br>(chars/sec) | Can only be selected when typematic rate<br>setting is enabled.<br>Determines the speed that characters are<br>repeated when a key is pressed and held<br>down.                                                     | 6, 8, 10, 12, 15, 20, 24 or<br>30 | Number of characters repeated per second.<br>The accuracy of this setting is ±20%.                                 |
| Typematic delay<br>(ms)       | Can only be selected when typematic rate<br>setting is enabled.<br>Sets the value for the delay between when<br>a key is pressed and when its function<br>takes effect.                                             | 250, 500, 750 or 1000             | Delay setting in milliseconds. The accuracy of this setting is ±20%.                                               |
| Security option               | Select when a password is required.                                                                                                    | System                            | Every time the system is booted, a defined password must be entered.                                               |
|                               |                                                                                                    | Setup                             | A password is only needed when entering the<br>BIOS setup menu (e.g. with the DEL key during<br>startup).          |
| PS/2 mouse function control   | Switches the PS/2 connection on or off when using a PS/2 mouse.                                                                                                    | Enabled                           | The data flow is increased, but you need your own IRQ.                                                             |
|                               |                                                                                                    | Disabled                          | No IRQ is reserved for a PS/2 mouse, and it<br>cannot be operated with this setting.                               |
| OS Select for DRAM<br>> 64 MB | Only relevant when the operating system OS/2 is installed with more than 64 MB                                                                                                    | OS2                               | OS/2 is installed on the device, and it has 64 MB RAM.                                                             |
|                               | KAM.                                                                                                    | Non-OS2                           | An operating system other than OS/2 is installed on the device.                                                    |
| HDD S.M.A.R.T<br>Capability   | S.M.A.R.T. (Self Monitoring Analysis and<br>Reporting Technology) is implemented in<br>the today's hard drives. With the<br>appropriate software, this technology<br>allows you to determine problems with          | Enabled                           | Turns the function on.                                                                                             |
|                               | reading or spinning the hard drive, and<br>much more. For example, if this option is<br>enabled a message is given to notify the<br>user about an impending crash. Norton<br>Utilities 3.0 evaluates these results. | Disabled                          | Turns the function off.                                                                                            |
| Report no FDD for<br>WIN 95   | Set whether or not a floppy drive is present in the system. If no floppy drive is                                                                                                    | Yes                               | This frees up the IRQ6 and the Windows logo is skipped.                                                            |
|                               | installed this option should be set to Yes.                                                                                                    | No                                | A floppy drive is present in the system. IRQ6 is used.                                                             |

Table 56: Advanced BIOS features - description of setting options (cont.)

| BIOS setting             | Description                                                            | Setting options | Effect                                                     |
|--------------------------|------------------------------------------------------------------------|-----------------|------------------------------------------------------------|
| Small logo (EPA)<br>show | With this option you can set whether the EPA logo is displayed or not. | Enabled         | The EPA logo is displayed every time the system starts up. |
|                          |                                                                        | Disabled        | The EPA logo is not displayed.                             |

Table 56: Advanced BIOS features - description of setting options (cont.)

## 2.4 Advanced chipset features

|                           |           | reem morp |
|---------------------------|-----------|-----------|
| DRAM Cycle Time Tras/Trc  |           |           |
| DRAM RAS-to-CAS Delay     |           |           |
| DRAM RAS Precharge Time   |           |           |
| ystem BIOS Cacheable      |           |           |
| omery Mele At 15M-16M     |           |           |
| PII Latency Timer         | [Enabled] |           |
| elayed Transaction        |           |           |
| GP Graphics Aperture Size | [64MB]    |           |
| vstem Memory Frequency    |           |           |
| ower-Supply Type          |           |           |
| n-Chip Video Window Size  |           |           |
| SA Bus Clock              |           |           |
| 8-Bit I/O Recovery        |           |           |
| 16-Bit I/O Recovery       |           |           |

Figure 35: Advanced chipset features

# Warning!

The parameters in this screen are for system designers, service personnel, and technically competent users only. The best advice is to alter only those settings that you thoroughly understand.

| BIOS setting              | Description                                                                                                    | Setting options | Effect                                     |
|---------------------------|----------------------------------------------------------------------------------------------------|-----------------|--------------------------------------------|
| SDRAM CAS<br>latency time | With this option you can set the length of time after the SDRAM read command before the data are actually available for the processor. | Auto            | Offers the best possible system stability. |
|                           |                                                                                                    | 2 or 3          | Manual configuration of the cycle time.    |

Table 57: Advanced chipset features - description of setting options

| BIOS setting                                                                                                    | Description                                                                                                    | Setting options                                                               | Effect                                                                        |
|----------------------------------------------------------------------------------------------------|----------------------------------------------------------------------------------------------------|-------------------------------------------------------------------------------|-------------------------------------------------------------------------------|
| SDRAM cycle time<br>Tras/Trc                                                                                                    | With this option (RAS Active Time) you<br>can enter the length of time that an RAS is<br>kept open for multiple accesses.                                                                                                    | Auto                                                                          | Offers the best possible system stability.                                    |
|                                                                                                    |                                                                                                    | 7/9 or 5/7                                                                    | Manual configuration of the cycle time.                                       |
| SDRAM RAS to CAS                                                                                                    | Determines the time span between when                                                                                                    | Auto                                                                          | Offers the best possible system stability.                                    |
| delay                                                                                                    | a RAS (Row Address Strobe) and a CAS (Column Address Strobe) is performed.                                                                                                    | 3 or 2                                                                        | Manual configuration of the cycle time.                                       |
| SDRAM RAS precharge time                                                                                                    | The precharge time is the number of<br>cycles it takes for the RAS to accumulate<br>its charge before DRAM refresh. If<br>insufficient time is allowed, refresh may be<br>incomplete and the DRAM may fail to<br>retain data.                                                                                                    | Auto                                                                          | Offers the best possible system stability.                                    |
|                                                                                                    |                                                                                                    | 3 or 2                                                                        | Manual configuration of the cycle time.                                       |
| BIOS cacheable                                                                                                    | Enabling this allows caching of the BIOS<br>ROM at F0000h-FFFFFh, resulting in<br>better system performance. However, if                                                                                                    | Enabled                                                                       | Activates this function.                                                      |
|                                                                                                    | system error may result.                                                                                                    | Disabled                                                                      | Deactivates this function.                                                    |
| Video BIOS<br>cacheable                                                                                                    | Enabling this setting allows caching of the<br>Video BIOS ROM at C0000h-<br>C7FFFh, resulting in better graphic<br>performance. However, if any program<br>writes to this memory area, a system error<br>may result.                                                                                                    | Enabled                                                                       | Activates this function.                                                      |
|                                                                                                    |                                                                                                    | Disabled                                                                      | Deactivates this function.                                                    |
| Memory hole at<br>15M-16M                                                                                                    | You can reserve this area of system<br>memory for ROM memory on ISA cards.<br>When this area is reserved, it cannot be<br>cached. The user information for<br>peripherals that need to use this area of<br>system memory usually describes their<br>memory requirements. Memory over<br>16 MByte is no longer available.                                                                        | Enabled                                                                       | Activates this function.                                                      |
|                                                                                                    |                                                                                                    | Disabled                                                                      | Deactivates this function.                                                    |
| CPU latency timer                                                                                                    | Use this option to control how the                                                                                                    | Enabled                                                                       | Activates this function.                                                      |
|                                                                                                    | Setting options: Enabled, Disabled.                                                                                                    | Disabled                                                                      | Deactivates this function.                                                    |
| Delayed transaction                                                                                                    | The 32-bit write buffer, which functions<br>like a cache during PCI transfers, is<br>activated or deactivated here. To be fully<br>compatible with PCI-1.2, this option<br>should be enabled. This speeds up PCI<br>access. This option should only be<br>disabled when an older card is causing<br>problems.                                                                                   | Enabled                                                                       | Activates this function.                                                      |
|                                                                                                    |                                                                                                    | Disabled                                                                      | Deactivates this function.                                                    |
| AGP graphics<br>aperture sizeReserves a memory location in the RAM<br>for AGP (accelerated graphic port), into<br>which the memory access will be directed.<br>AGP memory access (host cycles) to the<br>reserved area are passed on without<br>delay. The larger the value, the faster the<br>textures stored in the main memory can<br>be displayed. The value can be 4, 8, 16,<br>32, 64, 128 or 256 MB. The default value<br>is 64 MB. The aperture size is a virtual<br>size. It does not require the set amount of<br>memory continuously, but only as<br>required by the graphics card. | Reserves a memory location in the RAM<br>for AGP (accelerated graphic port), into<br>which the memory access will be directed.<br>AGP memory access (host cycles) to the<br>reserved area are passed on without<br>delay. The larger the value, the faster the<br>textures stored in the main memory can<br>be displayed. The value can be 4, 8, 16,<br>23, 44, 129, arg 26 MB, The defort when | 64 MB                                                                         | A 64 MB memory location is reserved in the main<br>memory for graphic access. |
|                                                                                                    | 32 MB                                                                                                    | A 32 MB memory location is reserved in the main<br>memory for graphic access. |                                                                               |

Table 57: Advanced chipset features - description of setting options (cont.)

| BIOS setting                 | Description                                                                                                    | Setting options | Effect                                                                                        |
|------------------------------|----------------------------------------------------------------------------------------------------|-----------------|-----------------------------------------------------------------------------------------------|
| System memory<br>frequency   | The operating frequency for the main<br>system memory can be set here. Setting<br>options: 100 MHz and 133 MHz (default).                         | 100             | 100 MHz operating frequency.                                                                  |
|                              |                                                                                                    | 133             | 133 MHz operating frequency.                                                                  |
|                              |                                                                                                    | Auto            | The operating frequency is set automatically. This is determined by the processor being used. |
| Power supply type            | The type of power supply being used can be entered here.                                                                                          | AT              | If using B&R power supply 5PS680.AC01-00 or 5PS680.AC01-01                                    |
|                              |                                                                                                    | ATX             | Only if using an ATX power supply.                                                            |
| On-chip video<br>window size | This option determines the amount of the system memory that should be used by AGP cards. Setting options: 64MB, 32MB, Disabled, and Back to 64MB. | 64 MB           | Uses 64 MB                                                                                    |
|                              |                                                                                                    | Disabled        | Deactivates the function                                                                      |
| ISA bus clock                | This determines the clock ratio between PCI and ISA bus.                                                                                          | 11 MHz          | Clock frequency setting                                                                       |
|                              |                                                                                                    | 8.33 MHz        | Clock frequency setting                                                                       |
| 8-bit I/O recovery           |                                                                                                    | 1 - 16          |                                                                                               |
| 16-bit I/O recovery          |                                                                                                    | 1 - 16          |                                                                                               |

Table 57: Advanced chipset features - description of setting options (cont.)

# 2.5 Integrated peripherals

Г

| On-Chin Primary PCT TDE   |            | Itom Holp |
|---------------------------|------------|-----------|
| On-Chip Secondary PCI IDE |            | item heip |
| IDE Primary Master PIO    |            |           |
| IDE Primary Slave PIO     | [Auto]     |           |
| IDE Secondary Master PIO  |            |           |
| IDE Secondary Slave PIO   |            |           |
| IDE Primary Master UDMA   |            |           |
| IDE Primary Slave UDMA    |            |           |
| IDE Secondary Master UDMA |            |           |
| IDE Secondary Slave UDMA  |            |           |
| USB Controller            | [Enabled]  |           |
| USB Keyboard Support      | [Disabled] |           |
| USB Mouse Support         | [Disabled] |           |
| Init Display First        |            |           |
| AC97 Audio                |            |           |
| IDE HDD Block Mode        |            |           |
| POWER ON Function         |            |           |
|                           |            |           |
|                           |            |           |
| Onboard FDC Controller    |            |           |
| Onboard Serial Port 1     | [3F8/IRQ4] |           |
| Onboard Serial Port 2     | [2F8/IRQ3] |           |
| UART Mode Select          |            |           |
| Onboard Parallel Port     | [378/IRQ7] |           |
| Parallel Port Mode        |            |           |
|                           |            |           |
| Onboard Serial Port 3     |            |           |
| Use IRQ                   |            |           |
| Onboard Serial Port 4     |            |           |
| Use IRQ                   |            |           |
| Onboard Security Port     |            |           |

### Figure 36: Integrated peripherals

| BIOS setting                 | Description                                                                      | Setting options | Effect                             |
|------------------------------|----------------------------------------------------------------------------------|-----------------|------------------------------------|
| On-chip primary PCI<br>IDE   | Enable or disable the primary PCI IDE controller.                                | Enabled         | Activates the controller.          |
|                              |                                                                                  | Disabled        | Deactivates the controller.        |
| On-chip secondary<br>PCI IDE | Enable or disable the secondary PCI IDE controller.                              | Enabled         | Activates the controller.          |
|                              |                                                                                  | Disabled        | Deactivates the controller.        |
| IDE primary master<br>PIO    | Determine here which PIO mode should<br>be used by the primary master IDE drive. | Auto            | Automatic recognition of PIO mode. |
|                              |                                                                                  | Mode 0 - Mode 4 | Manual configuration of PIO mode.  |
| IDE primary slave<br>PIO     | Determine here which PIO mode should be used by the primary slave IDE drive.     | Auto            | Automatic recognition of PIO mode. |
|                              |                                                                                  | Mode 0 - Mode 4 | Manual configuration of PIO mode.  |

Table 58: Integrated peripherals - description of setting options

Chapter 4 Software

| BIOS setting                 | Description                                                                                                    | Setting options | Effect                                                                          |
|------------------------------|----------------------------------------------------------------------------------------------------|-----------------|---------------------------------------------------------------------------------|
| IDE secondary<br>master PIO  | Determine here which PIO mode should<br>be used by the secondary master IDE<br>drive.                                                                                                    | Auto            | Automatic recognition of PIO mode.                                              |
|                              |                                                                                                    | Mode 0 - Mode 4 | Manual configuration of PIO mode.                                               |
| IDE secondary slave PIO      | Determine here which PIO mode should be used by the secondary slave IDE drive.                                                                                                    | Auto            | Automatic recognition of PIO mode.                                              |
|                              |                                                                                                    | Mode 0 - Mode 4 | Manual configuration of PIO mode.                                               |
| IDE primary master<br>UDMA   | This option allows you to switch UDMA<br>mode (Ultra DMA) on or off for a primary<br>master drive. If the drives support this<br>mode, this option should definitely be<br>enabled to take advantage of the higher<br>transfer speed.   | Auto            | Automatic recognition of UDMA mode.                                             |
|                              |                                                                                                    | Disabled        | Do not use UDMA mode.                                                           |
| IDE primary slave<br>UDMA    | This option allows you to switch UDMA<br>mode (Ultra DMA) on or off for a primary<br>slave drive. If the drives support this<br>mode, this option should definitely be<br>enabled to take advantage of the higher<br>transfer speed.    | Auto            | Automatic recognition of UDMA mode.                                             |
|                              |                                                                                                    | Disabled        | Do not use UDMA mode.                                                           |
| IDE secondary<br>master UDMA | This option allows you to switch UDMA<br>mode (Ultra DMA) on or off for a<br>secondary master drive. If the drives<br>support this mode, this option should<br>definitely be enabled to take advantage of<br>the higher transfer speed. | Auto            | Automatic recognition of UDMA mode.                                             |
|                              |                                                                                                    | Disabled        | Do not use UDMA mode.                                                           |
| IDE secondary<br>slave UDMA  | This option allows you to switch UDMA<br>mode (Ultra DMA) on or off for a<br>secondary slave drive. If the drives<br>support this mode, this option should<br>definitely be enabled to take advantage of<br>the higher transfer speed.  | Auto            | Automatic recognition of UDMA mode.                                             |
|                              |                                                                                                    | Disabled        | Do not use UDMA mode.                                                           |
| USB controller               | Here you can activate or deactivate the USB port (Universal Serial Bus). The USB controller requires and occupies one IRQ.                                                                                                    | Enabled         | The system BIOS determines which system resources (IRQ and addresses) are used. |
|                              |                                                                                                    | Disabled        | Turns off the USB controller.                                                   |
| USB keyboard<br>support      | Activate/deactivate BIOS USB keyboard<br>driver, if present. This makes it possible to<br>operate the USB keyboard during and<br>after startup, even if the operating system<br>does not have a USB driver.                             | Enabled         | Activates the function.                                                         |
|                              |                                                                                                    | Disabled        | Deactivates the function.                                                       |
| USB mouse support            | If using a USB mouse, this function must be enabled.                                                                                                    | Enabled         | Activates the function.                                                         |
|                              |                                                                                                    | Disabled        | Deactivates the function.                                                       |
| Init display first           | This option allows you to set which graphics card should be initialized first. Either the PCI slot or the AGP card.                                                                                                    | PCI slot        | The graphics card in the PCI slot is initialized first.                         |
|                              |                                                                                                    | AGP             | The graphics card in the AGP slot is initialized first.                         |
| AC97 audio                   | If an AC97 audio controller is present, this                                                                                                    | Auto            | BIOS looks for an AC97 controller.                                              |
|                              | function allows it to be turned on or off.                                                                                                    | Disabled        | Deactivates the function.                                                       |

Table 58: Integrated peripherals - description of setting options (cont.)
| BIOS setting                                                       | Description                                                                                                    | Setting options                                                      | Effect                                                         |
|--------------------------------------------------------------------|----------------------------------------------------------------------------------------------------|----------------------------------------------------------------------|----------------------------------------------------------------|
| IDE HDD block<br>mode                                              | This option activates the block mode for<br>IDE hard drives. If the drive supports this<br>mode and it is enabled, the number of<br>blocks per request from the configuration                                                                                                   | Enabled                                                              | Activates the function.                                        |
|                                                                    | sector of the hard drive is read. The<br>recommended setting is enabled. Only old<br>hard drives do not support this mode.                                                                                                    | Disabled                                                             | Deactivates the function.                                      |
| POWER ON function                                                  | This option gives you seven choices for                                                                                                    | Any key (default)                                                    |                                                                |
| Information:                                                       | The mouse functions only work with PS/2                                                                                                    | Button only                                                          |                                                                |
| This function is                                                   | mice.                                                                                                    | Keyboard 98                                                          | Uses the default startup setting                               |
| only supported<br>with an ATX power                                |                                                                                                    | Password                                                             | osos me deladir startup setting.                               |
| supply.                                                            |                                                                                                    | Hot key                                                              |                                                                |
|                                                                    |                                                                                                    | Mouse left and mouse<br>right.                                       |                                                                |
| KB power on<br>password                                            | If the setting "password" is selected under<br>the BIOS option "POWER ON function",<br>you can enter a password for booting with<br>keyboard operation.                                                                                                    | Enter                                                                | Enter a password. Enter a password to turn on the system.      |
| Hot key power ON                                                   | If the setting "hot key" is selected under<br>the BIOS option "POWER ON function",<br>you can set one of twelve hot keys for<br>turning on the system.                                                                                                    | CTRL + F1                                                            | This key combination can be used to turn on the                |
| Information:                                                       |                                                                                                    | CTRL + F12                                                           | system.                                                        |
| This function is<br>only supported<br>with an ATX power<br>supply. |                                                                                                    |                                                                      |                                                                |
| Onboard FDC                                                        | Switches the integrated floppy disk                                                                                                    | Enabled                                                              | Activates this function.                                       |
| controller                                                         | controller on/off.                                                                                                    | Disabled                                                             | No disk drives will function.                                  |
| Onboard serial port 1<br>and 2                                     | Here you can set the I/O addresses and<br>interrupts of COM1 or COM2 interfaces.<br>The options to choose from are Auto,<br>Disabled, and some settings with<br>predefined parameters. Normally the Auto<br>setting is recommended.<br>Default assignment for the Auto setting: | Disabled<br>3F8h / IRQ4<br>2F8h / IRQ3<br>3E8h / IRQ4<br>2E8h / IRQ3 | Address / interrupt to be used.                                |
| UART mode select                                                   | This option can only be used if the option                                                                                                    | Default                                                              | RS232 Interface                                                |
|                                                                    | UNDUARU UARUZ IS enableu.                                                                                                    | Sharp IRrDA                                                          | Compatible serial infrared interface                           |
|                                                                    |                                                                                                    | IrDA SIRrDA                                                          | 1.0 compatible serial infrared interface.                      |
| Onboard parallel port                                              | The settings for the parallel interface<br>LPT1cannot be automatically detected.<br>They should be selected from a row of<br>predefined values or arbitrative set with                                                                                                    | Disabled                                                             | Deactivates the parallel port.                                 |
|                                                                    | Manual.                                                                                                    | 378h / IRQ7<br>278h / IRQ5<br>3BCh / IRQ7                            | Select the values to be used from a predefined list of values. |

Table 58: Integrated peripherals - description of setting options (cont.)

Chapter 4 Software

| BIOS setting       | Description                                                                                                    | Setting options            | Effect                                                     |
|--------------------|----------------------------------------------------------------------------------------------------|----------------------------|------------------------------------------------------------|
| Parallel port mode | Here you can set the operating mode of<br>the parallel interface.<br>Please take note that the EPP and ECP<br>modes must be supported by connected<br>devices. | Default                    |                                                            |
|                    |                                                                                                    | SPP                        | Standard Parallel Port (max. 64 kByte/s unidirectional)    |
|                    |                                                                                                    | EPP 1.7                    | Enhanced Parallel Port v1.7 (max. 2 MByte/s bidirectional) |
|                    |                                                                                                    | EPP 1.9                    | Enhanced Parallel Port v1.9 (max. 2 MByte/s bidirectional) |
|                    |                                                                                                    | ECP                        | Enhanced Capability Port (max. 2 MByte/s bidirectional)    |
|                    |                                                                                                    | EPP+ECP                    | Combined EPP/ECP transfer                                  |
| ECP mode use DMA   | This option is only available if, under                                                                                                    | 1                          | DMA mode 1                                                 |
|                    | Parallel port mode", either ECP or ECP/EPP was selected.                                                                                                    | 3                          | DMA mode 3                                                 |
| Onboard serial     | Here you can identify the address for the third serial connection.                                                                                             | 3P8, 3E8, 2F8, 2E8         | The third serial interface uses this address.              |
| port 3             |                                                                                                    | Disabled                   | Deactivates the port.                                      |
| Use IRQ            | Here you can identify the interrupt for the third serial connection.                                                                                           | 3, 4, 5, 9, 10, 11, 12, 15 | The third serial interface uses this IRQ.                  |
| Onboard serial     | Here you can identify the address for the fourth serial connection.                                                                                            | 3P8, 3E8, 2F8, 2E8         | The fourth serial interface uses this address.             |
| port 4             |                                                                                                    | Disabled                   | Deactivates the port.                                      |
| Use IRQ            | Here you can identify the interrupt for the third serial connection.                                                                                           | 3, 4, 5, 9, 10, 11, 12, 15 | The fourth serial interface uses this IRQ.                 |
| Onboard security   | Here you can identify the address for the                                                                                                    | 378, 3BC, 278              | The onboard security port uses this address.               |
| port               | security port connection.<br>Only one onboard LPT can be turned on in<br>the system.                                                                           | Disabled                   | Deactivates this port.                                     |

Table 58: Integrated peripherals - description of setting options (cont.)

## 2.6 Special OEM features

| Speaker Alarm<br>Fan speed max by<br>x Fan Delta                                             |                    | Item Help |
|----------------------------------------------------------------------------------------------|--------------------|-----------|
| SMC Version<br>tReset                                                                        | V 002<br>[Default] |           |
|                                                                                              |                    |           |
|                                                                                              |                    |           |
| Statistic Motherboard                                                                        |                    |           |
| User Serial ID Show<br>DeviceID<br>CompatibilityID<br>User Serial ID<br>Optimized Default ID |                    |           |
|                                                                                              |                    |           |
|                                                                                              |                    |           |

#### Figure 37: Special OEM features

| BIOS setting     | Description                                                                                                    | Setting options    | Effect                                                                    |
|------------------|----------------------------------------------------------------------------------------------------|--------------------|---------------------------------------------------------------------------|
| Speaker alarm    | This function controls the alarm beeper.                                                                                                    | Disabled           | Beeper does not sound when an alarm is triggered.                         |
|                  |                                                                                                    | 4.4 kHz or 8.7 kHz | Beeper sounds in given frequency range.                                   |
| Fan speed max by | This function controls the speed of the housing fan in relation to the temperature. The upper limit of the temperature range depends on the processor. | Full               | The fans operate at full speed at every temperature.                      |
|                  |                                                                                                    | Auto               | The fan speed is controlled by the processor.                             |
|                  |                                                                                                    |                    | When this temperature is reached, the housing fans operate at full speed. |
| Fan delta        | Only activated when the "Fan speed max<br>by" temperature is set manually.                                                                             | 20 °C              | Fan turns on at "Fan speed max by" temperature minus 20°C.                |
|                  | Specifies the control range of the fan in degrees.                                                                                                    | 40 °C              | Fan turns on at "Fan speed max by" temperature minus 40°C.                |
| SMC version      | Displays the SMC version.                                                                                                    |                    | Format V0.xx                                                              |
| tReset           | SMC time setting between "Power Good"                                                                                                    | Default            | Default tReset value is 3 ms.                                             |
|                  | or reset button and CPU reset.                                                                                                    | Manual             | Setting of the tReset time.                                               |

Table 59: Special OEM features - description of setting options

Chapter 4 Software

| BIOS setting              | Description                                                                                                    | Setting options                                                       | Effect                                                                                                    |
|---------------------------|----------------------------------------------------------------------------------------------------|-----------------------------------------------------------------------|----------------------------------------------------------------------------------------------------|
| ms                        | Only activated when tReset is set to Manual.                                                                             | Possible values between<br>0 and 63 ms (SMC<br>version V0.05 and up). | tReset time in ms                                                                                         |
| NMI support               | Only activated when tReset is set to<br>Manual. This function triggers a non-                                            | Enabled                                                               | Activates the function.                                                                                   |
|                           | programs can react.                                                                                                    | Disabled                                                              | Deactivates the function.                                                                                 |
| Statistics<br>motherboard | B&R specific parameters such as<br>temperature, fan RPM, and various<br>voltages are displayed here.                     | Press return                                                          | Pressing "ENTER" takes you to the configuration<br>screen for the "Statistics motherboard" on<br>page 113 |
| User serial ID show       | A user serial number can be displayed in<br>the device listing window upon system<br>startup. This number can be changed | YES                                                                   | Activates this function = show user serial number                                                         |
|                           | the MTC library.                                                                                                    | No                                                                    | Deactivates this function.                                                                                |
| DeviceID                  | Hex value of the hardware device ID 157E<br>hex = 5502 for APC680                                                        | None                                                                  | Is shown in the device listing window on system start.                                                    |
| CompatibilityID           | Hardware device revision (e.g. 00)                                                                                       | None                                                                  | Is shown in the device listing window on system start.                                                    |
| User serial ID            | 0000 ABCD<br>This number can be changed with the<br>B&R APC diagnostic utility.                                          | None                                                                  | Is shown in the device listing window on system start.                                                    |
| Optimized default ID      | Displays the positions of the configuration switches.                                                                    | None                                                                  | Depending on the switch position, several<br>optimized setup defaults can be loaded.                      |

Table 59: Special OEM features - description of setting options (cont.)

#### Statistics motherboard

| PU FAN Alarm  |            | Item Help |
|---------------|------------|-----------|
| ase fan Alarm | [Disabled] |           |
|               |            |           |
|               |            |           |
|               |            |           |
|               |            |           |
|               |            |           |
|               |            |           |
|               |            |           |
|               |            |           |
|               |            |           |
|               |            |           |
|               |            |           |
|               |            |           |
|               |            |           |
|               |            |           |

| BIOS setting       | Description                                                    | Setting options | Effect                    |
|--------------------|----------------------------------------------------------------|-----------------|---------------------------|
| CPU fan alarm      | Monitors the RPM of a connected                                | Disabled        | Deactivates the function. |
|                    | processor fan.                                                 | Enabled         | Activates the function.   |
| Case fan alarm     | Monitors the RPM of two connected                              | Disabled        | Deactivates the function. |
|                    | housing fans.                                                  | Enabled         | Activates the function.   |
| Temp. CPU          | Indicates the current processor temperature.                   | None            | -                         |
| Temp. board socket | Indicates the current processor board socket temperature.      | None            | -                         |
| Temp. I/O          | Indicates the current temperature of the I/O area.             | None            | -                         |
| Fan CPU            | Indicates the current RPM of a connected processor fan.        | None            | -                         |
| Case 1             | Indicates the current RPM of the first connected housing fan.  | None            | -                         |
| Case 2             | Indicates the current RPM of the second connected housing fan. | None            | -                         |
| Voltage 2.5 volts  | Displays the current voltage of the 2.5 volt supply.           | None            | -                         |
| Voltage 3.3 volts  | Displays the current voltage of the 3.3 volt supply.           | None            | -                         |

Table 60: Statistics motherboard - description of setting options

| BIOS setting       | Description                                         | Setting options | Effect |
|--------------------|-----------------------------------------------------|-----------------|--------|
| Voltage 5.0 volts  | Displays the current voltage of the 5 volt supply.  | None            | -      |
| Voltage 12.0 volts | Displays the current voltage of the 12 volt supply. | None            | -      |
| Core volt          | Displays the processor's core voltage.              | None            |        |
| Battery volt       | Displays the battery voltage.                       | None            |        |

Table 60: Statistics motherboard - description of setting options (cont.)

## 2.7 Power management setup

| Power Management       | [User Define] | Item Help |
|------------------------|---------------|-----------|
| Video Off Method       | [DPMS]        |           |
| Video Off In Suspend   | [Yes]         |           |
| Suspend Type           | [Stop Grant]  |           |
| MODEM Use IRQ          | [NA]          |           |
| Suspend Mode           | [Disabled]    |           |
| HDD Power Down         | [Disabled]    |           |
| Soft-Off by PWR-BTTN   | [Instant-Off] |           |
| PWRON After PWR-FAIL   | [Disabled]    |           |
| Power On by Ring       | [Enabled]     |           |
| CPU Thermal-Throttling | [50.0%]       |           |
| CPU Thermal-Mode       | [Auto]        |           |
| Resume by Alarm        | [Disabled]    |           |
|                        | 0             |           |
|                        | 0:0:0         |           |
|                        | ents **       |           |
| Primary IDE 0          | [Disabled]    |           |
| Primary IDE 1          | [Disabled]    |           |
| Secondary IDE 0        | [Disabled]    |           |
| Secondary IDE 1        | [Disabled]    |           |
| FDD,COM,LPT Port       | [Disabled]    |           |
| PCI PIRQ[A-D]#         | [Disabled]    |           |

#### Figure 39: Power management setup

| BIOS setting     | Description                                                                                                    | Setting options | Effect                                                                                                    |
|------------------|----------------------------------------------------------------------------------------------------|-----------------|----------------------------------------------------------------------------------------------------|
| Power management | ower management<br>This option allows you to define the type<br>(or degree) of power saving, meaning that<br>after a certain period of inactivity certain<br>components of the system are switched<br>off. | User define     | The values for Doze, Standby, Suspend and HDD power down mode can be set individually.                                   |
|                  |                                                                                                    | Min saving      | After an inactivity period of one hour, all system<br>components that can be switched off go into<br>energy saving mode. |
|                  |                                                                                                    | Max saving      | This setting activates the highest level of energy<br>savings. This mode is only available on SL-CPUs.                   |

Table 61: Power management setup - description of setting options

| BIOS setting              | Description                                                                                                    | Setting options                                                                 | Effect                                                                                                    |
|---------------------------|----------------------------------------------------------------------------------------------------|---------------------------------------------------------------------------------|----------------------------------------------------------------------------------------------------|
| Video off method          | Determines the condition of the monitor                                                                                                    | Blank screen                                                                    | This option causes older monitors to shut off.                                                                                                    |
|                           | when it is in Standby mode.                                                                                                    | V/H sync+blank                                                                  | Especially old monitors that have no energy saving function are switched to black.                                                                             |
|                           |                                                                                                    | DPMS                                                                            | With this option the energy saving mode is<br>controlled by the graphics card, according to the<br>VESA DPMS standard (Display Power<br>Management Signaling). |
| Video off in suspend      | These settings allow you to determine how the monitor is turned off.                                                                                                    | Yes                                                                             | In suspend mode, the monitor switches to standby mode.                                                                                                    |
|                           |                                                                                                    | No                                                                              | Monitor continues to run.                                                                                                    |
| Suspend type              | This option has two possible settings:                                                                                                    | Stop grant                                                                      | The processor is stopped completely.                                                                                                    |
|                           | Stop grant and PwrOn suspend.                                                                                                    | PwrOn suspend                                                                   | Processor continues to run.                                                                                                    |
| Modem use IRQ             | The interrupt line (IRQ) of a modem, if one is present, can be entered here. Activities                                                                                                    | NA                                                                              | No interrupt is assigned.                                                                                                    |
|                           | on this line can, for example, prepare the computer for fax reception.                                                                                                    | 3, 4, 5, 7, 9, 10 or 11                                                         | One of these interrupts is assigned.                                                                                                    |
| Suspend mode              | With this option you can determine after                                                                                                    | Disabled                                                                        | Deactivates the function.                                                                                                    |
|                           | which time of user inactivity all the system<br>components (apart from the processor)<br>should be switched off.                                                                                                    | 1 min , 2 min , 4 min, 8<br>min , 12 min , 20 min , 30<br>min , 40 min , 1 hour | After this amount of time has elapsed the system<br>BIOS switches to suspend mode.                                                                             |
| HDD power down            | With this option you can determine after<br>which time of user inactivity the hard disk<br>should be switched off (if there are a<br>number of hard disks in the IPC, then all<br>are switched off).<br>Can only be set when the function "Power<br>management" is set to "User define". | Disabled                                                                        | Deactivates the function.                                                                                                    |
|                           |                                                                                                    | 1 to 15 min                                                                     | The hard disk is turned off after this time has passed.                                                                                                    |
| Soft-off by PWR-<br>BTTN  | This option determines how the PC behaves when the operating system is                                                                                                    | Instant-off                                                                     | PC turns off automatically after being shut down.<br>This function must be supported by the hardware.                                                          |
|                           | turned off.                                                                                                    | Delay 4 sec.                                                                    | ATX switch must be held for 4 seconds to turn off the PC.                                                                                                    |
| PWRON after PWR-<br>fail  | This option controls how the PC restarts after a power failure.                                                                                                    | Off                                                                             | After a power failure the PC does not turn back on automatically.                                                                                              |
|                           |                                                                                                    | On                                                                              | After a power failure the PC turns back on automatically.                                                                                                    |
|                           |                                                                                                    | Former sts.                                                                     | Remembers the last status of the power on button and reacts accordingly.                                                                                       |
| Power on by ring          | If an external modem is connected to the                                                                                                    | Enabled                                                                         | Function is activated.                                                                                                    |
|                           | rings, the system starts up.                                                                                                    | Disabled                                                                        | Function is deactivated.                                                                                                    |
| CPU thermal<br>throttling | This option allows you to set the<br>percentage of performance the CPU<br>drops to at a defined temperature limit<br>(can be set under the BIOS parameter<br>"CPU thermal mode").<br>This BIOS function is also referred to as<br>"Throttle duty cycle".                                 | 87.5%, 75.0%, 62.5%,<br>50.0%, 37.5%, 25.0%,<br>12.5%                           | The CPU drops to this percentage of<br>performance when it reaches a defined<br>temperature (can be set under the BIOS<br>parameter "CPU thermal throttling"). |

Table 61: Power management setup - description of setting options (cont.)

| BIOS setting               | Description                                                                                                    | Setting options                 | Effect                                                                             |
|----------------------------|----------------------------------------------------------------------------------------------------|---------------------------------|------------------------------------------------------------------------------------|
| CPU thermal mode           | Here you can set the processor<br>temperature at which the CPU                                                                                                    | Auto                            | The temperature setting is controlled automatically by the processor.              |
|                            | set under the BIOS parameter "CPU<br>thermal throttling".                                                                                                    | 50 °C, 51 °C 89 °C<br>and 90 °C | The upper limit of the temperature range depends on the processor .                |
| Resume by alarm            | If this option is activated and the ring<br>indicator line shows an incoming call on<br>the modem, the PC is brought out of<br>power saving mode. On a computer with a                                                       | Disabled                        | Deactivates the function.                                                          |
|                            | Software controlled A I x power supply it is<br>awoken out of standby/suspend mode.<br>The date and time this occurs can also be<br>set. Entering 0 for the date tells the<br>system to start at the same time every<br>day. | Enabled                         | Activates the function.                                                            |
| Date (of month)<br>alarm   | This function is only active if the function<br>"Resume by alarm" is set to enabled.                                                                                                    | Date                            | BIOS starts up the system on this date. Can only be used with an ATX power supply. |
| Time (hh:mm:ss)<br>alarm   | This function is only active if the function<br>"Resume by alarm" is set to enabled.                                                                                                    | Time                            | BIOS starts up the system at this time. Can only be used with an ATX power supply. |
| Reload global timer events | There are a number of interrupts available whose activity wakes the PC from doze or standby mode.                                                                                                    | None                            | -                                                                                  |
| Primary IDE 0              | If this option is enabled, the system<br>activates the energy saving timer when<br>there is no activity on the first drive of the                                                                                            | Disabled                        | Deactivates the function.                                                          |
|                            | first IDE/EIDE port. Setting options:<br>Enabled, Disabled.                                                                                                    | Enabled                         | Activates the function.                                                            |
| Primary IDE 1              | If this option is enabled, the system<br>activates the energy saving timer when<br>there is no activity on the second drive of                                                                                               | Disabled                        | Deactivates the function.                                                          |
|                            | the first IDE/EIDE port. Setting options:<br>Enabled, Disabled.                                                                                                    | Enabled                         | Activates the function.                                                            |
| Secondary IDE 0            | If this option is enabled, the system<br>activates the energy saving timer when<br>there is no activity on the first drive of the                                                                                            | Disabled                        | Deactivates the function.                                                          |
|                            | second IDE/EIDE port. Setting options:<br>Enabled, Disabled.                                                                                                    | Enabled                         | Activates the function.                                                            |
| Secondary IDE 1            | If this option is enabled, the system<br>activates the energy saving timer when<br>there is no activity on the second drive of                                                                                               | Disabled                        | Deactivates the function.                                                          |
|                            | the second IDE/EIDE port. Setting options: Enabled, Disabled.                                                                                                    | Enabled                         | Activates the function.                                                            |
| FDD,COM,LPT port           | Activate/deactivate the ports that can<br>cause the system to switch into or out of<br>energy saving mode. The system will                                                                                                   | Disabled                        | Deactivates the function.                                                          |
|                            | continue to monitor the activity on all<br>enabled devices. Setting options:<br>Enabled, Disabled.                                                                                                    | Enabled                         | Activates the function.                                                            |
| PCI PIRQ[A-D]#             | This option influences the time control for<br>power management. When this option is                                                                                                    | Disabled                        | Deactivates the function.                                                          |
|                            | interrupted as soon as the INTA-INTD signal becomes active. It is reset to zero.                                                                                                    | Enabled                         | Activates the function.                                                            |

Table 61: Power management setup - description of setting options (cont.)

## **PnP/PCI** configuration

| PNP OS Installed<br>Reset Configuration Data                                              | Item Help |
|-------------------------------------------------------------------------------------------|-----------|
|                                                                                           |           |
| PCI/VGA Palette Snoop<br>Assign IRQ For VGA<br>Assign IRQ For USB<br>Assign IRQ For SMBus |           |
| Ethernet ICH2 Support<br>Ethernet 559ER Support                                           |           |

#### Figure 40: PnP/PCI configuration setup

| BIOS setting             | Description                                                                   | Setting options | Effect                                                                                                    |
|--------------------------|-------------------------------------------------------------------------------|-----------------|----------------------------------------------------------------------------------------------------|
| PNP OS installed         | If the operating system is plug & play capable, the resources are distributed | Yes             | The ISA PnP resources are not assigned. The resource assignment sequence is as follows:                                   |
|                          | automatically.                                                                |                 | 1. Motherboard devices<br>2. PCI devices                                                                                  |
|                          |                                                                               | No              | The resource assignment sequence is as follows:                                                                           |
|                          |                                                                               |                 | 1. Motherboard devices<br>2. ISA PnP devices<br>3. PCI devices                                                            |
| Reset configuration data | During booting, the assigned resources are stored in the Flash (ESCD).        | Disabled        | Deactivates the function.                                                                                                 |
|                          |                                                                               | Enabled         | When the system is reset after leaving the BIOS setup, all ECSD entries (extended system configuration data) are deleted. |
| Resources controlled by  | Determines whether individual resources (IRQ, DMA) are reserved.              | Auto (ESCD)     | When set to "Auto (ESCD)", BIOS can<br>automatically configure all Plug and Play<br>compatible and bootable devices.      |
|                          |                                                                               | Manual          | When set to Manual, all IRQ and DMA resource settings can be reserved.                                                    |
| IRQ resources            | Only active when "Resources controlled by" is set to Manual.                  | Press Enter     | Pressing "ENTER" takes you to the configuration<br>screen for the "IRQ resources" on page 119                             |
| DMA resources            | Only active when "Resources controlled by" is set to Manual.                  | Press Enter     | Pressing "ENTER" takes you to the configuration<br>screen for the "DMA resources" on page 121                             |

Table 62: PnP/PCI configuration setup - description of setting options

| BIOS setting       | Description                                                                                                    | Setting options | Effect                    |  |
|--------------------|----------------------------------------------------------------------------------------------------|-----------------|---------------------------|--|
| PCI/VGA palette    | This function enables BIOS to display the                                                                        | Disabled        | Deactivates the function. |  |
| snoop              | color table of a PCI graphics card and<br>then, if necessary, to transmit this<br>information to the video card. | Enabled         | Activates the function.   |  |
| Assign IRQ for VGA | Assignment of an interrupt for the VGA                                                                           | Disabled        | Deactivates the function. |  |
|                    | controller integrated in the chipset.                                                                            | Enabled         | Activates the function.   |  |
| Assign IRQ for USB | Assignment of an interrupt for the USB                                                                           | Disabled        | Deactivates the function. |  |
|                    | controller.                                                                                                    | Enabled         | Activates the function.   |  |
| Assign IRQ for     | Assignment of an interrupt for the system                                                                        | Disabled        | Deactivates the function. |  |
| SIMIDUS            | management bus.                                                                                                  | Enabled         | Activates the function.   |  |
| Ethernet ICH2      | Assignment of an interrupt for the                                                                               | Disabled        | Deactivates the function. |  |
| support            | Ethernet controller integrated in the chipset.                                                                   | Enabled         | Activates the function.   |  |
| Ethernet 55xER     | Assignment of an interrupt for the Intel                                                                         | Disabled        | Deactivates the function. |  |
| support            | Ethernet controller used in the Slot CPU.                                                                        | Enabled         | Activates the function.   |  |

Table 62: PnP/PCI configuration setup - description of setting options (cont.)

#### **IRQ** resources

Г

| IRQ-3 assigned to  | Item Help |
|--------------------|-----------|
| IRQ-4 assigned to  |           |
| IRQ-5 assigned to  |           |
| IRQ-7 assigned to  |           |
| IRQ-9 assigned to  |           |
| IRQ-10 assigned to |           |
| IRQ-11 assigned to |           |
| IRQ-12 assigned to |           |
| IRQ-13 assigned to |           |
| IRQ-14 assigned to |           |
| IRQ-15 assigned to |           |
|                    |           |
|                    |           |
|                    |           |
|                    |           |

#### Figure 41: IRQ resources setup

| BIOS setting       | Description                                               | Setting options | Effect                                    |
|--------------------|-----------------------------------------------------------|-----------------|-------------------------------------------|
| IRQ-3 assigned to  | Assign an ISA or PCI slot to the IRQ 3.                   | PCI/ISA PnP     | This resource is free for PCI or ISA-PnP. |
|                    |                                                           | Legacy ISA      | This resource is reserved for ISA.        |
| IRQ-4 assigned to  | ed to Assign an ISA or PCI slot to the IRQ 4. PCI/ISA PnP |                 | This resource is free for PCI or ISA-PnP. |
|                    |                                                           | Legacy ISA      | This resource is reserved for ISA.        |
| IRQ-5 assigned to  | Assign an ISA or PCI slot to the IRQ 5.                   | PCI/ISA PnP     | This resource is free for PCI or ISA-PnP. |
|                    |                                                           | Legacy ISA      | This resource is reserved for ISA.        |
| IRQ-7 assigned to  | Assign an ISA or PCI slot to the IRQ 7.                   | PCI/ISA PnP     | This resource is free for PCI or ISA-PnP. |
|                    |                                                           | Legacy ISA      | This resource is reserved for ISA.        |
| IRQ-9 assigned to  | Assign an ISA or PCI slot to the IRQ 9.                   | PCI/ISA PnP     | This resource is free for PCI or ISA-PnP. |
|                    |                                                           | Legacy ISA      | This resource is reserved for ISA.        |
| IRQ-10 assigned to | Assign an ISA or PCI slot to the IRQ 10.                  | PCI/ISA PnP     | This resource is free for PCI or ISA-PnP. |
|                    |                                                           | Legacy ISA      | This resource is reserved for ISA.        |
| IRQ-11 assigned to | Assign an ISA or PCI slot to the IRQ 11.                  | PCI/ISA PnP     | This resource is free for PCI or ISA-PnP. |
|                    |                                                           | Legacy ISA      | This resource is reserved for ISA.        |
| IRQ-12 assigned to | Assign an ISA or PCI slot to the IRQ 12.                  | PCI/ISA PnP     | This resource is free for PCI or ISA-PnP. |
|                    |                                                           | Legacy ISA      | This resource is reserved for ISA.        |

Table 63: IRQ resources setup - description of setting options

| BIOS setting       | Description                              | Setting options | Effect                                    |
|--------------------|------------------------------------------|-----------------|-------------------------------------------|
| IRQ-13 assigned to | Assign an ISA or PCI slot to the IRQ 13. | PCI/ISA PnP     | This resource is free for PCI or ISA-PnP. |
|                    |                                          | Legacy ISA      | This resource is reserved for ISA.        |
| IRQ-14 assigned to | Assign an ISA or PCI slot to the IRQ 14. | PCI/ISA PnP     | This resource is free for PCI or ISA-PnP. |
|                    |                                          | Legacy ISA      | This resource is reserved for ISA.        |
| IRQ-15 assigned to | Assign an ISA or PCI slot to the IRQ 15. | PCI/ISA PnP     | This resource is free for PCI or ISA-PnP. |
|                    |                                          | Legacy ISA      | This resource is reserved for ISA.        |

Table 63: IRQ resources setup - description of setting options (cont.)

#### **DMA resources**

Г

| MA-0 assigned to |               | Item Help |
|------------------|---------------|-----------|
| MA-1 assigned to | [PCI/ISA PnP] |           |
| MA-3 assigned to |               |           |
| MA-5 assigned to |               |           |
| MA-6 assigned to |               |           |
| MA-7 assigned to | [PCI/ISA PnP] |           |
|                  |               |           |
|                  |               |           |
|                  |               |           |
|                  |               |           |
|                  |               |           |
|                  |               |           |

#### Figure 42: DMA resources setup

| BIOS setting      | Description                             | Setting options | Effect                                    |
|-------------------|-----------------------------------------|-----------------|-------------------------------------------|
| DMA-0 assigned to | Assign an ISA or PCI slot to the DMA 0. | PCI/ISA PnP     | This resource is free for PCI or ISA-PnP. |
|                   |                                         | Legacy ISA      | This resource is reserved for ISA.        |
| DMA-1 assigned to | Assign an ISA or PCI slot to the DMA 0. | PCI/ISA PnP     | This resource is free for PCI or ISA-PnP. |
|                   |                                         | Legacy ISA      | This resource is reserved for ISA.        |
| DMA-3 assigned to | Assign an ISA or PCI slot to the DMA 3. | PCI/ISA PnP     | This resource is free for PCI or ISA-PnP. |
|                   |                                         | Legacy ISA      | This resource is reserved for ISA.        |
| DMA-5 assigned to | Assign an ISA or PCI slot to the DMA 5. | PCI/ISA PnP     | This resource is free for PCI or ISA-PnP. |
|                   |                                         | Legacy ISA      | This resource is reserved for ISA.        |
| DMA-6 assigned to | Assign an ISA or PCI slot to the DMA 6. | PCI/ISA PnP     | This resource is free for PCI or ISA-PnP. |
|                   |                                         | Legacy ISA      | This resource is reserved for ISA.        |
| DMA-7 assigned to | Assign an ISA or PCI slot to the DMA 7. | PCI/ISA PnP     | This resource is free for PCI or ISA-PnP. |
|                   |                                         | Legacy ISA      | This resource is reserved for ISA.        |

Table 64: DMA resources setup - description of setting options

#### Frequency / voltage control

| Auto Detect DIMM/PCI Clk<br>Spread Spectrum | Item Help |
|---------------------------------------------|-----------|
|                                             |           |
|                                             |           |
|                                             |           |
|                                             |           |
|                                             |           |
|                                             |           |
|                                             |           |

Figure 43: Frequency / voltage control setup

| BIOS setting    | Description                                                                                                    | Setting options | Effect                   |
|-----------------|----------------------------------------------------------------------------------------------------|-----------------|--------------------------|
| Auto-detect     | Unoccupied DIMM and PCI slots are                                                                                                  | Enabled         | Activates the function.  |
| DIMM/ PCI CIK   | separated from the clock generator with<br>this option. This option influences the<br>Automation PCs electromagnetic<br>emissions. | Disabled        | Deactivates the function |
| Spread spectrum | Changes the disturbances emitted from                                                                                              | Enabled         | Activates the function.  |
|                 | the APC. The APC reduces the amount of disturbances that affect other devices.                                                     | Disabled        | Deactivates the function |

Table 65: Frequency / voltage control setup - description of setting options

#### 2.8 Load fail safe defaults

Load the minimum settings needed just to get the system running.

#### 2.9 Load optimized defaults

Load specific BIOS defaults, depending on the positions of the configuration switches.

#### 2.10 Set supervisor password

A supervisor password for BIOS setup can be set here.

#### 2.11 Set user password

Here you can set up a password for the user.

#### 2.12 Save & exit setup

BIOS Setup Utility is closed with this item. Changes made are saved in CMOS after confirmation.

**Note:** In order to confirm, the z key must be pressed when using a German keyboard (US keyboard layout).

## 2.13 Exit without saving

With this item you can close the BIOS Setup Utility without saving the changes made in the CMOS.

# Information:

If using a German keyboard layout, press the "z" key to enter the "y".

# 3. BIOS upgrade

A BIOS upgrade might be necessary for the following reason:

 To update implemented functions or to add newly implemented functions or components in the BIOS setup (information about changes can be found in the readme files of the BIOS upgrade).

A current BIOS upgrade can be found on the HMI Drivers & Utilities CD-ROM (model number 5S0000.01-090 starting from version 1.49) or can be directly downloaded from the download area on the B&R homepage (<u>www.br-automation.com</u>).

Complete the following steps to perform a BIOS upgrade:

- First, an empty diskette must be made bootable (commando line "sys a:" or "format a: /s")
- Copy the content of the \*.zip file to this diskette.
- Insert the diskette in the floppy drive and reboot the system.
- After booting from the diskette (and making the correct BIOS settings) start the upgrade by entering "update" and confirming it with "Return".
- It is then possible to save the current BIOS. By answering the question "Do you want to save BIOS (y/n)" you can choose to save the current BIOS.

# Information:

If using a German keyboard layout, press the "z" key to enter the "y".

- A name (max. 8 char.) can now be assigned to the BIOS data with "Save current BIOS as:". Due to the size of the BIOS data, an empty and formatted HD diskette must be in the disk drive before confirming with Return. After saving the data, the BIOS upgrade must be started from the beginning (by entering "update").
- To start the upgrade, enter "y" in response to the choice  ${\tt Press}$  "y" to program or "n" to exit .
- The system must be rebooted by pressing "F1" after a successful upgrade.

# 4. Load optimized default settings

# Information:

If the function "Load optimized defaults" is chosen in BIOS version 1.01, the following settings will be used. For this reason, the settings may not match with the BIOS version installed on your device.

It is possible to load various profiles with the "optimized default" settings by setting the configuration switches accordingly. For the positioning of the configuration switches see figure 5 "Components - Slot CPU" on page 34.

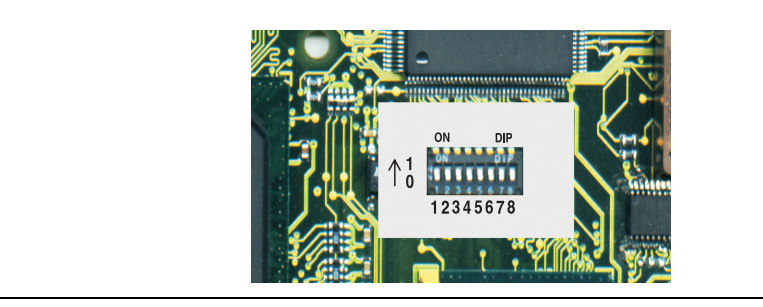

Figure 44: Configuration switches - detailed view

#### 4.1 Profile 0

The first six DIP switches (1-6) are in position zero. The rest (7,8) are reserved.

| Configuration switch positioning |                 |     |                      |     |     |     |     |                                    |
|----------------------------------|-----------------|-----|----------------------|-----|-----|-----|-----|------------------------------------|
| chipset DI                       | P switches      |     | Profile DIP switches |     |     |     |     |                                    |
| 8 <sup>1)</sup>                  | 7 <sup>1)</sup> | 6   | 5                    | 4   | 3   | 2   | 1   | Configuration                      |
| Х                                | Х               | OFF | OFF                  | OFF | OFF | OFF | OFF | Load optimized default - profile 0 |

Table 66: Configuration switch positioning - profile 0

1) Reserved for chipset specific settings. Must not be changed.

#### 4.1.1 Standard CMOS features

| BIOS setting | BIOS version A016 |
|--------------|-------------------|
| Drive A      | 1.44 MB           |
| Drive B      | None              |
| Video        | EGA/VGA           |

Table 67: Standard CMOS features - load optimized defaults, profile 0

#### Software • Load optimized default settings

| BIOS setting | BIOS version A016 |
|--------------|-------------------|
| Halt on      | All but keyboard  |

Table 67: Standard CMOS features - load optimized defaults, profile 0

#### 4.1.2 Advanced BIOS features

| BIOS setting                | BIOS version A016 |
|-----------------------------|-------------------|
| Virus warning               | Disabled          |
| CPU internal cache          | Enabled           |
| External cache              | Enabled           |
| CPU L2 cache ECC checking   | Enabled           |
| Processor number feature    | Enabled           |
| Quick Power On Self Test    | Enabled           |
| First boot device           | Floppy            |
| Second boot device          | HDD-0             |
| Third boot device           | CDROM             |
| Boot other device           | Enabled           |
| Swap floppy drive           | Disabled          |
| Boot up floppy seek         | Enabled           |
| Boot up NumLock status      | On                |
| Gate A20 option             | Fast              |
| Typematic rate setting      | Disabled          |
| Security option             | Setup             |
| PS/2 mouse function control | Enabled           |
| OS Select for DRAM > 64 MB  | Non-OS2           |
| HDD S.M.A.R.T capability    | Disabled          |
| Report no FDD for WIN 95    | No                |
| Small logo (EPA) show       | Disabled          |

Table 68: Advanced BIOS features - load optimized defaults, profile 0

#### 4.1.3 Advanced chipset features

| BIOS setting              | BIOS version A016 |
|---------------------------|-------------------|
| SDRAM CAS latency time    | Auto              |
| SDRAM cycle time Tras/Trc | Auto              |
| SDRAM RAS to CAS delay    | Auto              |
| SDRAM RAS precharge time  | Auto              |
| BIOS cacheable            | Enabled           |
| Video BIOS cacheable      | Enabled           |

Table 69: Advanced chipset features - load optimized defaults, profile 0

| BIOS setting               | BIOS version A016 |
|----------------------------|-------------------|
| Memory hole at 15M-16M     | Disabled          |
| CPU latency timer          | Enabled           |
| Delayed transaction        | Disabled          |
| AGP graphics aperture size | 64 MB             |
| System memory frequency    | Auto              |
| Power supply type          | AT                |
| On-chip video window size  | 64 MB             |
| ISA bus clock              | 8.33 MHz          |
| 8-bit I/O recovery         | 5                 |
| 16-bit I/O recovery        | 4                 |

Table 69: Advanced chipset features - load optimized defaults, profile 0 (cont.)

#### 4.1.4 Integrated peripherals

| BIOS setting              | BIOS version A016 |
|---------------------------|-------------------|
| On-chip primary PCI IDE   | Enabled           |
| On-chip secondary PCI IDE | Enabled           |
| IDE primary master PIO    | Auto              |
| IDE primary slave PIO     | Auto              |
| IDE secondary master PIO  | Auto              |
| IDE secondary slave PIO   | Auto              |
| IDE primary master UDMA   | Auto              |
| IDE primary slave UDMA    | Auto              |
| IDE secondary master UDMA | Auto              |
| IDE secondary slave UDMA  | Auto              |
| USB controller            | Enabled           |
| USB keyboard support      | Enabled           |
| USB mouse support         | Disabled          |
| Init display first        | PCI slot          |
| AC97 audio                | Auto              |
| IDE HDD block mode        | Enabled           |
| POWER ON function         | Button only       |
| KB power on password      | Enter             |
| Hot key power ON          | Ctrl + F1         |
| Onboard FDC controller    | Enabled           |
| Onboard serial port 1     | 3F8/IRQ4          |
| Onboard serial port 2     | 2F8 / IRQ3        |
| UART mode select          | Default           |

Table 70: Integrated peripherals - load optimized defaults, profile 0

Chapter 4 Software

#### Software • Load optimized default settings

| BIOS setting          | BIOS version A016 |
|-----------------------|-------------------|
| Onboard parallel port | Disabled          |
| Parallel port mode    | Default           |
| ECP mode use DMA      | 3                 |
| Onboard serial port 3 | 3E8               |
| Use IRQ               | 11                |
| Onboard serial port 4 | 2E8               |
| Use IRQ               | 10                |
| Onboard security port | 278               |

Table 70: Integrated peripherals - load optimized defaults, profile 0 (cont.)

#### 4.1.5 Special OEM feature

| BIOS setting           | BIOS version A016 |
|------------------------|-------------------|
| Speaker alarm          | 4.4 kHz           |
| Fan speed max by       | Auto              |
| Fan delta              | 20 °C             |
| SMC version            | V xxx             |
| tReset                 | Default           |
| ms                     | 3                 |
| NMI support            | Enabled           |
| Statistics motherboard | Press return      |
| User serial ID show    | Yes               |
| DeviceID               | 157E              |
| CompatibilityID        | XX                |
| User serial ID         | хххх уууу         |
| Optimized default ID   | 00000b            |

Table 71: Special OEM features - load optimized defaults, profile 0

#### 4.1.6 Statistics motherboard

| BIOS setting   | BIOS version A016 |
|----------------|-------------------|
| CPU fan alarm  | Disabled          |
| Case fan alarm | Enabled           |

Table 72: Statistics motherboard - load optimized defaults, profile 0

#### 4.1.7 Power management setup

| BIOS setting     | BIOS version A016 |
|------------------|-------------------|
| Power management | User define       |

Table 73: Power management setup - load optimized defaults, profile 0

| BIOS setting               | BIOS version A016 |
|----------------------------|-------------------|
| Video off method           | DPMS              |
| Video off in suspend       | Yes               |
| Suspend type               | Stop grant        |
| Modem use IRQ              | NA                |
| Suspend mode               | Disabled          |
| HDD power down             | Disabled          |
| Soft-off by PWR-BTTN       | Instant-off       |
| PWRON after PWR-fail       | On                |
| Power on by ring           | Disabled          |
| CPU thermal throttling     | 75 %              |
| CPU thermal mode           | Auto              |
| Resume by alarm            | Disabled          |
| Date (of month) alarm      | 0                 |
| Time (hh:mm:ss) alarm      | 0:0:0             |
| Reload global timer events | -                 |
| Primary IDE 0              | Disabled          |
| Primary IDE 1              | Disabled          |
| Secondary IDE 0            | Disabled          |
| Secondary IDE 1            | Disabled          |
| FDD,COM,LPT port           | Disabled          |
| PCI PIRQ[A-D]#             | Disabled          |

Table 73: Power management setup - load optimized defaults, profile 0 (cont.)

Chapter 4 Software

#### Software • Load optimized default settings

#### 4.1.8 PnP/PCI configuration

| BIOS setting             | BIOS version A016 |
|--------------------------|-------------------|
| PNP OS installed         | Yes               |
| Reset configuration data | Disabled          |
| Resources controlled by  | Auto (ESCD)       |
| IRQ resources            | Press Enter       |
| DMA resources            | Press Enter       |
| PCI/VGA palette snoop    | Disabled          |
| Assign IRQ for VGA       | Enabled           |
| Assign IRQ for USB       | Enabled           |
| Assign IRQ for SM bus    | Disabled          |
| Ethernet ICH2 support    | Enabled           |
| Ethernet 559ER support   | Enabled           |

Table 74: PnP/PCI configurations - load optimized defaults, profile 0

#### 4.1.9 Frequency / voltage control

| BIOS setting            | BIOS version A016 |
|-------------------------|-------------------|
| Auto-detect DMI/PCI Clk | Enabled           |
| Spread spectrum         | Enabled           |

Table 75: Frequency / voltage control - load optimized defaults, profile 0

#### 4.2 Profile 1

The first configuration switch (1) is in position one. The other five DIP switches (2-5) are in position zero. The rest (7,8) are reserved.

| Configuration switch positioning |                 |                      |     |     |     |     |    |                                    |
|----------------------------------|-----------------|----------------------|-----|-----|-----|-----|----|------------------------------------|
| chipset DI                       | P switches      | Profile DIP switches |     |     |     |     |    |                                    |
| 8 <sup>1)</sup>                  | 7 <sup>1)</sup> | 6                    | 5   | 4   | 3   | 2   | 1  | Configuration                      |
| Х                                | Х               | OFF                  | OFF | OFF | OFF | OFF | ON | Load optimized default - profile 1 |

Table 76: Configuration switch positioning - profile 1

1) Reserved for chipset specific settings. Must not be changed.

#### 4.2.1 Standard CMOS features

| BIOS setting | BIOS version A016 |
|--------------|-------------------|
| Drive A      | None              |
| Drive B      | None              |
| Video        | EGA/VGA           |
| Halt on      | No errors         |

Table 77: Standard CMOS features - load optimized defaults, profile 1

#### 4.2.2 Advanced BIOS features

| BIOS setting              | BIOS version A016 |
|---------------------------|-------------------|
| Virus warning             | Disabled          |
| CPU internal cache        | Enabled           |
| External cache            | Enabled           |
| CPU L2 cache ECC checking | Enabled           |
| Processor number feature  | Enabled           |
| Quick Power On Self Test  | Enabled           |
| First boot device         | HDD-0             |
| Second boot device        | Disabled          |
| Third boot device         | Disabled          |
| Boot other device         | Disabled          |
| Swap floppy drive         | Disabled          |
| Boot up floppy seek       | Disabled          |
| Boot up NumLock status    | On                |
| Gate A20 option           | Fast              |
| Typematic rate setting    | Disabled          |
| Security option           | Setup             |

Table 78: Advanced BIOS features - load optimized defaults, profile 1

#### Software • Load optimized default settings

| BIOS setting                | BIOS version A016 |
|-----------------------------|-------------------|
| PS/2 mouse function control | Enabled           |
| OS Select for DRAM > 64 MB  | Non-OS2           |
| HDD S.M.A.R.T capability    | Disabled          |
| Report no FDD for WIN 95    | Yes               |
| Small logo (EPA) show       | Disabled          |

Table 78: Advanced BIOS features - load optimized defaults, profile 1 (cont.)

#### 4.2.3 Advanced chipset features

| BIOS setting               | BIOS version A016 |
|----------------------------|-------------------|
| SDRAM CAS latency time     | Auto              |
| SDRAM cycle time Tras/Trc  | Auto              |
| SDRAM RAS to CAS delay     | Auto              |
| SDRAM RAS precharge time   | Auto              |
| BIOS cacheable             | Enabled           |
| Video BIOS cacheable       | Enabled           |
| Memory hole at 15M-16M     | Disabled          |
| CPU latency timer          | Enabled           |
| Delayed transaction        | Disabled          |
| AGP graphics aperture size | 64 MB             |
| System memory frequency    | Auto              |
| Power supply type          | AT                |
| On-chip video window size  | 64 MB             |
| ISA bus clock              | 8.33 MHz          |
| 8-bit I/O recovery         | 5                 |
| 16-bit I/O recovery        | 4                 |

Table 79: Advanced chipset features - load optimized defaults, profile 1

#### 4.2.4 Integrated peripherals

| BIOS setting              | BIOS version A016 |
|---------------------------|-------------------|
| On-chip primary PCI IDE   | Enabled           |
| On-chip secondary PCI IDE | Disabled          |
| IDE primary master PIO    | Auto              |
| IDE primary slave PIO     | Auto              |
| IDE secondary master PIO  | Auto              |
| IDE secondary slave PIO   | Auto              |
| IDE primary master UDMA   | Auto              |

Table 80: Integrated peripherals - load optimized defaults, profile 1

| BIOS setting              | BIOS version A016 |
|---------------------------|-------------------|
| IDE primary slave UDMA    | Auto              |
| IDE secondary master UDMA | Auto              |
| IDE secondary slave UDMA  | Auto              |
| USB controller            | Enabled           |
| USB keyboard support      | Disabled          |
| USB mouse support         | Disabled          |
| Init display first        | PCI slot          |
| AC97 audio                | Auto              |
| IDE HDD block mode        | Enabled           |
| POWER ON function         | Button only       |
| KB power on password      | Enter             |
| Hot key power ON          | Ctrl + F1         |
| Onboard FDC controller    | Disabled          |
| Onboard serial port 1     | 3F8/IRQ4          |
| Onboard serial port 2     | 2F8 / IRQ3        |
| UART mode select          | Default           |
| Onboard parallel port     | Disabled          |
| Parallel port mode        | Default           |
| ECP mode use DMA          | 3                 |
| Onboard serial port 3     | 3E8               |
| Use IRQ                   | 10                |
| Onboard serial port 4     | 2E8               |
| Use IRQ                   | 11                |
| Onboard security port     | Disabled          |

Chapter 4 Software

Table 80: Integrated peripherals - load optimized defaults, profile 1 (cont.)

#### 4.2.5 Special OEM features

| BIOS setting           | BIOS version A016 |
|------------------------|-------------------|
| Speaker alarm          | Disabled          |
| Fan speed max by       | Full              |
| Fan delta              | 20 °C             |
| SMC version            | V xxx             |
| tReset                 | Manual            |
| ms                     | 0                 |
| NMI support            | Disabled          |
| Statistics motherboard | Press RETURN      |
| User serial ID show    | YES               |

Table 81: Special OEM features - load optimized defaults, profile 1

#### Software • Load optimized default settings

| BIOS setting         | BIOS version A016 |
|----------------------|-------------------|
| DeviceID             | 157E              |
| CompatibilityID      | XX                |
| User serial ID       | хххх уууу         |
| Optimized default ID | 000001b           |

Table 81: Special OEM features - load optimized defaults, profile 1 (cont.)

#### 4.2.6 Statistics motherboard

| BIOS setting   | BIOS version A016 |
|----------------|-------------------|
| CPU fan alarm  | Disabled          |
| Case fan alarm | Enabled           |

Table 82: Statistics motherboard - load optimized defaults, profile 1

#### 4.2.7 Power management setup

| BIOS setting               | BIOS version A016 |
|----------------------------|-------------------|
| Power management           | User define       |
| Video off method           | DPMS              |
| Video off in suspend       | Yes               |
| Suspend type               | Stop grant        |
| Modem use IRQ              | NA                |
| Suspend mode               | Disabled          |
| HDD power down             | Disabled          |
| Soft-off by PWR-BTTN       | Instant-off       |
| PWRON after PWR-fail       | On                |
| Power on by ring           | Disabled          |
| CPU thermal throttling     | 75 %              |
| CPU thermal mode           | Auto              |
| Resume by alarm            | Disabled          |
| Date (of month) alarm      | 0                 |
| Time (hh:mm:ss) alarm      | 0:0:0             |
| Reload global timer events | -                 |
| Primary IDE 0              | Disabled          |
| Primary IDE 1              | Disabled          |
| Secondary IDE 0            | Disabled          |
| Secondary IDE 1            | Disabled          |
| FDD,COM,LPT port           | Disabled          |
| PCI PIRQ[A-D]#             | Disabled          |

Table 83: Power management setup - load optimized defaults, profile 1

#### 4.2.8 PnP/PCI configuration

| BIOS setting             | BIOS version A016 |
|--------------------------|-------------------|
| PNP OS installed         | Yes               |
| Reset configuration data | Disabled          |
| Resources controlled by  | Auto (ESCD)       |
| IRQ resources            | Press Enter       |
| DMA resources            | Press Enter       |
| PCI/VGA palette snoop    | Disabled          |
| Assign IRQ for VGA       | Enabled           |
| Assign IRQ for USB       | Enabled           |
| Assign IRQ for SM bus    | Disabled          |
| Ethernet ICH2 support    | Enabled           |
| Ethernet 559ER support   | Enabled           |

Table 84: PnP/PCI configurations - load optimized defaults, profile 1

#### 4.2.9 Frequency / voltage control

| BIOS setting            | BIOS version A016 |
|-------------------------|-------------------|
| Auto-detect DMI/PCI Clk | Enabled           |
| Spread spectrum         | Enabled           |

Table 85: Frequency / voltage control - load optimized defaults, profile 1

# 5. B&R IPC Diagnostics Utility

The following information about the APC can be retrieved using the "IPC Diagnostics Utility":

- Type
- Temperatures
- Alarms
- Voltage
- Fan information
- User serial ID

The B&R IPC Diagnostics Utility can be found on the HMI Drivers & Utilities CD ROM (model number 5S0000.01-090) V1.49 and up. It can also be downloaded from the B&R homepage (<u>www.br-automation.com</u>) under the name MTC & Mkey Utilities V2.00 (Category: Panel Systems - Automation PC680 - Utilities).

Info, controller, and version pages are called up by selecting the appropriate tab.

#### 5.1 Info tab

The Info tab provides information about the program being used. This can include the version and build numbers as well as the copyright. The controller being used is pictured on the left side.

| BitR IPC Diagnose Utility  Info.] Controller   Version | IPC Diagnose Utility<br>IPC Diagnose Utility<br>Version:2.00 Build:12<br>Copyright © 2003 - Bernecker & Rainer |  |
|--------------------------------------------------------|----------------------------------------------------------------------------------------------------|--|
| MTC Kommunikation gestartet                            | OK Hife                                                                                                    |  |

Figure 45: B&R IPC Diagnostics Utility - tab info

#### 5.2 Controller

On the controller tab you will find additional information about the type, temperature, alarms, voltages, fans and user serial ID.

#### 5.2.1 Controller - type

Shows the type and ID of the controller used.

| into <u>Controller</u><br>☐ ③ Controller<br>→ ② Type             | Туре                                                           |                               | _        |  |
|------------------------------------------------------------------|----------------------------------------------------------------|-------------------------------|----------|--|
| Temperatur<br>Alarme<br>Spannungen<br>Lüfter<br>Q User Serial ID | Type :<br>Optimized Default ID:<br>DeviceID / CompatibilityID: | APC680<br>000000<br>157E / 00 | b<br>hex |  |
|                                                                  |                                                                | Ök                            | Hilfe    |  |

#### Figure 46: B&R IPC Diagnostics Utility - controller tab - info

| Information about    | Description                                                                                 |
|----------------------|---------------------------------------------------------------------------------------------|
| Туре                 | APC680 for B&R slot CPU.                                                                    |
| Optimized default ID | Displays the positions of the configuration switches.                                       |
| Device ID            | Displays the hexadecimal value of the hardware device ID, e.g.: 157E Hex = 5502 for APC680. |
| Compatibility ID     | Hardware device revision (e.g. 00) .                                                        |

Table 86: Information shown on the controller tab - type

Chapter 4 Software

#### Software • B&R IPC Diagnostics Utility

#### 5.2.2 Controller - temperature

Shows the most important temperatures for the Slot CPU.

| Into       Controller       Version         Into       Controller       Version         Type       Type         Temperatur       Alarme         Spannungen       Lütter         User Serial ID       User Serial ID | Temperatur<br>Board Socket:<br>CPU:<br>Board I/O: | 34 40 37   |       |  |
|----------------------------------------------------------------------------------------------------|---------------------------------------------------|------------|-------|--|
| MTC Kommunikation gestartet                                                                                                    |                                                   | <u>O</u> K | Hilfe |  |

Figure 47: B&R IPC Diagnostics Utility - controller tab - temperature

The temperature sensors are located in the following positions on the Slot CPU.

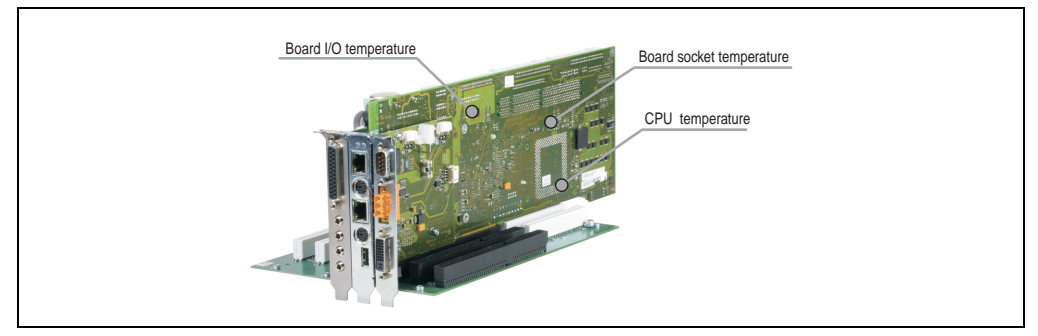

Figure 48: Slot CPU temperature sensors

| Information about | Description                                               |
|-------------------|-----------------------------------------------------------|
| Board socket      | Indicates the current processor board socket temperature. |
| CPU               | Indicates the current processor temperature.              |
| Board I/O         | Indicates the current temperature of the I/O area         |

Table 87: Information shown on the controller tab - temperature

#### 5.2.3 Controller - alarms

Shows the current controller alarms.

| , Star IPC Diagnose Utility<br>Infoornroller   ⊻ersion                     |                                                                                                    |                                                                                                    |
|----------------------------------------------------------------------------|----------------------------------------------------------------------------------------------------|----------------------------------------------------------------------------------------------------|
| Controller<br>Type<br>Temperatur<br>Spannungen<br>Lütter<br>User Serial ID | Alarme<br>Board Socket:<br>CPU:<br>Board I/O:<br>Batterie:<br>Prozessonfüffer:<br>Gehäuselüfter 1:<br>Gehäuselüfter 2: | Kein Alarm<br>Alarm gegangen<br>Kein Alarm<br>Kein Alarm<br>Alarm aktiv<br>Kein Alarm<br>Alle Alarme guittieren |
| MTC Kommunikation gestartet                                                |                                                                                                    | QK Hife                                                                                                    |

#### Figure 49: B&R IPC Diagnostics Utility - controller tab - alarms

| Color  | Text shown      | Description                                                                                                    |
|--------|-----------------|----------------------------------------------------------------------------------------------------|
| Green  | No alarm        | Green means that everything is OK.                                                                                                    |
| Violet | Alarm reset.    | Purple means that an alarm has occurred, but is no longer active. Past alarms are shown in<br>purple until they are acknowledged with the button "acknowledge all alarms". Then the color<br>changes to green. |
| Red    | Alarm activated | Red indicates an alarm (processor temperature, board I/O temperature, board socket temperature, CPU fan, or housing fan alarm).                                                                                |

Table 88: Alarm color codes for the B&R IPC Diagnostics Utility

#### Alarm activation depends on the processor being used:

|              |                                                                                                    | Measure            | ment area | Alarm                                     | Alarm LED of the |
|--------------|----------------------------------------------------------------------------------------------------|--------------------|-----------|-------------------------------------------|------------------|
| Alarm range  | Processor                                                                                                    | Min. <sup>1)</sup> | Max.      | on at                                     | Slot CPU lit     |
| Board socket | Intel Celeron® 566 MHz processor<br>Intel Celeron® 733 MHz processor<br>Intel Celeron® 850 MHz processor<br>Intel Celeron® 1.2 GHz processor<br>Intel Pentium® III 1.26 GHz processor | 0 °C               | 127 °C    | 94 °C<br>84 °C<br>84 °C<br>78 °C<br>77 °C | Yes              |
| CPU          | Intel Celeron® 566 MHz processor<br>Intel Celeron® 733 MHz processor<br>Intel Celeron® 850 MHz processor<br>Intel Celeron® 1.2 GHz processor<br>Intel Pentium® III 1.26 GHz processor | 0 °C               | 127 °C    | 94 ℃<br>84 ℃<br>84 ℃<br>78 ℃<br>77 ℃      | Yes              |

Table 89: Alarm ranges - processor differences

Chapter 4 Software

#### Software • B&R IPC Diagnostics Utility

|                       |                       | Measurement area   |          | Alarm             | Alarm LED of the |  |
|-----------------------|-----------------------|--------------------|----------|-------------------|------------------|--|
| Alarm range           | Processor             | Min. <sup>1)</sup> | Max.     | on at             | Slot CPU lit     |  |
| Board I/O             | processor independent | 0 °C               | 127 °C   | 70 °C             | Yes              |  |
| Battery <sup>2)</sup> | processor independent |                    |          |                   | No               |  |
| Processor fans        | processor independent | 0 RPM              | 6100 RPM | approx. 70% - 71% | Yes              |  |
| Housing fan 1         | processor independent | 0 RPM              | 6100 RPM | approx. 70% - 71% | Yes              |  |
| Housing fan 2         | processor independent | 0 RPM              | 6100 RPM | approx. 70% - 71% | Yes              |  |

Table 89: Alarm ranges - processor differences (cont.)

- 1) Negative temperatures are set to 0°.
- 2) The CMOS battery can be evaluated (good or bad) using software.

#### 5.2.4 Controller - voltages

The actual values of the APC's power supply for 2.5 V, 3.3 V, 5.0 V, 12.0 V, processor core and the CMOS battery are shown.

| , <b>≉ B&amp;R IPC Diagnose Utility</b><br>Info <u>C</u> ontroller <u>V</u> ersion ] |                 |         | X     |  |
|--------------------------------------------------------------------------------------|-----------------|---------|-------|--|
| Controller                                                                           | Spannungen      |         |       |  |
| Temperatur                                                                           | 2,5V:           | 2.5414  | v     |  |
| Alarme                                                                               | 3,3V:           | 3.3908  | V     |  |
| Liser Serial D                                                                       | 12,0V:          | 11.9948 | v     |  |
|                                                                                      | 5,0V:           | 5.0112  | v     |  |
|                                                                                      | Core:           | 1.3395  | v     |  |
|                                                                                      | Battery (CMOS): | 3.102   | v     |  |
|                                                                                      |                 |         |       |  |
|                                                                                      |                 | Ōĸ      | Hilfe |  |
| MTC Kommunikation gestartet                                                          |                 | Verbi   | unden |  |

Figure 50: B&R IPC Diagnostics Utility - controller tab - voltages

#### 5.2.5 Controller - fan

r

Г

Shows the current RPM of the fans in the APC.

| Info     Controller       Info     Controller       Info     Controller       Info     Type | - Lüfter                                                 |                       |                         |  |
|---------------------------------------------------------------------------------------------|----------------------------------------------------------|-----------------------|-------------------------|--|
| Alarme<br>Q Alarme<br>User Serial ID                                                        | Prozessorlüfter:<br>Gehäuseküfter 1:<br>Gehäuseküfter 2: | 7105<br>0<br>0        | U/min<br>U/min<br>U/min |  |
| MTC Kommunikation gestartet                                                                 |                                                          | <u>o</u> k<br>• Verbu | Hilfe                   |  |

Figure 51: B&R IPC Diagnostics Utility - controller tab - fans

#### 5.2.6 Controller - user serial ID

This tab displays the current user serial ID of the controller being used.

| BitR IPC Diagnose Utility  Info Controller  Type  Type  Temperatur  Alarme  Spannungen  Lüfter  Uiser Serial ID | – User Serial ID – Aktuelle User Serial ID: | ABCD EF98 hex       |  |
|----------------------------------------------------------------------------------------------------|---------------------------------------------|---------------------|--|
|                                                                                                    |                                             | Neue User Serial ID |  |
| MTC Kommunikation gestartet                                                                                     |                                             | Verbunden           |  |

Figure 52: B&R IPC Diagnostics Utility - controller tab - user serial ID

Chapter 4 Software

#### Software • B&R IPC Diagnostics Utility

#### Change user serial ID

\_

Clicking on the "Change user serial ID" button opens a dialog box where you can enter a new ID:

-

| Neue User Serial ID                                                     |              |
|-------------------------------------------------------------------------|--------------|
| Bitte geben Sie eine neue User Serial ID ein (8 stelliger<br>HEX Wert). | OK<br>Cancel |
| ABCD EF98                                                               |              |

Figure 53: B&R IPC Diagnostics Utility - controller tab - enter new user serial ID

#### 5.3 Version

This tab shows the version numbers of Mkey, MTC, and IPC software components installed on the system.

| MTC Library    | Mkey           |                            |              |
|----------------|----------------|----------------------------|--------------|
|                | (111.0)        | FileHandler Library        |              |
| Dateiname: brm | ntc32.dll 🔬    | Dateiname:                 | mkfhnd32.dll |
| Version :      | 1.18           | Version :                  | 1.17         |
| Datum : 3/     | 3/2003         | Datum :                    | 5/3/2001     |
| MTC Treiber    | MTC E          | Bios                       |              |
| Dateiname: brn | ntc.sys        | Version :                  | 1.03         |
| Version :      | 1.34           | Datum :                    | 2/10/2002    |
| Datum : 3/4    | 4/2003         |                            |              |
| PC Bios        |                |                            |              |
| Version :      | 0.22           |                            |              |
| Hersteller:    | Bernecker + Ra | ainer Industrie-Elektronik |              |
|                |                |                            |              |

Figure 54: B&R IPC Diagnostics Utility - version tab

# **Chapter 5 • Accessories**

# 1. Overview

| Model number   | Short description                                                                                                    | Note |
|----------------|----------------------------------------------------------------------------------------------------|------|
| 0AC201.9       | Lithium batteries (5 pcs.)<br>Lithium batteries, 5 pcs., 3 V / 950 mAh, button cell                                                    |      |
| 4A0006.00-000  | Accessory - Lithium battery<br>Lithium battery, 1 piece, 3 V / 950 mAh, button cell                                                    |      |
| 5AC680.1000-00 | Filter kit<br>Filter set for connecting to the housing fans                                                                            |      |
| 5AC680.1000-01 | Replacement filter - 5 pieces<br>Replacement filter for the filter kit - 5pcs.                                                         |      |
| 5AC680.USB3-00 | USB 3 port PC slot                                                                                                    |      |
| 5AC900.1000-00 | Adapter DVI-A/m to CRT DB15HD/f<br>Adapter DVI (connector) to CRT (socket), for connecting a standard monitor to a<br>DVI-I interface. |      |
| 5CADVI.0018-00 | DVI-D cable 1.8 m/single<br>DVI-D cable 1.8 m / single                                                                                 |      |
| 5CADVI.0050-00 | DVI-D cable 5 m/single<br>DVI-D cable 5 m / single                                                                                     |      |
| 5CADVI.0100-00 | DVI-D cable 10 m/single<br>DVI-D cable 10 m / single                                                                                   |      |
| 5CFADA.SL01-00 | CompactFlash adapter IDE 2mm PC slot<br>For operating a CompactFlash card on the IDE interface. To be inserted in a free slot.         |      |
| 5DD680.CRFD-00 | CD-ROM FDD Combo<br>APC680 FDD/CD-ROM drive                                                                                            |      |
| 5DD680.DCFD-00 | DVD-ROM/CD-RW FDD Combo<br>APC680 DVD-ROM/CD-RW/FDD drive<br>Drive combination: DVD-ROM with integrated CD-RW and FDD.                 |      |
| 5SA680.0232-00 | Serial adapter RS232<br>RS232 interface, not electrically isolated up to115 kBaud. For connection to the Slot CPU.                     |      |
| 5SA680.0422-01 | Serial adapter RS422<br>RS422 interface                                                                                                |      |
| 5SO680.1000-00 | Sound adapter AC97 LPT<br>Inputs: Line in, microphone<br>Outputs: Headphones, line out, parallel interface                             |      |

Chapter 5 Accessories

# 2. Replacement CMOS batteries

#### 2.1 General information

The lithium battery is needed by the Slot CPU for buffering BIOS and the real-time clock. The buffer duration of the battery is at least 4 years (at 50°C, 8.5 mA current requirements of the supplied components and a self discharge of 40%).

#### 2.2 Order data

| Model number  | Description                                          | Image |
|---------------|------------------------------------------------------|-------|
| 0AC201.9      | Lithium batteries, 5 pcs., 3 V / 950 mAh button cell |       |
| 4A0006.00-000 | Lithium battery, 1 piece, 3 V / 950 mAh, button cell | 1.28  |
|               |                                                      |       |
|               |                                                      |       |
|               |                                                      |       |

Table 90: Lithium battery order data

## 2.3 Technical data

# Information:

The specified limits listed here, like temperature, relative humidity, shock and vibration, only apply to this accessory and do not also necessarily apply to the whole device.

| Name                   | 0AC201.9, 4A0006.00-000    |
|------------------------|----------------------------|
| Capacity               | 950 mAh                    |
| Voltage                | 3 V                        |
| Self discharge at 23°C | < 1% per year              |
| Storage time           | Max. 3 years at 30° C      |
| Storage temperature    | -20 °C to +60 °C           |
| Humidity               | 0 to 95 % (non-condensing) |

Table 91: Technical data - Lithium battery
# 3. Filter kit 5AC680.1000-00

If the APC680 is operated in a dusty environment, the interior must be protected by a filter kit. The APC680 filter kit is easily mounted over the two housing fans and fastened with the included screws.

# Information:

The addition of a filter kit reduces the air flow provided by the fans. Therefore, the maximum environmental temperature for the processor should be reduced by 5°C (see technical data for individual processors).

Depending on the work environment, the filter should be checked with appropriate frequency to determine whether it allows sufficient air flow.

# 3.1 Order data

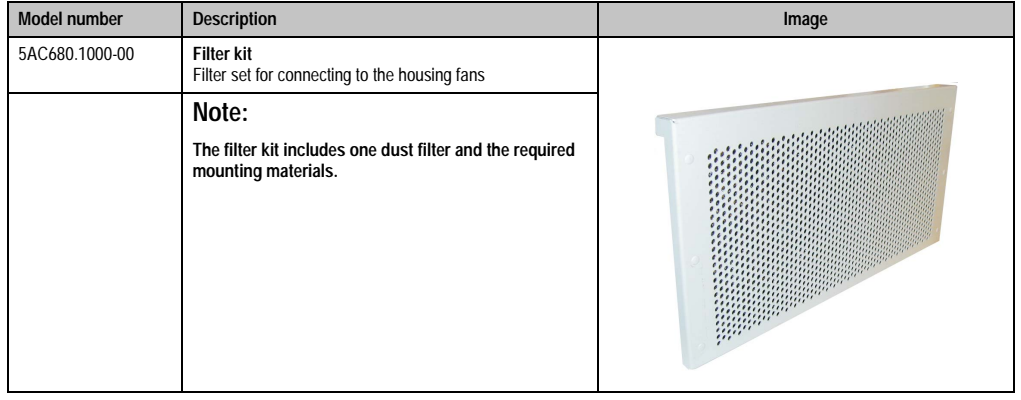

Table 92: Order data - filter kit

# 3.2 Dimensions

The addition of a filter kit causes only minimal changes to the dimensions of the APC680 housing.

#### Maintenance / servicing • Replacement filter 5AC680.1000-01

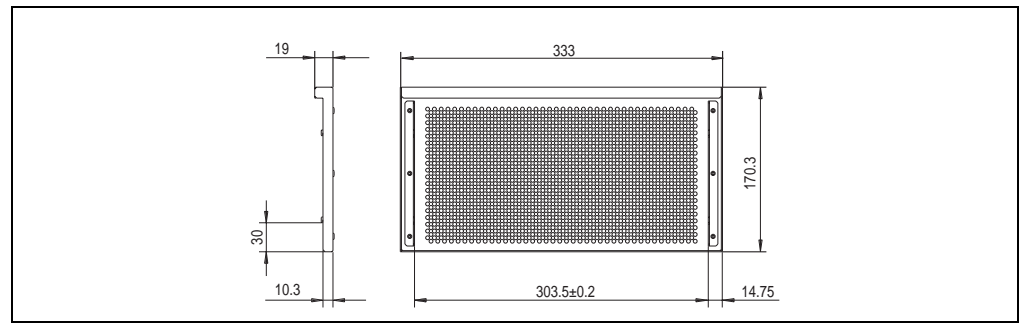

Figure 55: Dimensions - 5AC680.1000-00

# 4. Replacement filter 5AC680.1000-01

The APC680 replacement filter set contains 5 replacement filters for the APC680 filter kit.

# 4.1 Order data

| Model number   | Description                                                                    | Image |
|----------------|--------------------------------------------------------------------------------|-------|
| 5AC680.1000-01 | Replacement filter - 5 pieces<br>Replacement filter for the filter kit - 5pcs. |       |
|                |                                                                                |       |

Table 93: Order data - replacement filter

# 5. USB port adapter 5AC680.USB3-00

The 3 USB connections (numbers 0, 1 and 2, USB 1.1, max. 12 MBit), on the graphics adapter plate 5GA680.1000-01 (see chapter 2 "Technical data" section 6.1 "Graphics adapter 5GA680.1000-01" on page 64) can be made accessible from the outside using the USB port adapter.

The assignment of USB numbers to the outside can be configured freely due to the internal wiring to the graphics adapter.

# 5.1 Order data

| Model number De   | Description                                                                                         | Image |
|-------------------|----------------------------------------------------------------------------------------------------|-------|
| 5AC680.USB3-00 US | JSB 3 port PC slot                                                                                  |       |
| N<br>Tr<br>cc     | <b>Vote:</b><br>The cables for connecting to the graphics adapter are<br>contained in the delivery. |       |

Table 94: Order data - USB port face plate

# 6. DVI - monitor adapter 5AC900.1000-00

This adapter enables a standard monitor to be connected to the DVI-I interface of a graphics adapter.

# 6.1 Order data

| Model number   | Description                                                                                                    | Image                                                                                                    |
|----------------|----------------------------------------------------------------------------------------------------|----------------------------------------------------------------------------------------------------|
| 5AC900.1000-00 | Adapter DVI-A/m to CRT DB15HD/f<br>Adapter DVI (plug) to CRT (socket), for connecting a<br>standard monitor to a DVI-I interface. |                                                                                                    |
|                |                                                                                                    | Same and a second second secon |

Table 95: Order data - DVI/CRT adapter

# 7. DVI cable 5CADVI.0xxx-00

The connection between the graphics adapter and the Automation Panel's DVI link card is made with a DVI cable. The following B&R DVI cables can be used.

# 7.1 Order data

| Model number   | Description     | Image             |
|----------------|-----------------|-------------------|
| 5CADVI.0018-00 | DVI cable 1.8 m |                   |
| 5CADVI.0050-00 | DVI cable 5 m   | 1                 |
| 5CADVI.0100-00 | DVI cable 10 m  | The second second |
|                |                 |                   |

Table 96: Order data - DVI cable

8. CompactFlash slot adapter 5CFADA.SL01-00

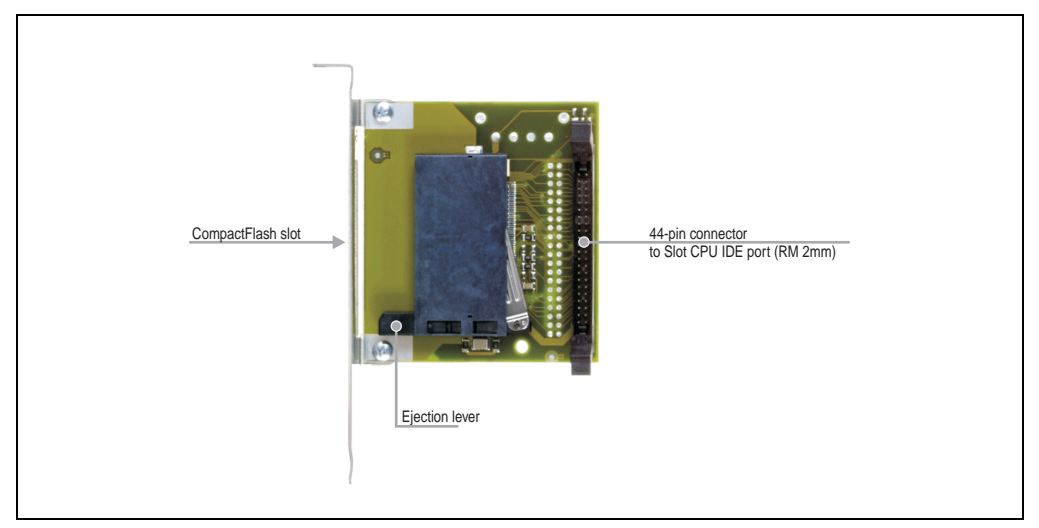

Figure 56: Components - CompactFlash adapter

The CompactFlash adapter allows for simple operation of CompactFlash cards. The adapter is connected to the Slot CPU at the 44-pin primary IDE connection using the included cable, and can then be operated as a normal HDD. Primary master/slave automatically configured via "Cable select (CSEL)" (depends on which plug is used).

# 8.1 Technical data

| Features                                                       | 5CFADA.SL01-00                                                                |
|----------------------------------------------------------------|-------------------------------------------------------------------------------|
| Environmental temperature<br>Operation<br>Storage<br>Transport | 0 °C to +60 °C<br>-30 °C to +80 °C<br>-30 °C to +80 °C                        |
| Humidity<br>Operation<br>Storage<br>Transport                  | 5 - 95 % non-condensing<br>5 - 95 % non-condensing<br>5 - 95 % non-condensing |
| Weight                                                         | Approx. 0.1 kg                                                                |

Table 97: Technical data - 5CFADA.SL01-00

### 8.2 Dimensions

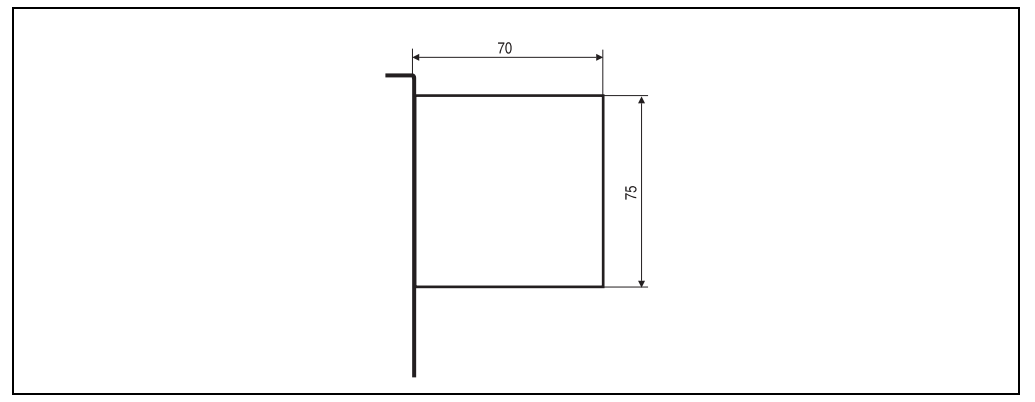

Figure 57: Dimensions - CompactFlash adapter

The CompactFlash can be exchanged relatively easily (narrow object needed to press the ejection button, as it is flush with the surface when a card is inserted). It can also be easily secured with a cover plate.

# Warning!

The CompactFlash card should never be changed with the power on!

# 9. CD-ROM FDD combo 5DD680.CRFD-00

This drive combination consists of one 3.5" floppy and one CD-ROM drive. Upon request, this drive can be completely pre-mounted at B&R. Otherwise, the connection to the Slot CPU is made using the included cables (IDE, floppy, and power supply). The drive combination is mounted in the APC680 housing using the two mounting screws.

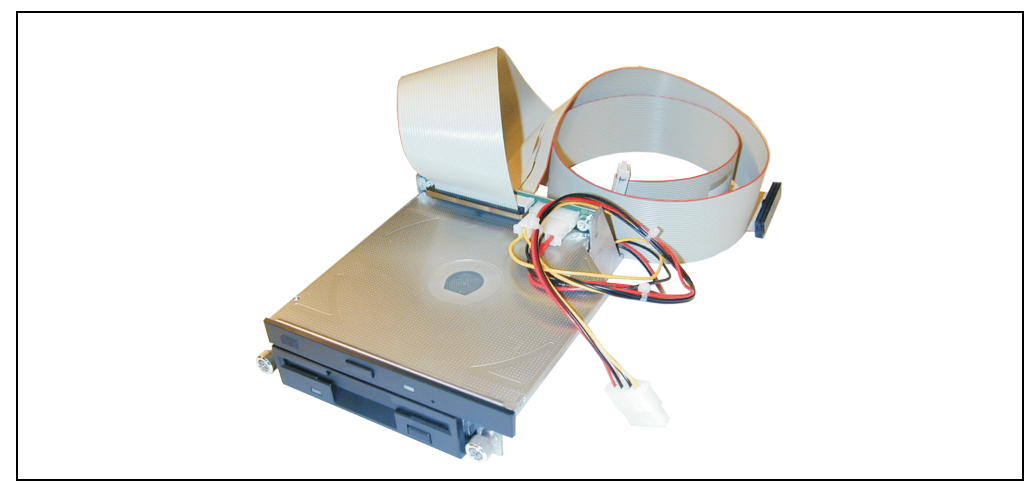

Figure 58: 5DD680.CRFD-00

# 9.1 Mounting instructions

# Information:

The mounting instructions specified here only apply to this accessory and do not also necessarily apply to the device as a whole.

Chapter 5 Accessories

#### Maintenance / servicing • CD-ROM FDD combo 5DD680.CRFD-00

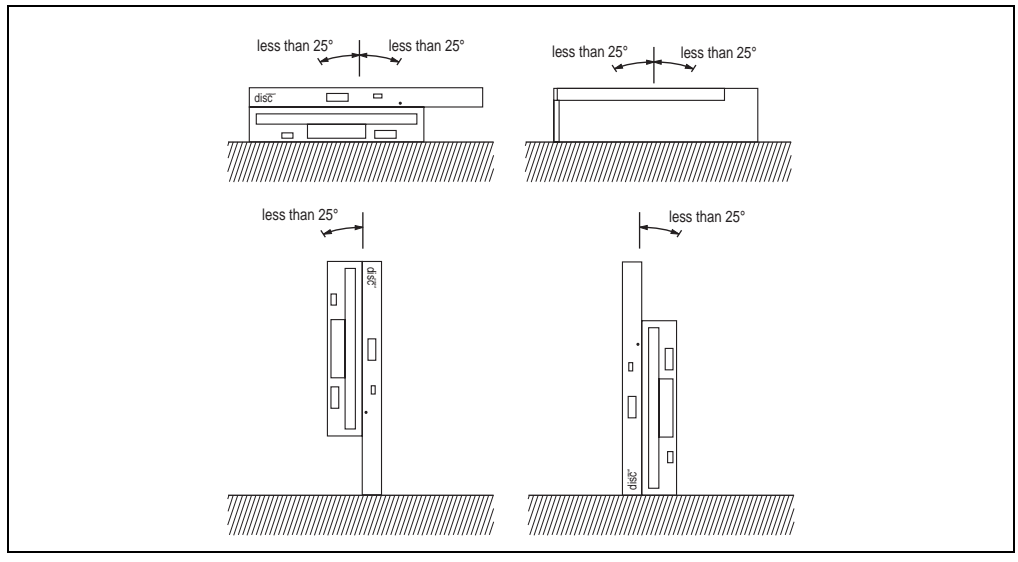

Figure 59: Mounting instructions - 5DD680.CRFD-00

### 9.2 Technical data

# Information:

The specified limits listed here, like temperature, relative humidity, shock and vibration, only apply to this accessory and do not also necessarily apply to the whole device.

| 5DD680.CRFD-00                                                 |                                                                                                    |  |
|----------------------------------------------------------------|----------------------------------------------------------------------------------------------------|--|
| Disk drive                                                     | 3.5" drive 1.44 MB data carrier                                                                                                    |  |
| CD-ROM                                                         | 24x                                                                                                    |  |
| Color                                                          | black                                                                                                    |  |
| Drivers                                                        | Drivers can be found on the HMI Drivers & Utilities CD-ROM 5S0000.01-090 or can be downloaded<br>directly from B&R's homepage ( <u>www.br-automation.com</u> ). |  |
| Environmental temperature<br>Operation<br>Storage<br>Transport | 5 °C to +51 °C<br>-20 °C to +60 °C<br>-20 °C to +60 °C                                                                                                    |  |
| Humidity<br>Operation<br>Storage<br>Transport                  | 20 - 80 % non-condensing<br>5 - 95 % non-condensing<br>5 - 95 % non-condensing                                                                                  |  |
| Vibration<br>Operation<br>Storage                              | Max. 0.3 G at 5 - 500 Hz, 1 octave/min<br>Max. 2 G at 5 - 500 Hz, 1 octave/min                                                                                  |  |

Table 98: Technical data - 5DD680.CRFD-00

#### Maintenance / servicing • DVD-ROM/CD-RW FDD combo 5DD680.DCFD-00

| 5DD680.CRFD-00                |                                                                             |  |
|-------------------------------|-----------------------------------------------------------------------------|--|
| Shock<br>Operation<br>Storage | Max. 5 G for 11 ms (half sine wave)<br>Max. 60 G for 11 ms (half sine wave) |  |

Table 98: Technical data - 5DD680.CRFD-00 (cont.)

# 10. DVD-ROM/CD-RW FDD combo 5DD680.DCFD-00

This drive combination consists of one 3.5" floppy and one CD-RW / DVD combination drive. Upon request, this drive can be completely pre-mounted at B&R. Otherwise, the connection to the Slot CPU is made using the included cables (IDE, floppy, and power supply). The drive combination is mounted in the APC680 housing using the two mounting screws.

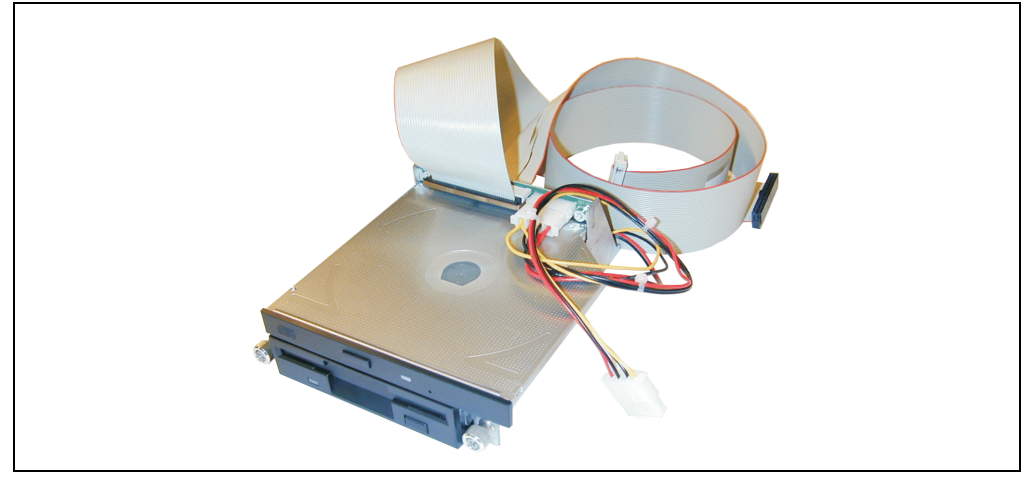

Figure 60: 5DD680.DCFD-00

### **10.1 Mounting instructions**

# Information:

The mounting instructions specified here only apply to his accessory and do not also automatically apply to the device as a whole.

Chapter 5 Accessories

#### Maintenance / servicing • DVD-ROM/CD-RW FDD combo 5DD680.DCFD-00

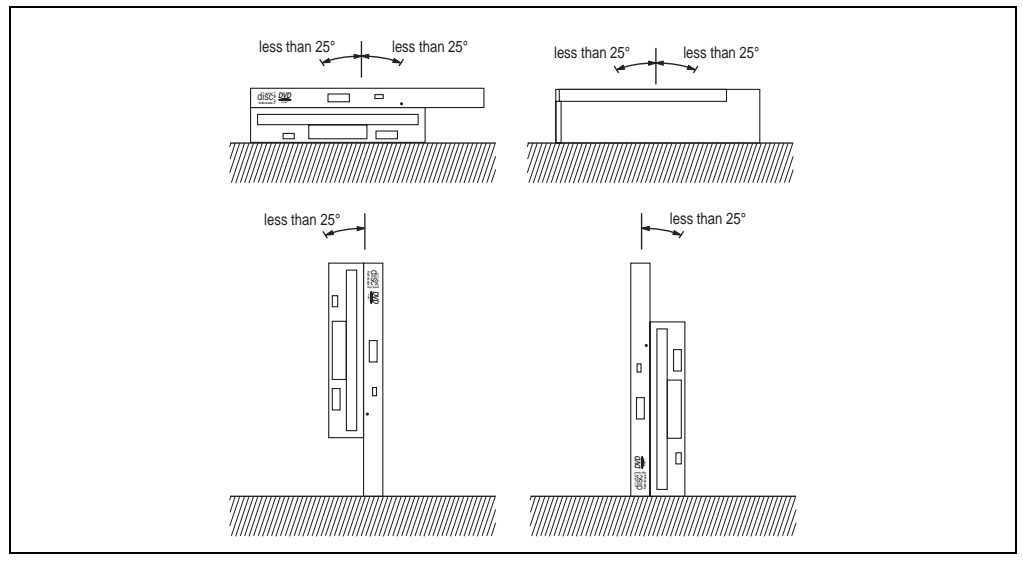

Figure 61: Mounting instructions - 5DD680.DCFD-00

# 10.2 Technical data

# Information:

The specified limits listed here, like temperature, relative humidity, shock and vibration, only apply to this accessory and do not also necessarily apply to the whole device.

| Disk drive                                                     | 3.5" drive 1.44 MB data carrier                                                                                                    |
|----------------------------------------------------------------|----------------------------------------------------------------------------------------------------|
| CD - RW / DVD drive                                            | See technical data CD - RW drive (see Table 100 on page 155)                                                                                                    |
| Color                                                          | black                                                                                                    |
| Drivers                                                        | Drivers can be found on the HMI Drivers & Utilities CD-ROM 5S0000.01-090 or can be<br>downloaded directly from B&R's homepage ( <u>www.br-automation.com</u> ). |
| Environmental temperature<br>Operation<br>Storage<br>Transport | 5 °C to +45 °C<br>-20 °C to +60 °C<br>-20 °C to +60 °C                                                                                                    |
| Humidity<br>Operation<br>Storage<br>Transport                  | 20 - 80 % non-condensing<br>5 - 90 % non-condensing<br>5 - 90 % non-condensing                                                                                  |

Table 99: 5DD680.DCFD-00

### Maintenance / servicing • DVD-ROM/CD-RW FDD combo 5DD680.DCFD-00

| Vibration<br>Operation<br>Storage | Max. 0.2 G at 5 - 500 Hz, 1 octave/min<br>Max. 2 G at 5 - 500 Hz, 1 octave/min |
|-----------------------------------|--------------------------------------------------------------------------------|
| Shock<br>Operation<br>Storage     | Max. 5 G for 11 ms (half sine wave)<br>Max. 60 G for 11 ms (half sine wave)    |

#### Table 99: 5DD680.DCFD-00 (cont.)

| Technical data - CD - RW / DVD drive    |                                                                                                    |  |
|-----------------------------------------|----------------------------------------------------------------------------------------------------|--|
| Write speed                             | Recordable: 24x, 16x, 10x and 4x<br>Rewriteable: 10x and 4x                                                                        |  |
| Reading rate<br>CD-ROM<br>DVD-ROM       | 24x<br>8x                                                                                                    |  |
| Color                                   | black                                                                                                    |  |
| Readable CD/DVD formats                 | CD/CD-ROM, CD-R, CD-RW, DVD-ROM, DVD-R, DVD-RW, DVD-RAM                                                                            |  |
| Writeable CD formats                    | CD-DA, CD-ROM (mode 1), CD-ROM XA mode 2 (form 1, form 2), photo CD (multisession) CD-<br>I, video CD, CD-text, CD extra (CD plus) |  |
| Recording technique                     | Disc at once, session at once, track at once, packet write                                                                         |  |
| CD diameter                             | 12 cm, 8 cm                                                                                                    |  |
| Rotation rate (24 x CAV)                | max. 5.140 min <sup>-1</sup> (rpm)                                                                                                 |  |
| Interface                               | IDE / ATAPI (UDMA33)                                                                                                    |  |
| Data transfer rate<br>CD-ROM<br>DVD-ROM | 1.5 to 3.7 MB/s<br>4.4 to 10.8 MB/s                                                                                                |  |
| Access time<br>CD-ROM<br>DVD-ROM        | 85 ms typically<br>110 ms typically                                                                                                |  |
| Data buffer capacity                    | 2 MB                                                                                                    |  |
| Charge mechanism                        | Drawer procedure                                                                                                    |  |
| Power consumption                       | Standby: 0.25 Watt<br>Write 24x: 5.5 Watt                                                                                          |  |
| MTBF                                    | 60,000 POH                                                                                                    |  |

Table 100: Technical data - CD RW / DVD drive

# 11. RS232 adapter 5SA680.0232-00

The interface adapter is connected to the TTL input on the Slot CPU via a 10-pin ribbon cable, and can be mounted directly in the APC680 housing or on a slot bracket with the DSUB plugs. The 10-pin cable is delivered along with the adapter.

A maximum of 3 interface adapters can be connected to a Slot CPU.

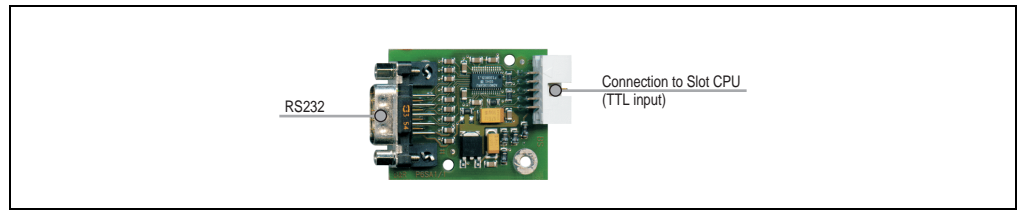

Figure 62: Components - 5SA680.0232-00

# 11.1 Technical data

| Features                                                       | 5SA680.0232-00                                                                |
|----------------------------------------------------------------|-------------------------------------------------------------------------------|
| Environmental temperature<br>Operation<br>Storage<br>Transport | 0 °C to +60 °C<br>-30 °C to +80 °C<br>-30 °C to +80 °C                        |
| Humidity<br>Operation<br>Storage<br>Transport                  | 5 - 95 % non-condensing<br>5 - 95 % non-condensing<br>5 - 95 % non-condensing |
| Weight                                                         | Approx. 0.04 kg                                                               |

Table 101: Technical data - 5SA680.0232-00

# 11.2 Interface description

### 11.2.1 RS232

| Serial interfaces                                               |            |                  |
|-----------------------------------------------------------------|------------|------------------|
| RS232 interface<br>Not electrically isolated<br>Up to 115 kBaud |            |                  |
| Pin                                                             | Assignment |                  |
| 1                                                               | DCD        | 0 pin DSLIP plug |
| 2                                                               | RXD        |                  |
| 3                                                               | TXD        |                  |
| 4                                                               | DTR        |                  |
| 5                                                               | GND        | 6 9              |
| 6                                                               | DSR        |                  |
| 7                                                               | RTS        | -                |
| 8                                                               | CTS        |                  |
| 9                                                               | RI         |                  |

Table 102: Pin assignments - RS232

# 11.3 Connector / plug descriptions

### 11.3.1 Connection - Slot CPU

| Pin | Assignment |          |
|-----|------------|----------|
| 1   | DCD        |          |
| 2   | RXD        |          |
| 3   | TXD        |          |
| 4   | DTR        |          |
| 5   | GND        |          |
| 6   | DSR        | <u> </u> |
| 7   | RTS        |          |
| 8   | CTS        |          |
| 9   | RI         |          |
| 10  | + 12 V     |          |

Table 103: Pin assignments - RS232 interface card

# 12. RS422 adapter 5SA680.0422-01

The interface adapter is connected to the TTL input on the Slot CPU via a 10-pin ribbon cable, and can be mounted directly in the APC680 housing or on a slot bracket with the DSUB plugs. The 10-pin cable is delivered along with the adapter. Two combined RS232/RS422 interfaces are available on the adapter. The operating mode (RS232/RS422) is selected automatically, depending on the electrical connection. Both interfaces are equipped with a 16 Byte FIFO memory and are Plug & Play and UART16550 compatible.

A maximum of 3 interface adapters can be connected to a Slot CPU.

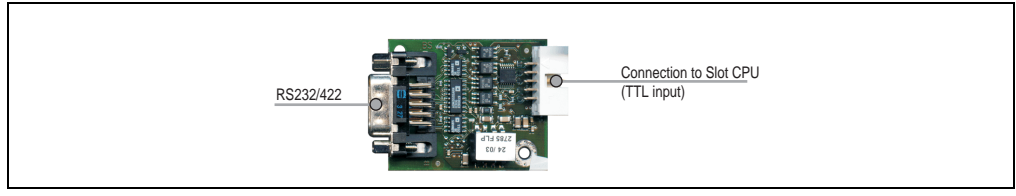

Figure 63: Components - 5SA680.0422-01

# 12.1 Technical data

| Features                                                       | 5SA680.0422-01                                                                |
|----------------------------------------------------------------|-------------------------------------------------------------------------------|
| Environmental temperature<br>Operation<br>Storage<br>Transport | 0 °C to +60 °C<br>-30 °C to +80 °C<br>-30 °C to +80 °C                        |
| Humidity<br>Operation<br>Storage<br>Transport                  | 5 - 95 % non-condensing<br>5 - 95 % non-condensing<br>5 - 95 % non-condensing |
| Weight                                                         | Approx. 0.04 kg                                                               |

Table 104: Technical data - 5SA680.0422-01

# 12.2 Interface description

#### 12.2.1 RS232/RS422

| Combined                                                                                   | Combined RS232/RS422 interface |                             |                       |  |
|--------------------------------------------------------------------------------------------|--------------------------------|-----------------------------|-----------------------|--|
| RS232/RS422 interface<br>electrically isolated<br>RS232 to 115 kBaud, RS422 to 19,200 Baud |                                |                             |                       |  |
| Pin                                                                                        | Assignment RS232               | Assignment RS422            |                       |  |
| 1                                                                                          |                                | nTXD                        | 9 nin DSLIB connector |  |
| 2                                                                                          | RXD                            |                             | -pin 230B connector   |  |
| 3                                                                                          | TXD                            |                             | 1 5                   |  |
| 4                                                                                          |                                | TXD                         | 00                    |  |
| 5                                                                                          | GND (electrically isolated)    | GND (electrically isolated) |                       |  |
| 6                                                                                          |                                | nRXD                        |                       |  |
| 7                                                                                          | RTS                            |                             |                       |  |
| 8                                                                                          | CTS                            |                             |                       |  |
| 9                                                                                          |                                | RXD                         |                       |  |

Table 105: Pin assignments - combined RS232/RS422 interface

The interface can also operate in RS422 mode. This is possible by a TriState switching, which is made using RTS.

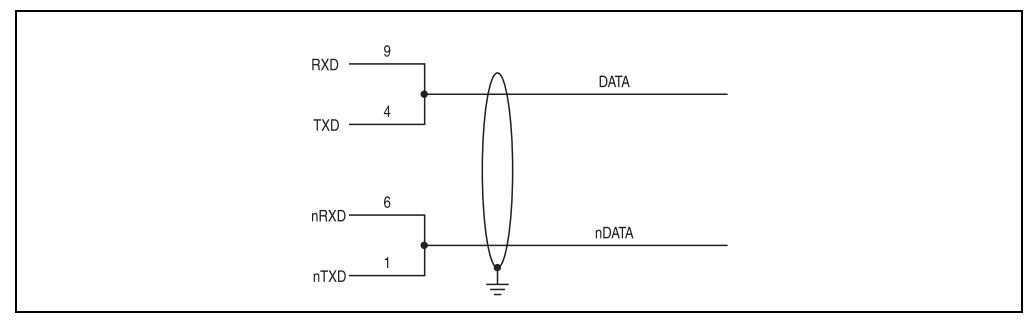

Figure 64: Operation of interface in RS422 mode

# 12.3 Connector / plug descriptions

### 12.3.1 Connection - Slot CPU

| Pin | Assignment |                  |
|-----|------------|------------------|
| 1   | n.c.       |                  |
| 2   | RXD        |                  |
| 3   | TXD        | 10-pin connector |
| 4   | n.c.       |                  |
| 5   | GND        |                  |
| 6   | n.c.       |                  |
| 7   | RTS        |                  |
| 8   | CTS        |                  |
| 9   | n.c.       |                  |
| 10  | + 12 V     |                  |

Table 106: Pin assignments - RS422 interface card

# 13. Sound adapter 5SO680.1000-00

### 13.1 General information

The sound adapter makes the APC680 multimedia capable. It is mounted on and connected to the Slot CPU with the included materials (cable, screws, etc.). It is then possible to utilize the various inputs and outputs.

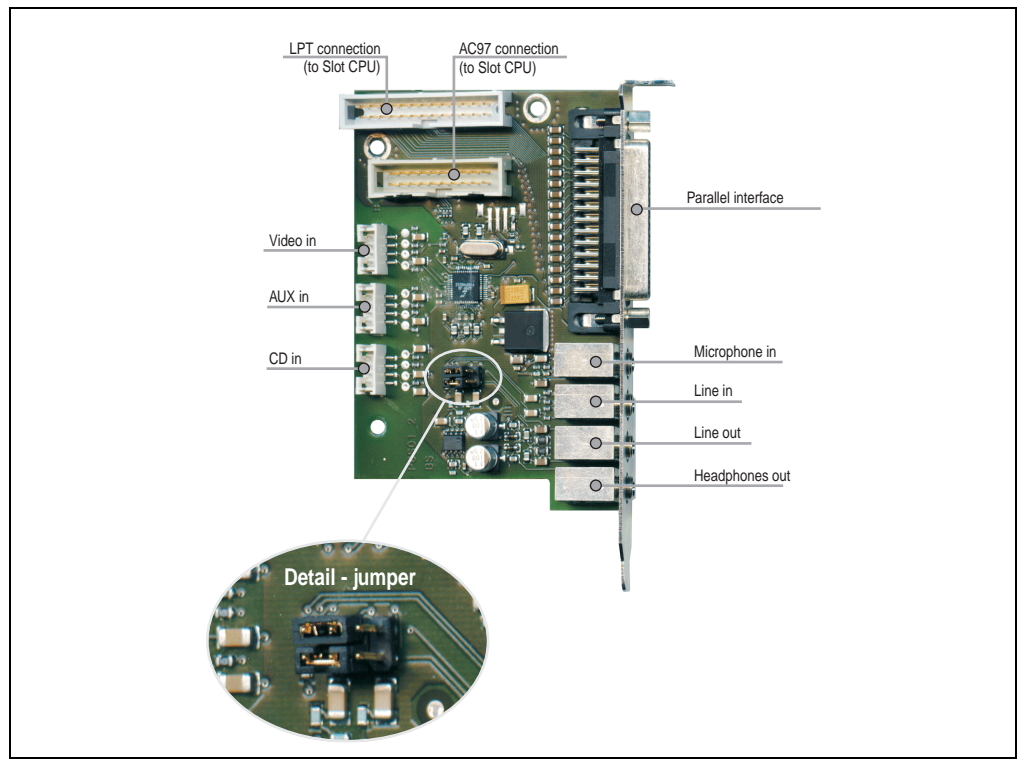

Figure 65: Components - sound adapter 5SO680.1000-00

### 13.2 Jumper

The sound adapter has two jumpers, which allow two different configurations depending on their position.

#### Maintenance / servicing • Sound adapter 5SO680.1000-00

| Configuration                                    | Description                                                                                                    |
|--------------------------------------------------|----------------------------------------------------------------------------------------------------|
| Default<br>C C C C C C C C C C C C C C C C C C C | This jumper setting is also the default setting when the sound adapter is delivered.<br>The same amplified signal at the line out output is also produced at the headphone output.                                                                                                    |
| Position 1                                       | When installing the appropriate driver an option is opened. This allows you to control the volume of the headphone output with the software volume control (radio button, slide control, etc.)<br>An appropriate driver can be found on the HMI Drivers & Utilities CD-ROM (model number 5S0000.01-090) or downloaded directly from the support area of the B&R Homepage (www.br-automation.com). |

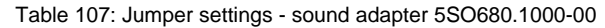

# 13.3 Technical data

| Features                                                       | 5SO680.1000-00                                                                |
|----------------------------------------------------------------|-------------------------------------------------------------------------------|
| Environmental temperature<br>Operation<br>Storage<br>Transport | 0 °C to +60 °C<br>-30 °C to +80 °C<br>-30 °C to +80 °C                        |
| Humidity<br>Operation<br>Storage<br>Transport                  | 5 - 95 % non-condensing<br>5 - 95 % non-condensing<br>5 - 95 % non-condensing |
| Weight                                                         | Approx. 0.6 kg                                                                |

Table 108: Technical data - 5SO680.1000-00

### 13.4 Interface description

#### 13.4.1 Parallel interface

To be able to use the standard parallel interface, the LPT connection must be established with the Slot CPU. This can be done using the included cable.

The parallel interface LPT is a 25-pin DSUB socket. It supports EPP and ECP operating modes (Plug & Play compatible) as well as the standard SPP mode.

#### Maintenance / servicing • Sound adapter 5SO680.1000-00

| Parallel | interface LPT1        |     |                      |                    |
|----------|-----------------------|-----|----------------------|--------------------|
| Pin      | Assignment            | Pin | Assignment           |                    |
| 1        | Data strobe           | 14  | Auto-feed            |                    |
| 2        | Data 0                | 15  | Error                |                    |
| 3        | Data 1                | 16  | Printer init         |                    |
| 4        | Data 2                | 17  | Printer select input | 25-pin DSUB socket |
| 5        | Data 3                | 18  | GND                  |                    |
| 6        | Data 4                | 19  | GND                  | 13 1               |
| 7        | Data 5                | 20  | GND                  |                    |
| 8        | Data 6                | 21  | GND                  | 25 21              |
| 9        | Data 7                | 22  | GND                  | 20 21              |
| 10       | Acknowledge           | 23  | GND                  |                    |
| 11       | Busy                  | 24  | GND                  |                    |
| 12       | Paper end             | 25  | GND                  |                    |
| 13       | Printer select status |     |                      |                    |

Table 109: Pin assignments - LPT

#### 13.4.2 Microphone in

Connection of a mono microphone with a 3.5 mm plug.

#### 13.4.3 Line in

Connection for a stereo line in signal with a 3.5 mm plug.

#### 13.4.4 Line out

Connection of a sound reader (e.g. amplifier) with the 3.5 mm jack output.

#### 13.4.5 Headphones out

Connection for stereo headphones. Maximum 2 x 250 mWatt output power.

#### 13.5 Connector / plug descriptions

#### 13.5.1 LPT connection

This plug is used to connect to the Slot CPU in order to be able to use the parallel interface on the sound adapter.

#### 13.5.2 AC97 connection

The sound adapter must be connected to the plug on the Slot CPU.

#### 13.5.3 Video in

Input for an audio signal (e.g. audio output from a video card).

| Pin | Assignment       |                 |
|-----|------------------|-----------------|
| 1   | Video in (left)  | 4-pin connector |
| 2   | GND              |                 |
| 3   | GND              |                 |
| 4   | Video in (right) |                 |
|     |                  | 2 🗉             |
|     |                  | 1 💷             |
|     |                  |                 |

Table 110: Pin assignments - video in 5SO680.1000-00

#### 13.5.4 AUX in

Input for e.g. DAT (Digital Audio Tape) drive.

| Assignment     |                                                             |
|----------------|-------------------------------------------------------------|
| AUX in (left)  | 4-pin connector                                             |
| GND            |                                                             |
| GND            |                                                             |
| AUX in (right) | 3 🔲                                                         |
|                |                                                             |
| -              | Assignment<br>AUX in (left)<br>GND<br>GND<br>AUX in (right) |

Table 111: Pin assignments - AUX in 5SO680.1000-00

#### 13.5.5 CD in

Connection for the audio output of a CD-ROM drive

| Pin | Assignment    |                 |
|-----|---------------|-----------------|
| 1   | CD GND        | 4-pin connector |
| 2   | CD in (left)  |                 |
| 3   | CD GND        |                 |
| 4   | CD in (right) |                 |
|     |               | 2 🗆             |
|     |               | 1 🗆             |
|     |               |                 |

Table 112: Pin assignments - CD in 5SO680.1000-00

# 14. Hardware security key

The Hardware security key (dongle) protects the software. B&R recommends the DS1425 security key from Dallas Semiconductors.

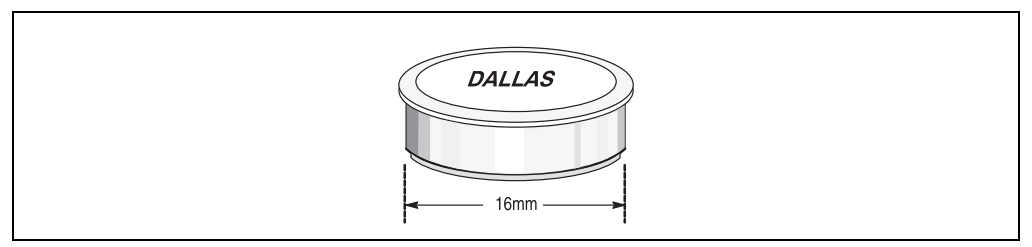

Figure 66: Dallas security key

Properties:

- Requires no external energy supply
- Universally applicable with different platforms
- Contains an intelligent reaction generator
- Has a unique 64-bit serial number and three 384-bit fields from a password protected RAM

# Chapter 6 • Maintenance / servicing

The following section describes service/maintenance work which can be carried out by a trained, qualified user.

# 1. Changing the battery

The lithium battery guarantees buffering of the internal real-time clock (RTC) as well as individually saved BIOS settings. The buffer duration of the battery is at least 4 years (at 50°C, 8.5 mA current requirements of the supplied components and a self discharge of 40%).

When changing the battery, data is buffered for approximately another 10 hours by a gold leaf capacitor.

# Information:

The battery should only be changed by qualified personnel.

### 1.1 Procedure for changing the battery

- Disconnect the power supply to the Automation PC.
- Touch the housing or ground connection (not the power supply!) in order to discharge any electrostatic charge from your body
- Remove the housing cover. To do this, loosen the circled quarter-turn screws. After removing the housing cover, the battery is easily accessible from above.

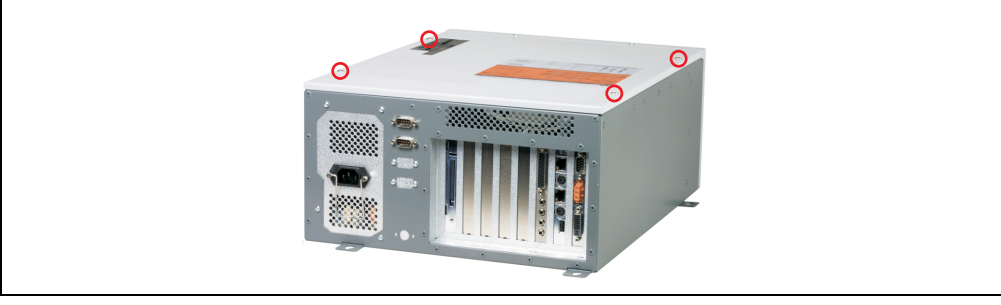

Figure 67: Loosen housing cover

• Remove the battery from the holder (don't use uninsulated tools >- risk of short circuiting).

The battery should not be held by its edges. Insulated tweezers may also be used for removing the battery.

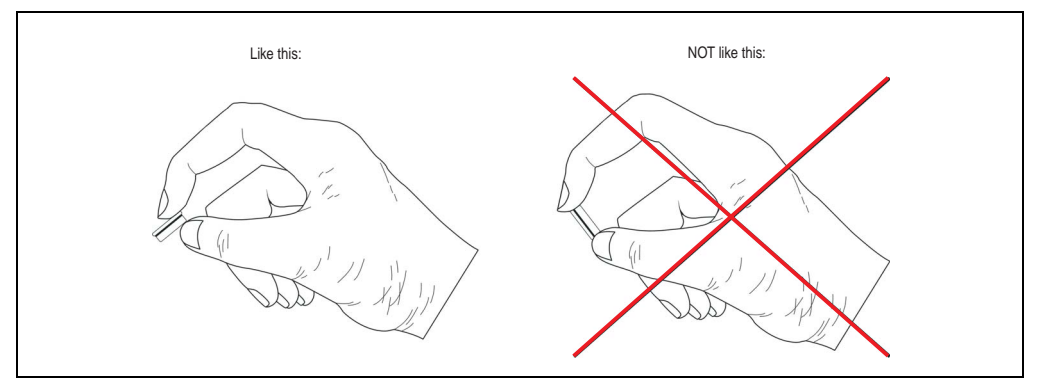

Figure 68: Handling the battery

- After removing the battery, the data is buffered for at least another 10 hours by a gold leaf capacitor so that data is not lost.
- Insert the new battery with correct polarity.
- Put on the housing cover and fasten the screws.
- Reconnect the power supply to the Automation PC.
- Date and time in BIOS might need to be set again.

# Warning!

Lithium batteries are considered hazardous waste. Used batteries should be disposed of accordingly.

# 2. Changing the fuse

### 2.1 Power supply

- Disconnect the power supply to the Automation PC.
- Touch the housing or ground connection (not the power supply!) in order to discharge any electrostatic charge from your body
- Remove the housing cover. To do this, loosen the circled quarter-turn screws.

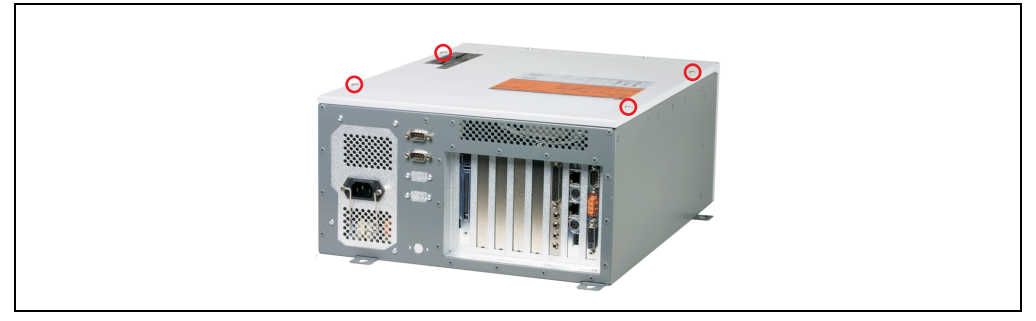

Figure 69: Loosen housing cover

- The position of the fuse can be seen in the figure for the power supply being used. Since the fuse is not easily accessible, depending on the configuration of the Automation PC it may be advantageous to remove some components while the fuse is being changed.
- · Remove old fuse from the holder. A small flat head screwdriver works best.
- Insert replacement fuse into holder. For the fuse type needed see technical data for the power supply being used.
- Put on the housing cover and fasten the screws.

### 2.2 Graphics adapter

- Disconnect the power supply to the Automation PC.
- Touch the housing or ground connection (not the power supply!) in order to discharge any electrostatic charge from your body
- Remove the housing cover. To do this, loosen the circled quarter-turn screws.

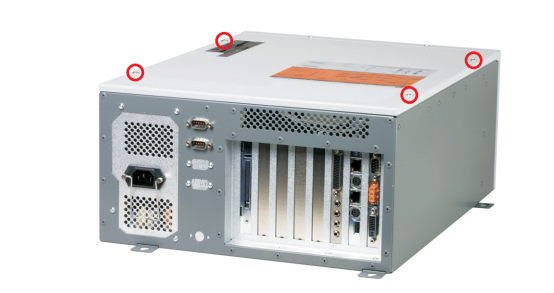

Figure 70: Loosen housing cover

- The position of the fuse can be seen in the figure for the graphics adapter being used. Since the fuse is not easily accessible, depending on the configuration of the Automation PC it may be advantageous to remove some components while the fuse is being changed.
- Remove old fuse from the holder. A small flat head screwdriver works best.

#### Chapter 7 • Filter kit exchange / cleaning

- Insert replacement fuse into holder. For the fuse type needed see technical data for the graphics adapter being used.
- Put on the housing cover and fasten the screws.

# 3. Filter kit exchange / cleaning

Depending on the work environment, the filter should be checked with appropriate frequency to determine whether the air flow provides sufficient cooling. An exchange or cleaning of the filter kit is appropriate at that time.

### 3.1 Procedure

- Disconnect the power supply to the Automation PC.
- Touch the housing or ground connection (not the power supply!) in order to discharge any electrostatic charge from your body
- Remove filter kit cover. To do this, loosen the circled M3 Torx screws. Then the cover can be slid up and removed.

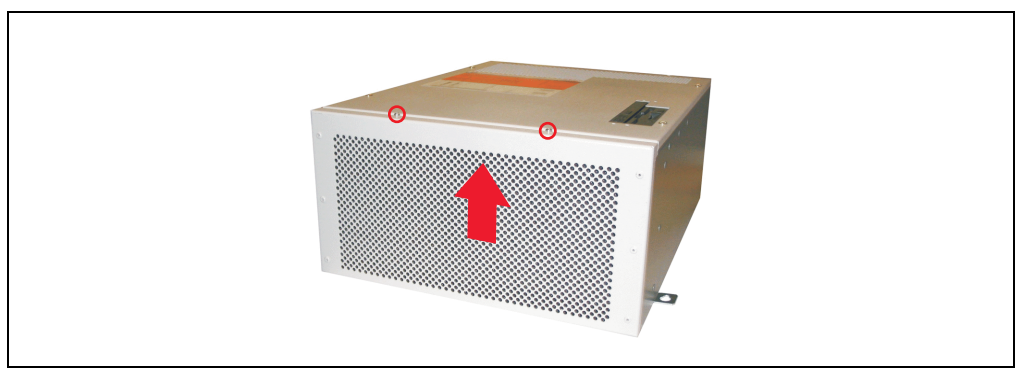

Figure 71: Remove filter kit

- Replace dirty filters.
- Insert filter kit over the fan housing. The filter kit should slide in so that the holes line up. Fasten with the two screws.

# 4. FAQ

The FAQ section answers the most common questions regarding the Automation PC.

# 4.1 How do I change the battery in the Slot CPU?

See section "Changing the battery", on page 167.

# 4.2 What does it mean when the Slot CPU's red alarm LED lights up or blinks?

A lit up or blinking red alarm LED indicates that an alarm (processor temperature, board I/O temperature, board socket temperature, CPU fan, or housing fan alarm) is occurring or has occurred. More detailed information can be found in chapter 2 "Technical data", section 3 "Slot CPU" on page 32.

# 4.3 How do I perform a BIOS upgrade?

See chapter 4 "Software", section 3 "BIOS upgrade" on page 124

### 4.4 Where can I find drivers for the hardware?

The latest drivers and utilities for the Automation PC are found on the HMI Drivers & Utilities CD ROM (model number 5S0000.01-090) version 1.49 and up. They can also be downloaded from the download area of the B&R homepage (<u>www.br-automation.com</u>).

### 4.5 How do I open the housing?

To remove the housing cover, loosen the circled quarter-turn screws (see figure 67 "Loosen housing cover" on page 167).

### 4.6 How do I exchange the air filter?

More detailed information on this topic in section 3 "Filter kit exchange / cleaning" on page 170.

### 4.7 How do I mount the filter kit set?

The filter kit set is delivered with the required mounting material. More detailed information on this topic in section 3 "Filter kit exchange / cleaning" on page 170.

### 4.8 How do I exchange the graphics adapter fuse?

More detailed information on this topic in section 2 "Changing the fuse" on page 168.

#### Chapter 7 • FAQ

### 4.9 What can I plug in where?

The interfaces accessible from the outside and the internal connections can be seen in the figures and technical data for the individual components. Vary depending on configuration of the Automation PC.

### 4.10 What all do I need for an Automation PC?

The following components are needed for a running system:

- Housing/fan CD/FD
- Power supply
- Backplane
- Slot CPU
- Processor
- Main memory
- Mass memory
- Graphics adapter
- Software in the form of an operating system

The Automation PC can also be equipped with the following optional components:

- Up to 3 serial interfaces (RS232, RS422)
- FDD-CD or FDD-CD-RW / DVD drive
- Sound adapter
- CompactFlash adapter
- Filter kit
- USB port adapter

More detailed information can be found in the sections devoted to the individual components.

#### 4.11 How far away can DVI displays be placed?

DVI displays can be operated at distances equal to the length of the DVI cables available from B&R. Available DVI cables and lengths - see table 96 "Order data - DVI cable" on page 148.

#### 4.12 Which driver do I need and where can I find it?

The latest drivers and utilities for the Automation PC are found on the HMI Drivers & Utilities CD ROM (model number 5S0000.01-090) version 1.49 and up. They can also be downloaded from the download area of the B&R homepage (<u>www.br-automation.com</u>).

# 4.13 Which touch driver do I need and how do I install it?

Touch screen drivers for the Automation Panel display units are found on the HMI Drivers & Utilities CD ROM (model number 5S0000.01-090) version 1.49 and up. They can also be downloaded from the download area of the B&R homepage (<u>www.br-automation.com</u>).

### 4.14 What interface is where?

The positions of the interfaces and connections can be found in the figures and technical data for the individual components.

# Figure Index

| Figure 1:  | Automation PC as central controller and visualization | 25  |
|------------|-------------------------------------------------------|-----|
| Figure 2:  | Automation PC as classic visualization device         | 26  |
| Figure 3:  | Automation PC as server                               | 27  |
| Figure 4:  | Entire APC680 device (example configuration)          | 29  |
| Figure 5:  | Components - 5HS680.1000-01                           | 30  |
| Figure 6:  | Dimensions - 5HS680.1000-01                           | 31  |
| Figure 7:  | Configuration example - Slot CPU                      | 33  |
| Figure 8:  | Components - Slot CPU                                 | 34  |
| Figure 9:  | Dimensions - Slot CPU                                 | 35  |
| Figure 10: | Interfaces - Slot CPU                                 | 35  |
| Figure 11: | Components - 35BP680.1000-00                          | 51  |
| Figure 12: | Components - 5BP680.1000-01                           | 56  |
| Figure 13: | Components - 5BP680.1000-02                           | 57  |
| Figure 14: | Components - 5PS680.AC01-01                           | 62  |
| Figure 15: | Components - 5GA680.1000-01                           | 65  |
| Figure 16: | Dimensions - graphics adapter                         | 65  |
| Figure 17: | Components - 5HD680.0020-00                           | 74  |
| Figure 18: | Components - 5HD680.0030-00                           | 76  |
| Figure 19: | Components - 5HD680.2x20-00                           | 78  |
| Figure 20: | Components - hard disk switch                         | 80  |
| Figure 21: | Detailed view - hard disk switch                      | 81  |
| Figure 22: | Dimensions - hard disk switch                         | 81  |
| Figure 23: | Components - 5HD680.2x30-00                           | 82  |
| Figure 24: | Components - hard disk switch                         | 84  |
| Figure 25: | Detailed view - hard disk switch                      | 84  |
| Figure 26: | Dimensions - hard disk switch                         | 85  |
| Figure 27: | Mounting plates                                       | 87  |
| Figure 28: | Mounting orientation - vertical                       | 88  |
| Figure 29: | Mounting orientation - horizontal                     | 89  |
| Figure 30: | Mounting orientation - lying down                     | 90  |
| Figure 31: | BIOS setup main menu                                  | 93  |
| Figure 32: | Standard CMOS features                                | 95  |
| Figure 33: | IDE primary master setup                              | 97  |
| Figure 34: | IDE primary slave setup                               | 98  |
| Figure 35: | IDE secondary master setup                            | 99  |
| Figure 36: | IDE secondary slave setup 1                           | 100 |
| Figure 37: | Advanced BIOS features 1                              | 101 |
| Figure 38: | Advanced chipset features 1                           | 104 |
| Figure 39: | Integrated peripherals 1                              | 07  |
| Figure 40: | Special OEM features 1                                | 111 |
| Figure 41: | Statistics motherboard                                | 113 |
| Figure 42: | Power management setup 1                              | 114 |
| Figure 43: | PnP/PCI configuration setup 1                         | 117 |
| Figure 44: | IRQ resources setup 1                                 | 119 |
| Figure 45: | DMA resources setup 1                                 | 121 |
| Figure 46: | Frequency / voltage control setup 1                   | 122 |
| Figure 47: | Configuration switches - detailed view 1              | 125 |

Figure Index

# Figure Index

| Figure 48: | B&R IPC Diagnostics Utility - tab info                                  | 136 |
|------------|-------------------------------------------------------------------------|-----|
| Figure 49: | B&R IPC Diagnostics Utility - controller tab - info                     | 137 |
| Figure 50: | B&R IPC Diagnostics Utility - controller tab - temperature              | 138 |
| Figure 51: | Slot CPU temperature sensors                                            | 138 |
| Figure 52: | B&R IPC Diagnostics Utility - controller tab - alarms                   | 139 |
| Figure 53: | B&R IPC Diagnostics Utility - controller tab - voltages                 | 140 |
| Figure 54: | B&R IPC Diagnostics Utility - controller tab - fans                     | 141 |
| Figure 55: | B&R IPC Diagnostics Utility - controller tab - user serial ID           | 141 |
| Figure 56: | B&R IPC Diagnostics Utility - controller tab - enter new user serial ID | 142 |
| Figure 57: | B&R IPC Diagnostics Utility - version tab                               | 142 |
| Figure 58: | Dimensions - 5AC680.1000-00                                             | 146 |
| Figure 59: | Components - CompactFlash adapter                                       | 149 |
| Figure 60: | Dimensions - CompactFlash adapter                                       | 150 |
| Figure 61: | 5DD680.CRFD-00                                                          | 151 |
| Figure 62: | Mounting instructions - 5DD680.CRFD-00                                  | 152 |
| Figure 63: | 5DD680.DCFD-00                                                          | 153 |
| Figure 64: | Mounting instructions - 5DD680.DCFD-00                                  | 154 |
| Figure 65: | Components - 5SA680.0232-00                                             | 156 |
| Figure 66: | Components - 5SA680.0422-01                                             | 159 |
| Figure 67: | Operation of interface in RS422 mode                                    | 160 |
| Figure 68: | Components - sound adapter 5SO680.1000-00                               | 162 |
| Figure 69: | Dallas security key                                                     | 166 |
| Figure 70: | Loosen housing cover                                                    | 167 |
| Figure 71: | Handling the battery                                                    | 168 |
| Figure 72: | Loosen housing cover                                                    | 169 |
| Figure 73: | Loosen housing cover                                                    | 169 |
| Figure 74: | Remove filter kit                                                       | 170 |

| Table 1:  | Manual history                                       | 13 |
|-----------|------------------------------------------------------|----|
| Table 2:  | Organization of safety notices                       | 16 |
| Table 3:  | Model numbers - housing                              | 18 |
| Table 4:  | Model numbers - Slot CPU                             | 18 |
| Table 5:  | Model numbers - backplane                            | 18 |
| Table 6:  | Model numbers - power supply                         | 18 |
| Table 7:  | Model numbers - graphics adapter                     | 18 |
| Table 8:  | Model numbers - processors                           | 19 |
| Table 9:  | Model numbers - main memory                          | 19 |
| Table 10: | Model numbers - mass memory                          | 19 |
| Table 11: | Model numbers - accessories                          | 20 |
| Table 12: | Model numbers - documentation                        | 21 |
| Table 13: | Model numbers - software                             | 21 |
| Table 14: | Configuration example                                | 23 |
| Table 15: | Maximum current/power consumption - power supplies   | 24 |
| Table 16: | Configuration example                                | 24 |
| Table 17: | Technical data - 5HS680.1000-01                      | 31 |
| Table 18: | Technical data - 5SC680.815E-00                      | 32 |
| Table 19: | B&R IPC Diagnostics Utility - alarm acknowledgement  | 36 |
| Table 20: | Ethernet controller                                  | 37 |
| Table 21: | Status LEDs - Ethernet controller                    | 37 |
| Table 22: | Pin assignments - (PS/2) AT keyboard                 | 37 |
| Table 23: | Ethernet controller                                  | 38 |
| Table 24: | Status LEDs - Ethernet controller                    | 38 |
| Table 25: | Pin assignments - mouse interface (PS/2)             | 39 |
| Table 26: | Pin assignments - secondary IDE (40-pin, RM 2.54 mm) | 40 |
| Table 27: | Pin assignments - primary IDE (40-pin, RM 2.54 mm)   | 41 |
| Table 28: | Pin assignments - primary IDE (44-pin, RM 2mm)       | 42 |
| Table 29: | Pin assignments - floppy interface                   | 43 |
| Table 30: | Pin assignments - front panel                        | 44 |
| Table 31: | Pin assignments - COM1                               | 45 |
| Table 32: | Pin assignments - COM3                               | 45 |
| Table 33: | Pin assignments - COM4                               | 46 |
| Table 34: | Pin assignments - LPT                                | 46 |
| Table 35: | Pin assignments - APC sound adapter                  | 47 |
| Table 36: | Pin assignments - infrared connection                | 48 |
| Table 37: | Pin assignments - ATX power                          | 49 |
| Table 38: | Technical data - 5BP680.1000-00                      | 52 |
| Table 39: | Pin assignments - front panel                        | 53 |
| Table 40: | Pin assignments - ATX power backplane                | 54 |
| Table 41: | Pin assignments - PC power (4-pin)                   | 54 |
| Table 42: | Technical data - 5BP680.1000-01                      | 56 |
| Table 43: | Pin assignments - PC power (4-pin)                   | 57 |
| Table 44: | Technical data - 5BP680.1000-02                      | 57 |
| Table 45: | Pin assignments - front panel                        | 59 |
| Table 46: | Pin assignments - ATX power backplane                | 60 |
| Table 47: | Pin assignments - PC power (4-pin)                   | 60 |

| Table 48: | Technical data - 5PS680.AC01-01                                         | 62  |
|-----------|-------------------------------------------------------------------------|-----|
| Table 49: | Technical data - 5GA680.1000-01                                         | 64  |
| Table 50: | Pin assignments - touch / supply interfaces                             | 66  |
| Table 51: | Pin assignments - +24VDC output                                         | 66  |
| Table 52: | Pin assignments - DVI-I (single DVI with analog monitor) 5GA680.1000-01 | 67  |
| Table 53: | Technical data - processors                                             | 68  |
| Table 54: | Heat sink types                                                         | 69  |
| Table 55: | Order data - RAM                                                        | 70  |
| Table 56: | Technical data - processors                                             | 70  |
| Table 57: | Order data - CompactFlash cards                                         | 72  |
| Table 58: | Technical data - CompactFlash cards 5CFCRD.0xxx-01                      | 72  |
| Table 59: | Order data - CompactFlash cards                                         | 73  |
| Table 60: | Technical data - CompactFlash cards 5CFCRD.xxxx-02                      | 74  |
| Table 61: | Technical data - 20 GB hard disk                                        | 75  |
| Table 62: | Technical data - 30 GB hard disk                                        | 77  |
| Table 63: | Technical data - 20 GB hard disk                                        | 79  |
| Table 64: | Technical data - 20 GB hard disk                                        | 82  |
| Table 65: | Keys relevant to BIOS                                                   | 92  |
| Table 66: | Overview of BIOS main menu functions                                    | 93  |
| Table 67: | Standard CMOS features - description of setting options                 | 95  |
| Table 68: | IDE primary master setup - description of setting options               | 97  |
| Table 69: | IDE primary slave setup - description of setting options                | 98  |
| Table 70: | IDE secondary master setup - description of setting options             | 99  |
| Table 71: | IDE secondary slave setup - description of setting options              | 100 |
| Table 72: | Advanced BIOS features - description of setting options                 | 101 |
| Table 73: | Advanced chipset features - description of setting options              | 104 |
| Table 74: | Integrated peripherals - description of setting options                 | 107 |
| Table 75: | Special OEM features - description of setting options                   | 111 |
| Table 76: | Statistics motherboard - description of setting options                 | 113 |
| Table 77: | Power management setup - description of setting options                 | 114 |
| Table 78: | PnP/PCI configuration setup - description of setting options            | 117 |
| Table 79: | IRQ resources setup - description of setting options                    | 119 |
| Table 80: | DMA resources setup - description of setting options                    | 121 |
| Table 81: | Frequency / voltage control setup - description of setting options      | 122 |
| Table 82: | Configuration switch positioning - profile 0                            | 125 |
| Table 83: | Standard CMOS features - load optimized defaults, profile 0             | 125 |
| Table 84: | Advanced BIOS features - load optimized defaults, profile 0             | 126 |
| Table 85: | Advanced chipset features - load optimized defaults, profile 0          | 126 |
| Table 86: | Integrated peripherals - load optimized defaults, profile 0             | 127 |
| Table 87: | Special OEM features - load optimized defaults, profile 0               | 128 |
| Table 88: | Statistics motherboard - load optimized defaults, profile 0             | 128 |
| Table 89: | Power management setup - load optimized defaults, profile 0             | 128 |
| Table 90: | PnP/PCI configurations - load optimized defaults, profile 0             | 130 |
| Table 91: | Frequency / voltage control - load optimized defaults, profile 0        | 130 |
| Table 92: | Configuration switch positioning - profile 1                            | 131 |
| Table 93: | Standard CMOS features - load optimized defaults, profile 1             | 131 |
| Table 94: | Advanced BIOS features - load optimized defaults, profile 1             | 131 |

| Table 95   | Advanced chipset features - load optimized defaults_profile 1 132 | 2 |
|------------|-------------------------------------------------------------------|---|
| Table 96   | Integrated peripherals - load optimized defaults profile 1 13     | 2 |
| Table 97:  | Special OEM features - load optimized defaults, profile 1         | 3 |
| Table 98:  | Statistics motherboard - load optimized defaults, profile 1       | 4 |
| Table 99:  | Power management setup - load optimized defaults, profile 1       | 4 |
| Table 100: | PnP/PCI configurations - load optimized defaults, profile 1       | 5 |
| Table 101: | Frequency / voltage control - load optimized defaults, profile 1  | 5 |
| Table 102: | Information shown on the controller tab - type                    | 7 |
| Table 103: | Information shown on the controller tab - temperature             | 8 |
| Table 104: | Alarm color codes for the B&R IPC Diagnostics Utility             | 9 |
| Table 105: | Alarm ranges - processor differences                              | 9 |
| Table 106: | Lithium battery order data                                        | 4 |
| Table 107: | Technical data - Lithium battery                                  | 4 |
| Table 108: | Order data - filter kit                                           | 5 |
| Table 109: | Order data - replacement filter                                   | 6 |
| Table 110: | Order data - USB port face plate14                                | 7 |
| Table 111: | Order data - DVI/CRT adapter14                                    | 7 |
| Table 112: | Order data - DVI cable                                            | 8 |
| Table 113: | Technical data - 5CFADA.SL01-00145                                | 9 |
| Table 114: | Technical data - 5DD680.CRFD-00152                                | 2 |
| Table 115: | 5DD680.DCFD-00                                                    | 4 |
| Table 116: | Technical data - CD RW / DVD drive                                | 5 |
| Table 117: | Technical data - 5SA680.0232-00156                                | 6 |
| Table 118: | Pin assignments - RS232157                                        | 7 |
| Table 119: | Pin assignments - RS232 interface card                            | 8 |
| Table 120: | Technical data - 5SA680.0422-01                                   | 9 |
| Table 121: | Pin assignments - combined RS232/RS422 interface                  | 0 |
| Table 122: | Pin assignments - RS422 interface card                            | 1 |
| Table 123: | Jumper settings - sound adapter 5SO680.1000-00163                 | 3 |
| Table 124: | Technical data - 5SO680.1000-00                                   | 3 |
| Table 125: | Pin assignments - LPT                                             | 4 |
| Table 126: | Pin assignments - video in 5SO680.1000-00165                      | 5 |
| Table 127: | Pin assignments - AUX in 5SO680.1000-00                           | 5 |
| Table 128: | Pin assignments - CD in 5SO680.1000-00165                         | 5 |
# Numerics

| 3.3 V power supply | 59 |
|--------------------|----|
|--------------------|----|

### Α

| Accessories            | 143        |
|------------------------|------------|
| Advanced BIOS features | 101        |
| ATX power              | 49, 54, 60 |
| ATX signals            | 44, 52, 58 |
| AUX in                 | 165        |

### В

| Backplane               | 51       |
|-------------------------|----------|
| Boopor                  |          |
|                         | 49<br>10 |
| Advanced BIOS features  | 101      |
| Advanced blog leatures  | 104      |
| DMA recourses           | 104      |
| Exit without soving     | 121      |
| Exit without saving     | 123      |
| IDE primary master      | 122      |
| IDE primary clave       | 97       |
| IDE primary slave       | 90       |
| IDE secondary master    | 99       |
| IDE secondary slave     | 100      |
|                         | 107      |
| IRQ resource            | 119      |
| Load fall sale defaults | 122      |
| Drad optimized defaults | 122      |
| PhP/PCI configuration   | 117      |
| Power management setup  | 114      |
| Profile U               | 125      |
|                         | 131      |
| Save & exit setup       | 123      |
| Set supervisor password | 122      |
| Set user password       | 123      |
| setup                   | 91       |
| Setup - main menu       | 93       |
| Setup keys              |          |
| Special OEM features    | 111      |
| Standard CMOS features  | 95       |
| Statistics motherboard  | 113      |
| BIOS settings           | 93       |
| Bus board               | 51       |
|                         |          |

# С

| CD in                | 165    |
|----------------------|--------|
| CD-ROM drive         | 151    |
| CD-RW / DVD          | 153    |
| CMOS battery holder  | 47     |
| COM1                 | 45     |
| COM3                 | 45     |
| COM4                 | 46     |
| CompactFlash adapter | 149    |
| CompactFlash cards   | 71, 73 |
| Technical data       | 72, 73 |
| Configuration switch | 48     |
| Contents of delivery | 17     |
| Cooling systems      | 69     |
| CPU fan              | 49     |
|                      |        |

### D

| Dimension standards | 17     |
|---------------------|--------|
| DMA resources       | 121    |
| Dongle47            | 7, 166 |
| DVI - CRT adapter   | 147    |
| DVI cable           | 147    |
|                     |        |

### Ε

| Environmental temperatures | 23 |
|----------------------------|----|
| Ethernet                   |    |
| Exit without saving        |    |

### F

| Filter kit                  | 145        |
|-----------------------------|------------|
| Floppy interface            | 43         |
| Frequency / voltage control | 122        |
| Front panel                 | 44, 52, 58 |

### G

| Graphics ada | pter     |          | <br>64 |
|--------------|----------|----------|--------|
| Graphics ada | pter cor | nnection | <br>   |

### Н

| Hard disk |  | . 75, | 76 |
|-----------|--|-------|----|
|-----------|--|-------|----|

| Technical data           | 75, 77, 79, 82 |
|--------------------------|----------------|
| Hard disk switch adapter | 80, 83         |
| Hardware security key    | 47, 166        |
| Headphones out           |                |
| Housing                  |                |
| Power supply             | 62             |
| Housing fan              | 50, 54, 60     |

# I

| IDE primary master     | 97      |
|------------------------|---------|
| IDE primary slave      | 98      |
| IDE secondary master   | 99      |
| IDE secondary slave    | 100     |
| Infrared               | 48      |
| Integrated peripherals | 107     |
| IRQ resources          | 119     |
| ISA slot               | .53, 59 |
| ITP plug               | 40      |

## L

| Line in                 | 164 |
|-------------------------|-----|
| Line out                | 164 |
| Lithium battery         | 144 |
| Load fail safe defaults | 122 |
| Load optimized defaults | 122 |
| LPT                     | 46  |

#### Μ

| Main memory           | 70  |
|-----------------------|-----|
| Manual history        | 13  |
| Mass memory           | 70  |
| Microphone in         | 164 |
| Model numbers         | 18  |
| Accessories           | 20  |
| Backplane / bus board | 18  |
| Documentation         | 21  |
| Graphics adapter      | 18  |
| Housing               | 18  |
| Main memory           | 19  |
| Mass memory           | 19  |
| Power supply          | 18  |
| Processors            | 19  |
| Slot CPU              |     |

| Software              | 21 |
|-----------------------|----|
| Mounting instructions | 87 |
| Mounting options      | 88 |
| Vertical              | 88 |

### Ρ

| Parallel interface          | 163      |
|-----------------------------|----------|
| PC power (optional)         | . 54, 60 |
| PCI slot                    | . 53, 59 |
| Performance data            |          |
| PICMG slot                  | . 52, 58 |
| PnP/PCI configuration       | 117      |
| Power management setup      | 114      |
| Power ON button             | . 54, 61 |
| Primary IDE                 | . 41, 42 |
| Processors                  | 68       |
| Profile 0                   | 125      |
| Advanced BIOS features      | 126      |
| Advanced chipset features   | 126      |
| Frequency / voltage control | 130      |
| Integrated peripherals      | 127      |
| PnP/PCI configuration       | 130      |
| Power management setup      | 128      |
| Special OEM feature         | 128      |
| Standard CMOS features      | 125      |
| Statistics motherboard      | 128      |
| Profile 1                   | 131      |
| Advanced BIOS features      | 131      |
| Advanced chipset features   | 132      |
| Frequency / voltage control | 135      |
| Integrated peripherals      | 132      |
| PnP/PCI configuration       | 135      |
| Power management setup      | 134      |
| Special OEM features        | 133      |
| Standard CMOS features      | 131      |
| Statistics motherboard      | 134      |
| PS/2 keyboard               | 37       |
| PS/2 mouse                  | 39       |
| PS2 power supply connection | . 53, 60 |

### R

| RAM                    | 40     |
|------------------------|--------|
| Replacement filter set | 146    |
| Reset button           | 55, 61 |

| RS232       | .157 |
|-------------|------|
| RS232/RS422 | 160  |

# S

| Safety notices          | 15  |
|-------------------------|-----|
| Intended use            | 15  |
| Mounting                | 16  |
| Operation               | 16  |
| Organization            | 16  |
| Policy and procedures   | 15  |
| Transport and storage   | 15  |
| Save & exit setup       | 123 |
| Secondary IDE           | 40  |
| Set supervisor password | 122 |
| Set user password       | 123 |
| Slot CPU                | 32  |
| Interface description   | 35  |
| SMC                     | 48  |
| Software                | 91  |
| General information     | 91  |

| Sound adapter          | 47, 162 |
|------------------------|---------|
| Special OEM features   | 111     |
| Standard CMOS features | 95      |
| Statistics motherboard | 113     |
| Status LED             |         |
| Status LEDs            | 53, 59  |

### Т

| Temperature sensors |  | 138 |
|---------------------|--|-----|
|---------------------|--|-----|

### U

| Universal socket 370 |  |
|----------------------|--|
| USB3                 |  |

#### V

| Video in16 | 35 |
|------------|----|
|------------|----|

### 

| 0AC201.9 | 20, | 143, | 144 |
|----------|-----|------|-----|
|----------|-----|------|-----|

### 

## 

| 5AC680.1000-00 | 20, 143, 145 |
|----------------|--------------|
| 5AC680.1000-01 | 20, 143, 146 |
| 5AC680.USB3-00 |              |
| 5AC900.1000-00 |              |
| 5BP680.1000-00 |              |
| 5BP680.1000-01 |              |
| 5BP680.1000-02 |              |
| 5CADVI.0018-00 | 21, 143, 148 |
| 5CADVI.0050-00 | 21, 143, 148 |
| 5CADVI.0100-00 | 21, 143, 148 |
| 5CFADA.SL01-00 | 21, 143      |
| 5CFCRD.0032-01 |              |
| 5CFCRD.0032-02 |              |
| 5CFCRD.0064-01 |              |
| 5CFCRD.0064-02 |              |
| 5CFCRD.0128-01 | 20, 71, 72   |
| 5CFCRD.0128-02 | 20, 71, 73   |
| 5CFCRD.0192-01 | 20, 71, 72   |
| 5CFCRD.0256-01 | 20, 71, 72   |
| 5CFCRD.0256-02 | 20, 71, 73   |
| 5CFCRD.0384-01 | 20, 71, 72   |
| 5CFCRD.0512-01 | 20, 71, 72   |
| 5CFCRD.0512-02 | 20, 71, 73   |
| 5CFCRD.1024-02 | 20, 71, 73   |
| 5CFCRD.2048-02 | 20, 71, 73   |

| 5CPICP.0566-00 |              |
|----------------|--------------|
| 5CPICP.0733-00 |              |
| 5CPICP.0850-00 |              |
| 5CPICP.1200-00 |              |
| 5CPIP3.1260-00 |              |
| 5DD680.CRFD-00 | 21, 143, 152 |
| 5DD680.DCFD-00 | 21, 143, 153 |
| 5GA680.1000-01 |              |
| 5HD680.0020-00 |              |
| 5HD680.0030-00 |              |
| 5HD680.2x20-00 |              |
| 5HD680.2x30-00 | 20, 71, 82   |
| 5HS680.1000-01 |              |
| 5MA680.00DE-00 | 21           |
| 5MMSDR.0128-00 | 19, 70       |
| 5MMSDR.0256-00 |              |
| 5PS680.AC01-01 |              |
| 5S0000.01-090  | 21           |
| 5SA680.0232-00 | 21, 143, 156 |
| 5SA680.0422-01 | 21, 143, 159 |
| 5SC680.815E-00 |              |
| 5SO680.1000-00 | 21, 143, 162 |
| 5SWUTI.0000-00 | 21           |

#### 

| 9A0004.11      | 19, 70 |
|----------------|--------|
| 9A0004.12      | 19, 70 |
| 9A0004.14      | 19, 70 |
| 9\$0000.06-010 | 21     |
| 9\$0000.06-020 | 21     |
| 9\$0000.08-010 | 22     |
| 9\$0000.08-020 | 22     |
| 9S0001.11-090  | 22     |
| 9\$0001.15-020 | 22     |

#### Model Number Index